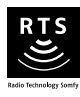

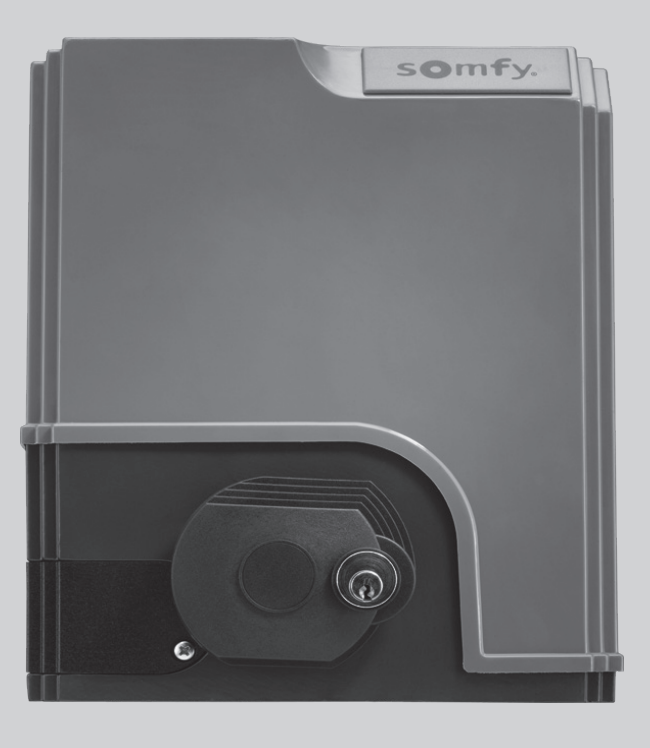

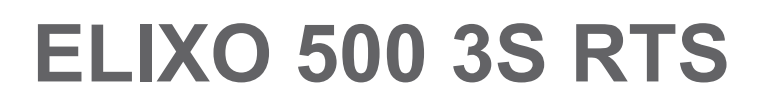

- PL Instrukcja montażu
- **Ε** Εγχειρίδιο εγκατάστασης
- CS Instalační příručka
- ES Manual de instalación

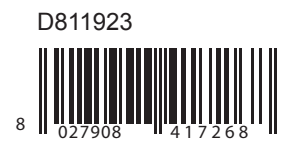

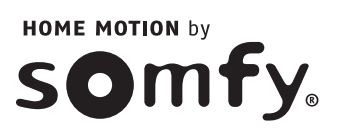

# **SPIS TREŚCI**

INFORMACJE OGÓLNE

| INFORMACJE OGÓLNE                                                                              | 2  |
|------------------------------------------------------------------------------------------------|----|
| ZASADY BEZPIECZEŃSTWA                                                                          | 2  |
| Ostrzeżenia                                                                                    | 2  |
| Zasady bezpieczeństwa dotyczące montażu                                                        | 2  |
| Dodanie napędu do istniejącej bramy                                                            | 3  |
| OPIS PRODUKTU                                                                                  | 3  |
| Zakres zastosowania                                                                            | 3  |
| Skład standardowego zestawu                                                                    | 3  |
| Opis napędu                                                                                    | 4  |
| Ogólne wymiary napędu                                                                          | 4  |
| Widok ogólny typowej instalacji                                                                | 4  |
| Opis interfejsu                                                                                | 4  |
| MONTAŻ                                                                                         | 5  |
| Montaż dźwigni do ręcznego odblokowania                                                        | 5  |
| Odblokowanie napędu                                                                            | 5  |
| Montaż napędu                                                                                  | 5  |
| SZYBKIE URUCHOMIENIE                                                                           | 7  |
| Programowanie pilotów zdalnego sterowania Keygo RTS do działania w trybie całkowitego otwarcia | 7  |
| Przyuczenie                                                                                    | 7  |
| PRÓBA DZIAŁANIA                                                                                | 8  |
| Działanie w trybie całkowitego otwarcia                                                        | 8  |
| Działanie funkcji wykrywania przeszkód                                                         | 8  |
| Działanie fotokomórek                                                                          | 8  |
| Działanie listwy czujnikowej (wyłącznie zamykanie)                                             | 8  |
| Specjalne tryby działania                                                                      | 8  |
| OGÓLNY SCHEMAT OKABLOWANIA                                                                     | 9  |
| PODŁĄCZENIE DODATKOWEGO OSPRZĘTU                                                               | 10 |
| Opis elementów dodatkowego osprzętu                                                            | 10 |
| ZAAWANSOWANE USTAWIENIA PARAMETRÓW                                                             | 13 |
| Nawigacja w obrębie listy parametrów                                                           | 13 |
| Wyświetlanie wartości parametrów                                                               | 13 |
| Oznaczenia poszczególnych parametrów                                                           | 13 |
| PROGRAMOWANIE PILOTÓW ZDALNEGO STEROWANIA                                                      | 16 |
| Programowanie pilotów zdalnego sterowania z 2 lub 4 przyciskami poprzez interfejs programujący | 16 |
| Programowanie pilotów zdalnego sterowania z 3 przyciskami poprzez interfejs programujący       | 16 |
| Programowanie pilotów zdalnego sterowania w trybie zdalnym                                     | 17 |
| WYKASOWANIE PILOTÓW ZDALNEGO STEROWANIA I WSZYSTKICH USTAWIEŃ                                  | 17 |
| Wykasowanie zaprogramowanych pilotów zdalnego sterowania                                       | 17 |
| Wykasowanie wszystkich ustawień                                                                | 17 |
| ZABLOKOWANIE PRZYCISKÓW PROGRAMOWANIA                                                          | 17 |
| DIAGNOSTYKA                                                                                    | 18 |
| Wyświetlenie kodów działania                                                                   | 18 |
| Wyświetlenie kodów programowania                                                               | 18 |
| Wyświetlenie kodów błędów i usterek                                                            | 18 |
| Dostęp do zapisanych danych                                                                    | 19 |
| DANE TECHNICZNE                                                                                | 19 |

Ъ

Zainstalowanie produktu według zamieszczonych poniżej wskazówek pozwala zapewnić zgodność montażu z normami EN 12453 i EN 13241-1.

Wskazówki podane w instrukcjach montażu i obsługi produktu mają za zadanie zapewnić przestrzeganie zasad bezpieczeństwa osób i mienia, a także spełnienie wymagań wspomnianych norm.

Somfy oświadcza niniejszym, że produkt ten jest zgodny z podstawowymi wymogami i innymi stosownymi przepisami dyrektywy 1999/5/CE. Deklaracja zgodności jest dostępna na stronie www.somfy.com/ce (ELIXO 500 3S RTS).

Produkt dopuszczony do użytku w Unii Europejskiej, w Szwajcarii i Norwegii.

# ZASADY BEZPIECZEŃSTWA

### Ostrzeżenie

Przed rozpoczęciem instalacji produktu Somfy, należy zawsze zapoznać się z niniejszą instrukcją obsługi oraz zaleceniami dotyczącymi bezpieczeństwa.

W niniejszej instrukcji jest opisany sposób montażu, uruchomienia i użytkowania tego produktu. Należy przestrzegać wszystkich zaleceń, ponieważ nieprawidłowy montaż może spowodować poważne obrażenia.

Używanie produktu poza zakresem stosowania określonym przez Somfy jest niedozwolone. Spowodowałoby ono, podobnie jak nieprzestrzeganie wskazówek zawartych w niniejszej instrukcji, zwolnienie producenta z odpowiedzialności oraz utratę gwarancji Somfy.

Ten produkt Somfy powinien być instalowany przez specjalistę z zakresu urządzeń mechanicznych i automatyki w budynkach mieszkalnych, dla którego jest przeznaczona niniejsza instrukcja.

Instalator musi ponadto stosować się do norm i przepisów obowiązujących w kraju, w którym jest wykonywany montaż, oraz przekazać klientom informacje dotyczące warunków użytkowania i konserwacji produktu. Odpowiedzialność za montaż systemów automatyki oraz ich działanie "zgodnie z normami" ponosi instalator.

Niniejsze urządzenie nie jest przeznaczone do użytkowania przez osoby (w tym dzieci), których zdolności fizyczne, sensoryczne lub mentalne są ograniczone, lub przez osoby nie posiadające doświadczenia lub wiedzy, chyba że mogą one korzystać, za pośrednictwem osoby odpowiedzialnej za ich bezpieczeństwo, z nadzoru albo wcześniej udzielonych im instrukcji dotyczących obsługi urządzenia.

# Zasady bezpieczeństwa dotyczące montażu

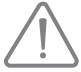

Somfy nie ponosi żadnej odpowiedzialności z tytułu bezpiecznego i prawidłowego działania napędu w przypadku, gdy zostaną użyte podzespoły innych producentów.

Nie należy wprowadzać zmian do podzespołów napędu, jeżeli nie uzyskały one wyraźnej akceptacji Somfy. Należy przekazać użytkownikowi informacje dotyczące działania układów sterowania oraz ręcznego otwierania w razie awarii. Montaż produktu w sposób niezgodny ze specyfikacjami podanymi w niniejszej instrukcji lub nieprawidłowe użytkowanie produktu mogą spowodować obrażenia ciała u osób i zwierząt lub szkody materialne.

#### Miejsce montażu

- Przed przystąpieniem do montażu, sprawdzić, czy miejsce montażu spełnia zalecenia określone w obowiązujących normach. Ustalone położenie do zamocowania napędu musi w szczególności zapewniać możliwość ręcznego odblokowania szlabanu w sposób łatwy i bezpieczny.
- Upewnić się, czy między bramą a znajdującymi się w pobliżu elementami nieruchomymi, nie ma obiektów stwarzających zagrożenie w wyniku przesuwania się bramy przy otwieraniu (zgniecenie, przycięcie, zakleszczenie).
- Nie montować produktu w warunkach, w których istnieje zagrożenie wybuchem.
- · Pozostawić 500 mm wolnej przestrzeni za bramą, gdy jest ona całkowicie otwarta.

#### Montaż

- Przed przystąpieniem do montażu, sprawdzić, czy konstrukcja bramy jest zgodna z obowiązującymi normami, a w szczególności, czy spełnia następujące zalecenia:
  - Prowadnica bramy musi być prosta i pozioma, a koła powinny być w stanie utrzymać ciężar bramy.
  - Musi istnieć możliwość łatwego, ręcznego przesunięcia bramy na całym torze jej przemieszczania, bez nadmiernego odchylania jej na boki.
  - · Między górną prowadnicą a bramą musi być dokładnie ustawiony prześwit, co pozwoli zapewnić płynny i cichy ruch bramy.
  - · Należy zamontować zarówno ograniczniki otwarcia, jak i zamknięcia.
- W przypadku bram wykonanych z prętów, jeśli odległość między poszczególnymi prętami jest większa niż 40 mm, należy zamontować stosowne urządzenie zabezpieczające przed naprężeniem ścinającym.
- · Kontrolować wzrokowo bramę podczas przesuwania.
- · Ręczne odblokowanie może spowodować niekontrolowane przemieszczenie skrzydła bramy.
- · Urządzenia sterujące zamontowane na stałe oraz nadajniki zdalnego sterowania powinny być niedostępne dla dzieci.
- Wszystkie przełączniki bez blokady muszą znajdować się w miejscu, z którego część napędzana będzie bezpośrednio widoczna, lecz w odpowiedniej odległości od elementów ruchomych. Należy je zainstalować na wysokości co najmniej 1,5 m, w miejscu, gdzie nie będą ogólnie dostępne.

#### Podczas instalowania napędu

- Zdjąć biżuterię (bransoletkę, łańcuszek itp.).
- · Przy wierceniu i spawaniu nosić specjalne okulary ochronne i używać stosownych zabezpieczeń.
- Używać odpowiednich narzędzi.
- Zaczekać z podłączeniem do zasilania sieciowego lub zapasowego akumulatora, dopóki montaż nie zostanie zakończony.
- Zachować ostrożność przy obsłudze układu napędowego, aby uniknąć ryzyka obrażeń.

#### Zasilanie elektryczne

· Aby zapewnić działanie napędu, należy podłączyć go do zasilania 230 V 50 Hz. Linia elektryczna musi być:

- przeznaczona wyłącznie do napędu,
- o minimalnym przekroju 1,5 mm²,
- wyposażona w homologowany przełącznik wielobiegunowy o rozwarciu styków wynoszącym co najmniej 3,5 mm, z zabezpieczeniem (bezpiecznik lub wyłącznik samoczynny kaliber 16 A) oraz z wyłącznikiem różnicowoprądowym (30 mA),
- · zamontowana zgodnie z obowiązującymi normami bezpieczeństwa w zakresie elektryki,
- wyposażona w zabezpieczenie przeciwprzepięciowe (zgodnie z normą NF C 61740, maksymalne napięcie szczątkowe 2 kV),
- Sprawdzić, czy uziemienie jest wykonane prawidłowo: podłączyć wszystkie metalowe części zespołu i wszystkie podzespoły instalacji wyposażone w końcówkę uziemiającą.
- Po zakończeniu montażu sprawdzić, czy mechanizm jest prawidłowo wyregulowany oraz czy system zabezpieczający i wszelkie urządzenia do ręcznego wyłączania systemu działają prawidłowo.

#### Urządzenia zabezpieczające

- Wybór akcesoriów zabezpieczających instalację musi być zgodny ze stosowanymi normami i przepisami obowiązującymi w kraju użytkowania. Stosowanie
  jakichkolwiek dodatkowych urządzeń zabezpieczających niezatwierdzonych przez Somfy odbywa się na wyłączną i pełną odpowiedzialność instalatora.
- Montować wszystkie urządzenia systemu bezpieczeństwa (fotokomórki, listwy czujnikowe itd.), niezbędne do ochrony strefy, w której występuje niebezpieczeństwo przygniecenia, wciągnięcia, przycięcia, zgodnie z obowiązującymi dyrektywami i normami technicznymi.

#### Konserwacja

- Regularnie sprawdzać stan bramy. Bramy w złym stanie technicznym należy naprawić, wzmocnić, a nawet wymienić. Sprawdzić prawidłowe dokręcenie śrub i mocowań poszczególnych elementów napędu.
- · Przed rozpoczęciem naprawy instalacji, odłączyć zasilanie elektryczne.
- · Przy obsłudze serwisowej i naprawie używać wyłącznie oryginalnych części.

### Dodanie napędu do istniejącej bramy

Wykonać pomiar siły przy pomocy urządzenia pomiarowego zgodnego z wymogami punktu 5.1.1 normy EN 12445.

# **OPIS PRODUKTU**

### Zakres stosowania

Bramy przesuwne do 500 kg, do 30 cykli pracy dziennie.

W celu zapewnienia bezpieczeństwa osób i mienia, należy przestrzegać wskazówek podanych w tabeli:

| Do bram o wadze od | stosować                                    | Nr kat. |
|--------------------|---------------------------------------------|---------|
| 0 do 300 kg        | gumową krawędź pasywną na zakończeniu bramy | 9014597 |
| 300 do 500 kg      | gumową krawędź pasywną na zakończeniu bramy | 9014598 |

W przypadku stosowania innych krawędzi gumowych niż wymienione powyżej należy sprawdzić zgodność instalacji z obowiązującymi przepisami.

### Skład standardowego zestawu

| 1     | Napęd Elixo 24 V                        | x 1 |  |  |
|-------|-----------------------------------------|-----|--|--|
| 2     | Pilot zdalnego sterowania Keygo RTS x   |     |  |  |
| 3     | Niezależna antena RTS                   |     |  |  |
| Zesta | w mocowania do podłoża:                 |     |  |  |
| 4a    | Wkręt                                   | x 4 |  |  |
| 4b    | Nakrętka                                | x 8 |  |  |
| 4c    | Podkładka                               | x 4 |  |  |
| 4d    | Kołek                                   | x 4 |  |  |
| 4e    | Płyta podstawowa                        | x 1 |  |  |
| 5     | Zespół dźwigni do ręcznego odblokowania | x 1 |  |  |
| 6     | Klucz blokujący dźwignię                | x 2 |  |  |
| 7     | Uchwyt ogranicznika                     | x 2 |  |  |
|       | ·                                       |     |  |  |

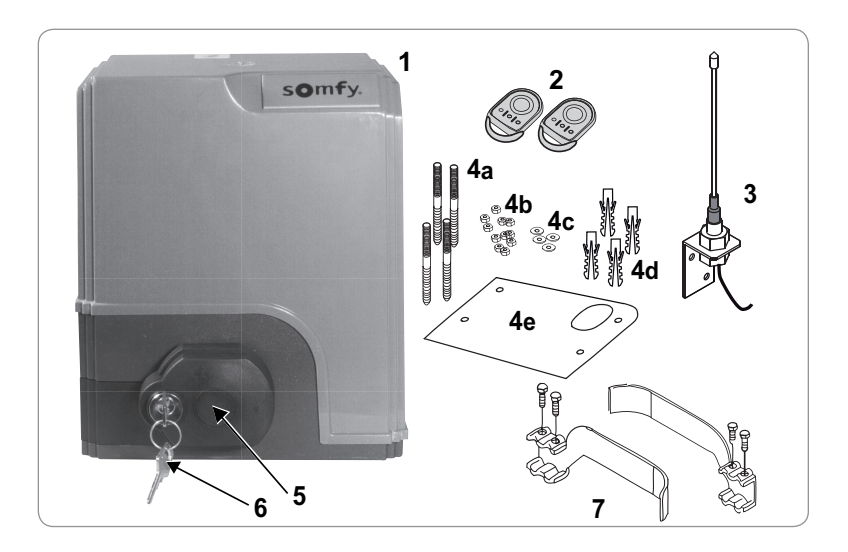

1

### Opis napędu Napęd

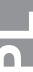

#### 2 Ślimakowy reduktor prędkości - koło śrubowe

- 3 Zespół ograniczników elektromechanicznych
- 4 Koło zębate
- 5 Mechanizm ręcznego odblokowania
- Moduł sterujący 6

Zestaw akumulatorów (w opcji, nr kat. 9014612) :

- 7a 2 akumulatory zapasowe
- 7b Podstawa pod akumulator
- 7c Karta sterowania zasilaniem akumulatorów
- Akumulator (w opcji, nr kat. 9001001) 8
- 9 Bezpiecznik (250 V / 5 A) chroniący wyjście oświetlenia 230 V
- 10 Bezpiecznik (250 V / 5 A) zamienny

# Opis interfejsu

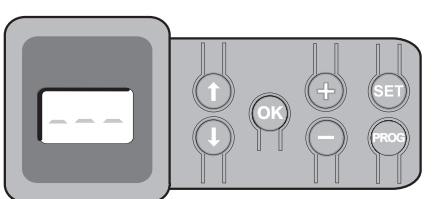

Wyświetlacz 3-znakowy LCD

70

Wyświetlanie parametrów, kodów (działania, programowania, błędów i usterek) i danych zapisanych w pamięci.

7a

7b

Wyświetlanie wartości parametru:

- . w sposób ciągły = wartość wybrana/ustawiona automatycznie
- . miganie = wartość parametru, którą można wybrać

| Przycisk | Funkcja                                                                                                    | Przycisk | Funkcja                                                                                                    |
|----------|----------------------------------------------------------------------------------------------------|----------|----------------------------------------------------------------------------------------------------|
|          | <ul> <li>Nawigacja w obrębie listy parametrów i kodów:</li> <li>krótkie naciśnięcie = przewijanie kolejnych parametrów</li> <li>naciśnięcie z przytrzymaniem = szybkie przewijanie parametrów</li> </ul>                                                            | SET      | <ul> <li>Naciskanie przez 0,5 s: wejście i wyjście z menu ustawiania<br/>parametrów</li> <li>Naciskanie przez 2 s: uruchomienie cyklu przyuczenia</li> <li>Naciskanie przez 7 s: wykasowanie z pamięci wartości przyuczeń i<br/>parametrów</li> <li>Zatrzymanie cyklu przyuczenia</li> </ul> |
| OK       | <ul> <li>Uruchomienie cyklu przyuczenia</li> <li>Potwierdzenie wyboru parametru</li> <li>Potwierdzenie wartości parametru</li> </ul>                                                                                                    | PROG     | <ul> <li>Naciskanie przez 2 s: zaprogramowanie pilotów zdalnego sterowania</li> <li>Naciskanie przez 7 s: usunięcie pilotów zdalnego sterowania</li> </ul>                                                                                                    |
| +-       | <ul> <li>Zmiana wartości parametru</li> <li>krótkie naciśnięcie = przewijanie kolejnych parametrów</li> <li>naciśnięcie z przytrzymaniem = szybkie przewijanie parametrów</li> <li>Użycie trybu wymuszonego działania przez naciśnięcie z przytrzymaniem</li> </ul> |          |                                                                                                    |

# Ogólne wymiary napędu

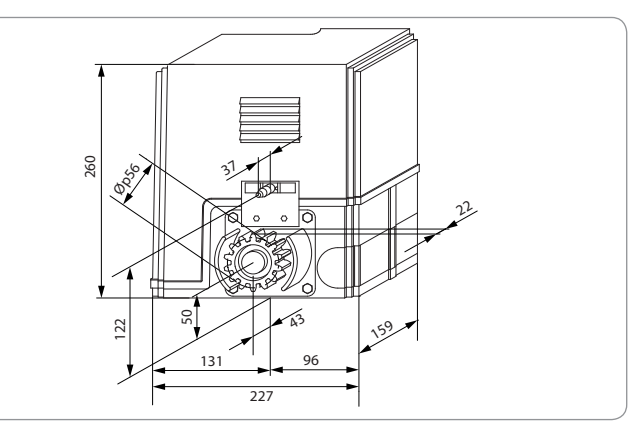

# Widok ogólny typowej instalacji

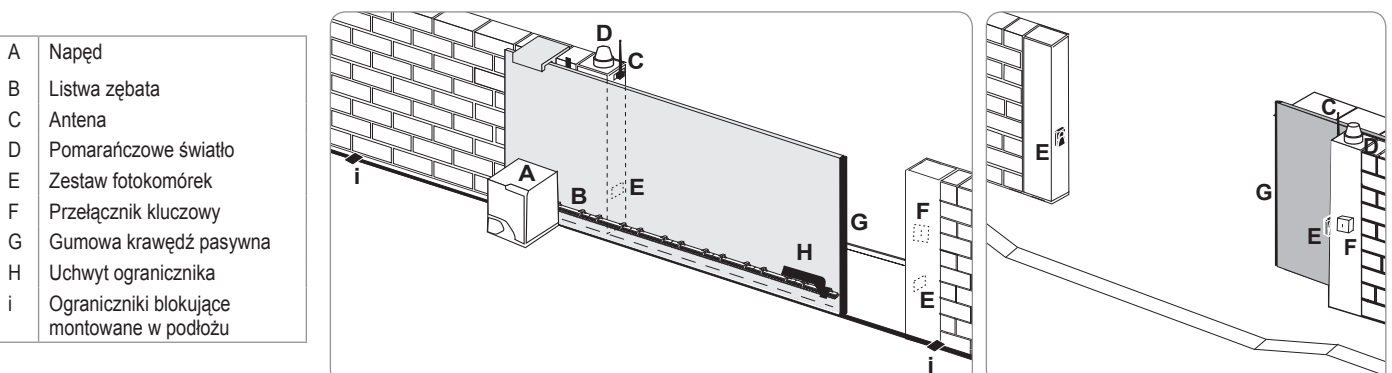

5

10

6

В

Е

F

i

# MONTAŻ

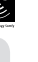

Napęd musi być odłączony podczas jego montażu.

# Montaż dźwigni do ręcznego odblokowania

- [1] Wprowadzić dźwignię odblokowującą do specjalnego gniazda napędu.
- [2] Wkręcić dźwignię odblokowującą.
- [3] Założyć osłonę śruby.

### Odblokowanie napędu

- [1] Obrócić klucz o ćwierć obrotu w lewo.
- [2] Obrócić uchwyt odblokowujący w prawo.

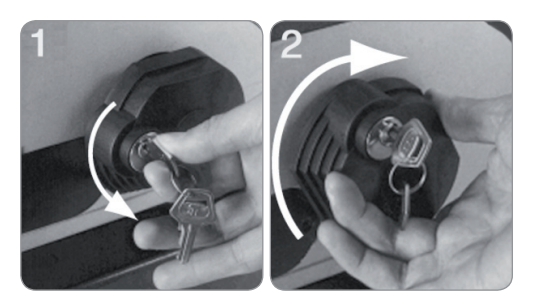

Nie popychać gwałtownie bramy. Przytrzymywać bramę przez cały czas jej przesuwania w trybie ręcznym.

# Montaż napędu

### Montaż systemu mocującego

Dostarczony zestaw mocujący napęd jest przeznaczony do montażu na podstawie betonowej. W przypadku podstawy innego typu należy użyć odpowiednio dostosowanych mocowań.

- [1] Ustawić płytę podstawową:
  - równolegle do bramy,
  - · kierując symbol koła zębatego w stronę bramy,
  - odsuwając ją o 25 mm prostopadle do przedniej części listwy zębatej (jeżeli listwa zębata jest wyposażona w osłonę, wykonać pomiar prostopadle do listwy zębatej, a nie do osłony),
  - w taki sposób, aby nie blokować przejścia i zapewnić możliwość całkowitego otwarcia oraz zamknięcia bramy.
- [2] Zaznaczyć miejsca mocowania w podłożu.
- [3] Przewiercić otwór o głębokości 85 mm.
- [4] Wsunąć kołki.
- [5] Przykręcić wkręty na:
  - gwintowanej części, w przypadku wysokości listwy zębatej od 110 do 130 mm,
  - gwintowanej części + części bez gwintu w przypadku wysokości listwy zębatej od 100 do 110 mm.

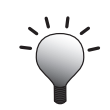

Aby ułatwić montaż wkrętów, użyć 2 nakrętek, w celu uzyskania "podwójnej nakrętki".

- [6] Przykręcić nakrętkę na każdym wkręcie.
- [7] Umieścić płytę podstawową na wkrętach, ustawiając symbol koła zębatego w położeniu skierowanym w stronę bramy. Musi ona wystawać o co najmniej 23 mm ponad podłoże.

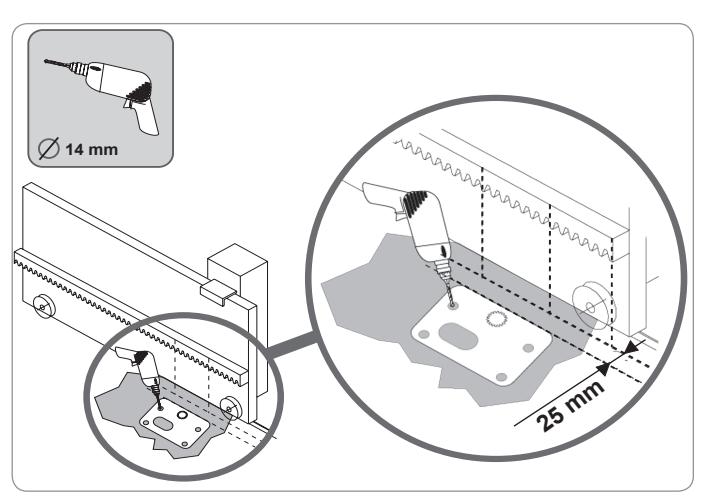

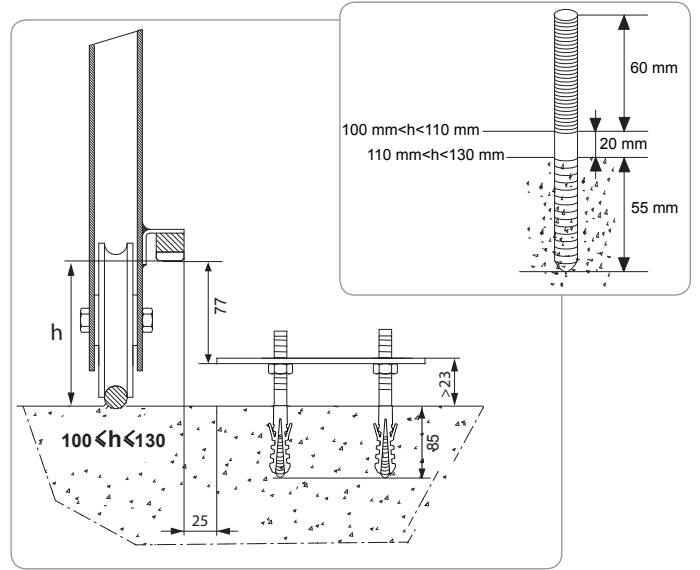

### Mocowanie napędu

- [1] Umieścić napęd na wkrętach, wsunąć go, a następnie pchnąć w kierunku bramy.
- [2] Sprawdzić, czy koło zębate jest prawidłowo ustawione pod listwą zębatą.
- [3] Wyregulować wysokość napędu i/lub listwy zębatej, aby uzyskać prześwit wynoszący około 2 mm między listwą a kołem zębatym. Ustawienie to jest ważne, ponieważ pozwala uniknąć przedwczesnego zużycia koła zębatego i listwy zębatej; koło zębate nie powinno utrzymywać ciężaru bramy.
- [4] Sprawdzić, czy:
  - · wszystkie nakrętki regulacyjne stykają się ze spodem napędu,
  - · napęd znajduje się na odpowiedniej wysokości,
  - · brama przesuwa się prawidłowo,
  - zestaw listwa zębata-koło zębate nie zmienia w zbyt dużym stopniu swojego położenia na całej długości toru przesuwania się bramy.
- [5] Przykręcić podkładkę, a następnie nakrętkę na każdym wkręcie, aby zamocować napęd.

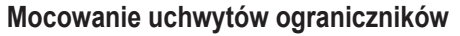

- [1] Przesunąć ręcznie bramę do położenia otwartego.
- [2] Ustawić uchwyt na listwie zębatej w takli sposób, aby włączał styk ogranicznika napędu.
- [3] Przykręcić uchwyt na listwie zębatej.
- [4] Przesunąć bramę ręcznie do położenia zamkniętego, po czym powtórzyć etapy 2 i 3 procedury, aby zamocować drugi uchwyt na listwie.

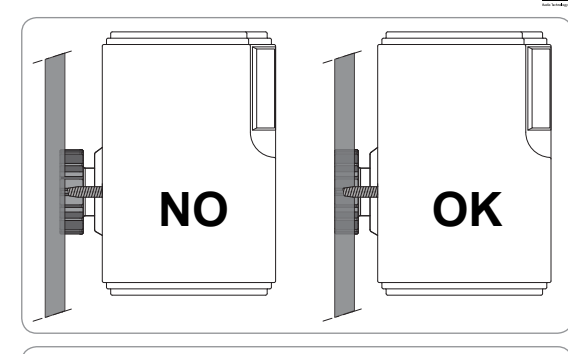

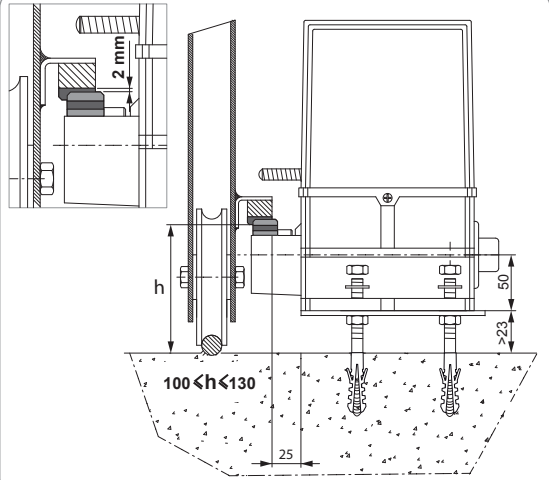

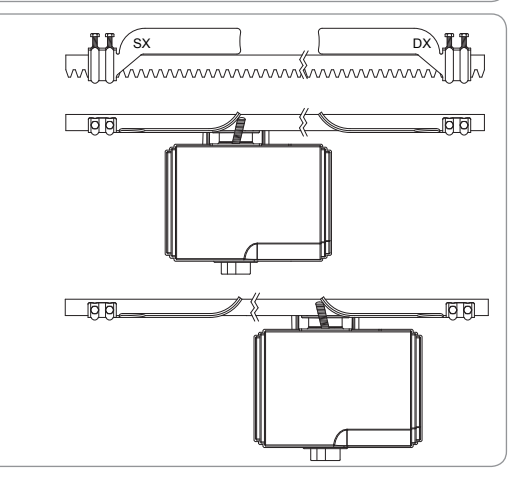

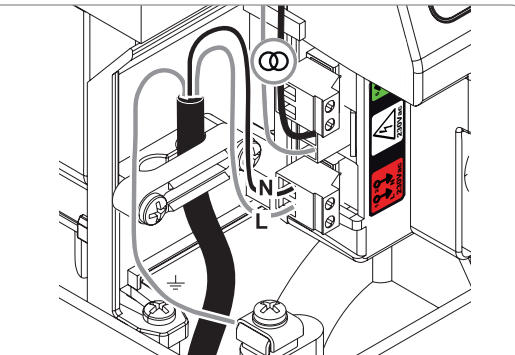

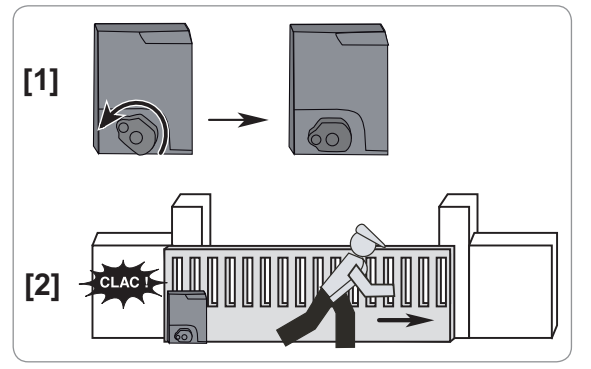

### Podłączenie do zasilania

Podłączyć fazę (L) do końcówki 1 napędu.

Podłączyć przewód neutralny (N) do końcówki 2 napędu.

Podłączyć przewód uziemiający do końcówki uziemiającej podstawy napędu.

Podłączyć instalację do zasilania przed rozpoczęciem uruchamiania.

Transformator jest wstępnie wyposażony w przewody (końcówki 3 i 4). Nie należy modyfikować tego podłączenia.

### Przed rozpoczęciem szybkiego uruchomienia

- [1] Sprawdzić czystość prowadnicy.
- [2] Przesunąć ręcznie bramę do położenia pośredniego.

### Ponownie podłączyć napęd

- [1] Obrócić dźwignię odblokowującą w lewo.
- [2] Przesuwać bramę ręcznie, aż do ponownego zablokowania zespołu napędowego.
- [3] Obrócić klucz o ćwierć obrotu w prawo.

# SZYBKIE URUCHOMIENIE

### Programowanie pilotów zdalnego sterowania Keygo RTS do działania w trybie całkowitego otwarcia

Możliwe jest zaprogramowanie do 40 kanałów sterowania.

Wykonanie tej procedury dla już zaprogramowanego kanału powoduje jego wykasowanie.

- Wcisnąć przycisk "PROG" (2 s). Na ekranie wyświetla się "F0".
- [2] Wcisnąć przycisk, który będzie sterował całkowitym otwieraniem bramy.

Na ekranie wyświetla się "Add".

### Przyuczenie

Przyuczenie pozwala wyregulować prędkość, maksymalny moment obrotowy i strefy zwolnionego ruchu bramy.

- Przyuczenie toru przesuwania bramy jest etapem obowiązkowym przy pierwszym uruchomieniu napędu.

- Zanim zostanie włączone przyuczanie, brama musi ustawić się w położeniu pośrednim.
  - Podczas trwania przyuczania funkcja wykrywania przeszkód nie jest aktywna. Usunąć wszelkie przedmioty i uniemożliwić dostęp lub przebywanie osób w strefie działania napędu.

 W celu awaryjnego zatrzymania urządzenia w czasie trwania cyklu przyuczania użyć zaprogramowanego pilota zdalnego sterowania lub wcisnąć jeden z przycisków interfejsu.

### Rozpocząć przyuczenie

- [1] Wcisnąć przycisk "SET" (2 s).
- Zwolnić przycisk, gdy wyświetlacz pokaże "H1".
- [2] Nacisnąć na "OK", aby uruchomić przyuczenie.
   Przyuczenie powinno zacząć się od otwarcia bramy.
   Brama wykonuje dwa pełne cykle otwarcia / zamknięcia.

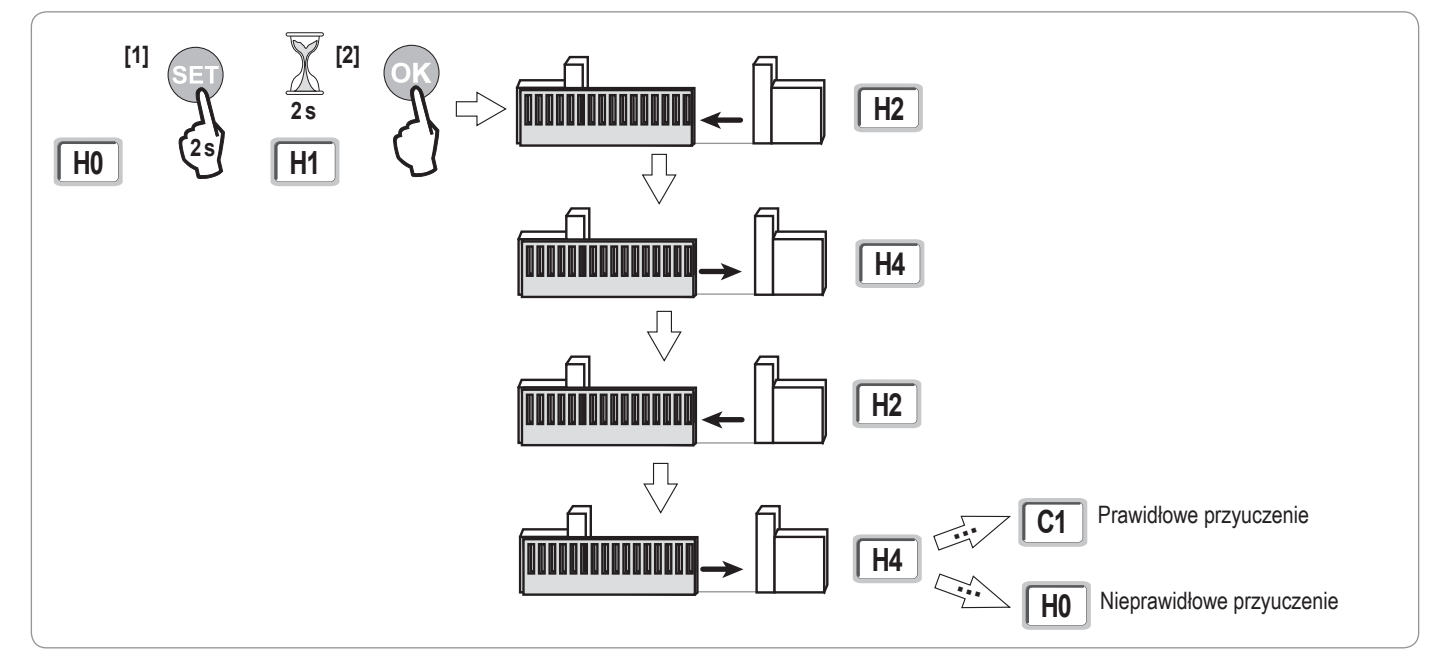

 Jeżeli przyuczenie rozpocznie się od zamknięcia bramy, zatrzymać przyuczanie, przesunąć pokazany obok suwak, a następnie ponownie uruchomić przyuczanie.

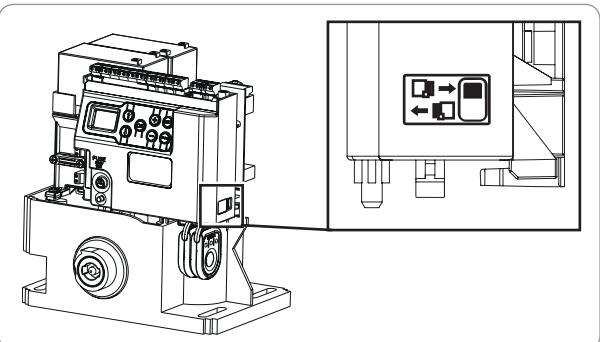

- · Jeżeli przyuczenie zostało wykonane prawidłowo, wyświetlacz pokazuje "C1".
- · Jeżeli cykl przyuczenia nie przebiegł prawidłowo, wyświetlacz pokazuje "H0".

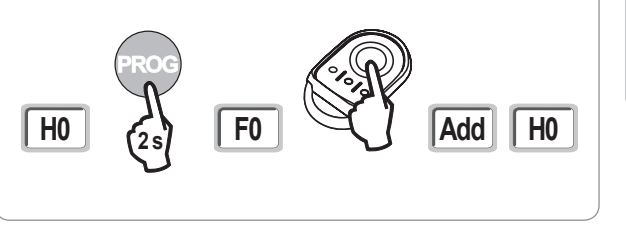

Przyuczenie może zostać wstrzymane przez:

- aktywację jednego z wejść urządzeń zabezpieczających (fotokomórki itd.)
- pojawienie się usterki technicznej (zabezpieczenie termiczne itd.)
- wciśnięcie przycisku sterującego (układ elektroniczny napędu, zaprogramowany pilot zdalnego sterowania, przewodowe elementy sterowania itd.).
- W przypadku przerwania cyklu, wyświetlacz pokazuje "H0", napęd powraca do trybu "Oczekiwania na regulację".

W trybie "Oczekiwanie na regulację", nadajniki radiowe działają, a ruch bramy odbywa się z bardzo ograniczoną prędkością. Tego trybu należy używać wyłącznie podczas montażu. Wykonanie udanego przyuczenia jest konieczne przed rozpoczęciem normalnego użytkowania bramy. Jeżeli brama zatrzyma się w trakcie przyuczania, wciśnięcie przycisku "SET" umożliwia wyjście z trybu przyuczenia.

# PRÓBA DZIAŁANIA

### Działanie w trybie całkowitego otwarcia

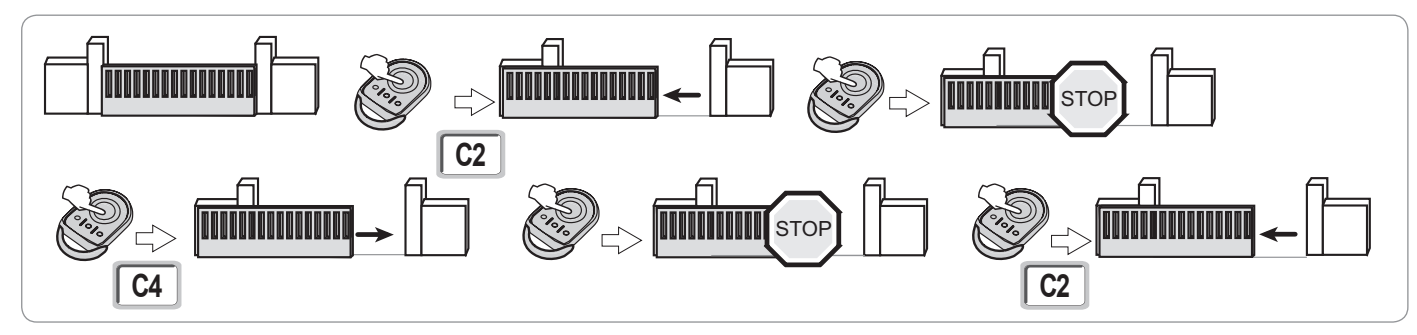

# Działanie funkcji wykrywania przeszkód

Wykrycie przeszkody przy otwieraniu = zatrzymanie + cofnięcie.

Wykrycie przeszkody przy zamykaniu = zatrzymanie + ponowne całkowite otwarcie.

### Działanie fotokomórek

### Z fotokomórkami podłączonymi do suchego styku./Fotokomórka (końcówki 19-20) i parametr Wejście zabezpieczenia fotokomórek P07=1.

Zasłonięcie fotokomórek przy bramie zamkniętej / otwartej = żaden ruch bramy nie jest możliwy do momentu włączenia trybu ręcznego (po upływie 3 minut). Zasłonięcie fotokomórek przy otwieraniu = stan fotokomórek nie jest uwzględniany, brama nadal się przesuwa. Zasłonięcie fotokomórek przy zamykaniu = zatrzymanie + ponowne całkowite otwarcie.

### Działanie listwy czujnikowej (wyłącznie zamykanie)

Włączenie listwy czujnikowej przy zamykaniu = zatrzymanie + ponowne całkowite otwarcie.

### Specjalne tryby działania

Patrz instrukcja obsługi.

# **OGÓLNY SCHEMAT OKABLOWANIA**

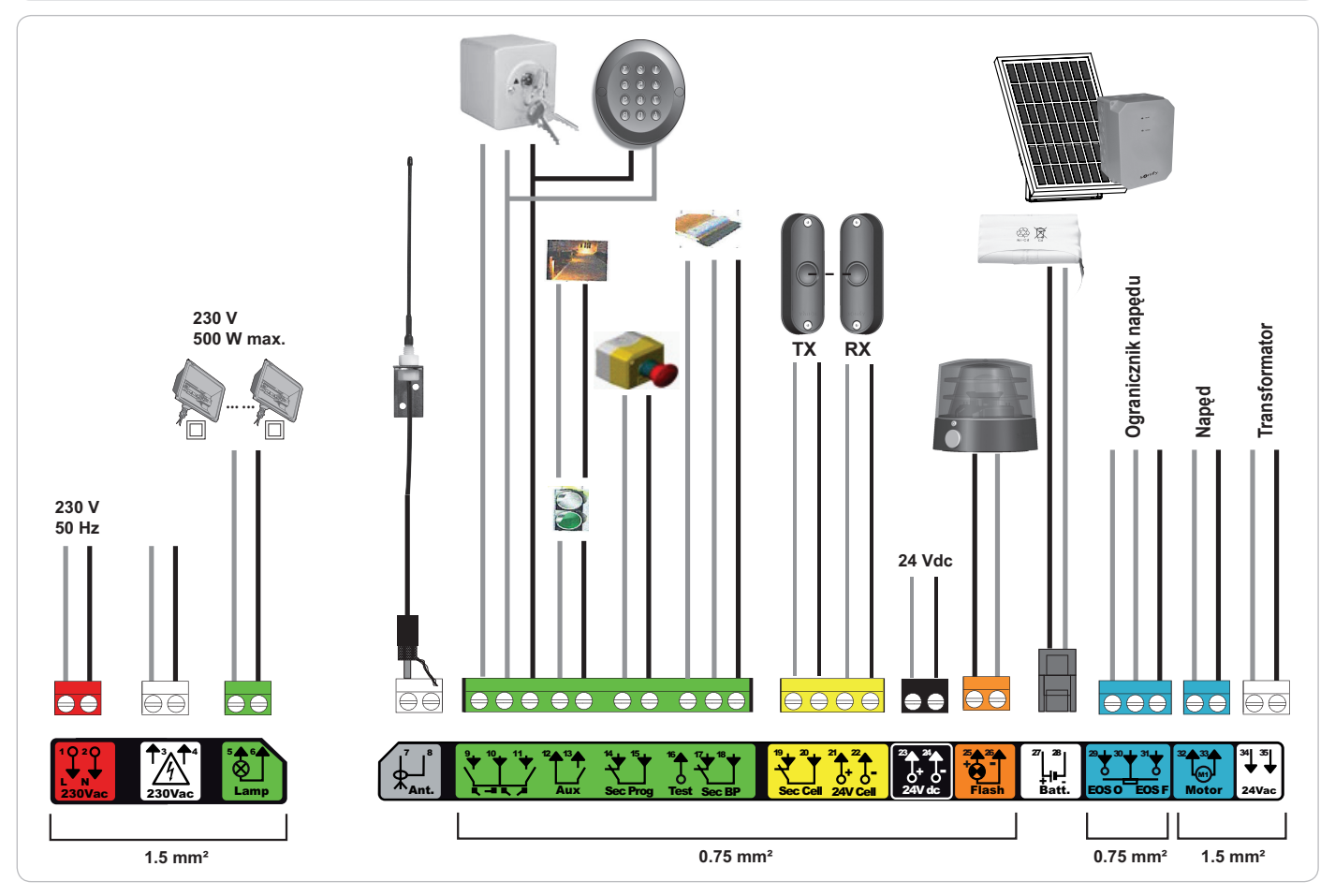

| Końcówki             | Oznaczenia<br>końcówek         | Podłączenie                                                                    | Uwagi                                                                                                    |
|----------------------|--------------------------------|--------------------------------------------------------------------------------|----------------------------------------------------------------------------------------------------|
| 1<br>2               | L<br>N                         | Zasilanie 230 V                                                                | Uwaga: Połączenie z uziemieniem dostępne na korpusie napędu                                                                                                    |
| 3<br>4               | L<br>N                         | Wyjście głównego zasilania transformatora                                      |                                                                                                    |
| 5<br>6               | N<br>L                         | Wyjście oświetlenia 230 V                                                      | Maks. moc 500 W<br>Chronione bezpiecznikiem 5A o opóźnionym działaniu                                                                                           |
| 7<br>8               | Rdzeń<br>Plecionka             | Antena                                                                         |                                                                                                    |
| 9<br>10<br>11        | Styk<br>Wspólny<br>Styk        | Wejście sterowania PIESZY / OTWARCIE<br>Wejście sterowania PIESZY / ZAMKNIĘCIE | Możliwe zaprogramowanie cyklu PIESZY / OTWARCIE<br>Możliwe zaprogramowanie cyklu CAŁKOWITE / OTWARCIE                                                           |
| 12<br>13             | Wspólny<br>styk                | Wyjście styku pomocniczego                                                     | Odłączenie 24 V, 1,2 A<br>Bardzo niskie napięcie bezpieczne (ang. SELV)                                                                                         |
| 14<br>15             | Styk<br>Wspólny                | Wejście zabezpieczenia 3 - programowane                                        |                                                                                                    |
| 16                   | Styk                           | Wyjście testu zabezpieczeń                                                     |                                                                                                    |
| 17<br>18             | Styk<br>Wspólny                | Wejście zabezpieczenia 2 - listwa czujnikowa                                   | Kompatybilność listwy czujnikowej wyłącznie z suchym stykiem                                                                                                    |
| 19<br>20<br>21<br>22 | Styk<br>Wspólny<br>24 V<br>0 V | Wejście zabezpieczeń 1 - Fotokomórki<br>Zasilanie zabezpieczeń                 | Kompatybilne z BUS (patrz tabela parametrów)<br>Używane do połączenia z fotokomórką RX<br>Stałe, jeśli nie wybrano autotestu, sterowane, jeśli wybrano autotest |
| 23<br>24             | 24 V<br>0 V                    | Zasilanie akcesoriów 24 V                                                      | 1,2 A maks. dla wszystkich akcesoriów na wszystkich wyjściach                                                                                                   |
| 25<br>26             | 24 V - 15 W<br>0 V             | Wyjście pomarańczowego światła 24 V - 15 W                                     |                                                                                                    |
| 27<br>28             | 9 V - 24 V<br>0 V              | Wejście zasilania niskonapięciowego 9 V lub 24 V                               | Kompatybilne z akumulatorami 9,6 V i 24 V lub z zasilaniem energią słoneczną<br>Przy 9 V - działanie ograniczone<br>Przy 24 V - działanie normalne              |
| 29<br>30<br>31       | EOS O<br>Wspólny<br>EOS F      | Ogranicznik napędu                                                             |                                                                                                    |
| 32<br>33             | 1 2                            | Napęd                                                                          |                                                                                                    |
| 34<br>35             | 24VAC                          | Transformator                                                                  |                                                                                                    |

Ч

# PODŁĄCZENIE DODATKOWEGO OSPRZĘTU

### Opis elementów dodatkowego osprzętu

### Fotokomórki (Rys. 1)

- Możliwe jest wykonanie trzech typów podłączenia:
- A: Bez autotestu: zaprogramować parametr "P07" = 1.
- B: Z autotestem: zaprogramować parametr "P07" = 3. Umożliwia wykonanie automatycznego testu działania fotokomórek przy każdym ruchu bramy.

Jeżeli wynik testu działania okaże się negatywny, żaden ruch bramy nie będzie możliwy do momentu włączenia trybu ręcznego (po upływie 3 minut).

C: BUS: zaprogramować parametr "P07" = 4. Należy ponownie wykonać przyuczenie w związku z podłączeniem BUS fotokomórek.

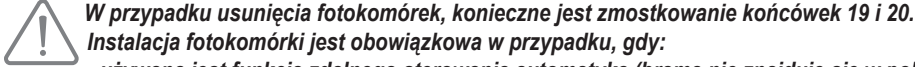

Instalacja fotokomórki jest obowiązkowa w przypadku, gdy: używana jest funkcja zdalnego sterowania automatyką (brama nie znajduje się w polu widzenia użytkownika), - włączona jest funkcja automatycznego zamykania (P01 = 1, 3 lub 4).

### Fotokomórka Reflex (Rys. 2)

- Bez autotestu: zaprogramować parametr "P07" = 1.
- Z autotestem: zaprogramować parametr "P07" = 2.

Umożliwia wykonanie automatycznego testu działania fotokomórki przy każdym ruchu bramy.

Jeżeli wynik testu działania okaże się negatywny, żaden ruch bramy nie będzie możliwy do momentu włączenia trybu ręcznego (po upływie 3 minut).

#### Pomarańczowe światło (Rys. 3)

Zaprogramować parametr "P12", zależnie od żądanego trybu działania:

- Bez wcześniejszego ostrzeżenia przed przesunięciem bramy: "P12" = 0.
- Z wcześniejszym ostrzeżeniem 2 s przed przesunięciem bramy: "P12" = 1.

Podłączyć przewód antenowy do końcówek 7 (rdzeń) i 8 (plecionka).

#### Przewodowy panel z przyciskami kodu (Rys. 4)

Nie działa w przypadku zasilania energią słoneczną.

#### Antena (Rys. 5)

### Listwa czujnikowa (Rys. 6)

Nie działa w przypadku zasilania energią słoneczną.

Aktywna tylko przy zamykaniu (w przypadku listwy czujnikowej aktywnej przy otwieraniu użyć wejścia zabezpieczenia z możliwością programowania i zaprogramować parametr "P10" = 1).

Z autotestem: zaprogramować parametr "P08" = 2.

Umożliwia wykonanie automatycznego testu działania listwy czujnikowej przy każdym ruchu bramy.

Jeżeli wynik testu działania okaże się negatywny, żaden ruch bramy nie będzie możliwy do momentu włączenia trybu ręcznego (po upływie 3 minut).

### W przypadku usunięcia listwy czujnikowej, konieczne jest zmostkowanie końcówek 17 i 18.

### Akumulator 24 V (Rys. 7)

- [1] Założyć i przykręcić kartę sterowania zasilaniem akumulatorów.
- [2] Założyć akumulatory.
- [3] Wykonać podłączenia.

Więcej szczegółowych informacji można znaleźć w instrukcji akumulatora 24 V.

### Akumulator 9,6 V (Rys. 8)

Działanie ograniczone: predkość zmniejszona i stała (bez zwalniania pod koniec skoku), akcesoria 24 V nieaktywne (w tym fotokomórki). Czas działania: 5 cykli / 24 godz.

### Zestaw solarny (Rys. 9)

Wyregulować długość przewodu, który łączy skrzynkę sterowniczą z modułem akumulatora, powinien on być jak najkrótszy, by uniknąć spadków napięcia. Uwaga: Łączyć ze sobą przewody w takim samym kolorze, aby uniknąć odwrotnej polaryzacji.

#### Oświetlenie strefowe (Rys. 10)

W przypadku oświetlenia klasy I, podłączyć przewód uziemiający do końcówki uziemiającej podstawy.

Uwaga: Na wypadek wyrwania, przewód uziemiający powinien być zawsze dłuższy niż przewód fazowy i neutralny. Można podłączyć wiele elementów oświetlenia, przy czym ich całkowita moc nie może przekroczyć 500 W.

![](_page_12_Figure_1.jpeg)

![](_page_12_Figure_2.jpeg)

Copyright © 2012 Somfy SAS. All rights reserved

11

R T S

ם

![](_page_13_Figure_2.jpeg)

![](_page_13_Figure_3.jpeg)

![](_page_13_Figure_4.jpeg)

![](_page_13_Figure_5.jpeg)

# ZAAWANSOWANE USTAWIENIA PARAMETRÓW

# Nawigacja w obrębie listy parametrów

| Wciśnięcie | w celu                                                                                                    |
|------------|----------------------------------------------------------------------------------------------------|
| SET        | Wchodzenie i wychodzenie z menu ustawiania parametrów                                                                                                    |
|            | Nawigacja w obrębie listy parametrów i kodów:<br>. krótkie naciśnięcie = zwykłe przewijanie parametry po kolei<br>. naciśnięcie z przytrzymaniem = szybkie przewijanie parametrów |
| ОК         | Potwierdzenie:<br>. wyboru parametru<br>. wartości parametru                                                                                                    |
| + -        | Zwiększanie/zmniejszanie wartości parametru<br>. krótkie naciśnięcie = zwykłe przewijanie parametry po kolei<br>. naciśnięcie z przytrzymaniem = szybkie przewijanie parametrów   |

# Wyświetlanie wartości parametrów

Jeśli parametr jest wyświetlany w sposób **ciągły**, to wartość wyświetlona jest **wartością wybraną** dla tego parametru. Jeśli wyświetlany parametr **miga**, to wartość wyświetlona jest **wartością, którą można wybrać** dla tego parametru.

# Oznaczenia poszczególnych parametrów

| Kod | Nazwa                                                                           | Wartości (druk pogrubiony =<br>domyślnie)                   | Wykonana<br>regulacja | Objaśnienia                                                                                                    |                                                                                                    |  |  |
|-----|---------------------------------------------------------------------------------|-------------------------------------------------------------|-----------------------|----------------------------------------------------------------------------------------------------|----------------------------------------------------------------------------------------------------|--|--|
| P01 | Tryb działania z cyklem<br>całkowitym                                           | 0: sekwencyjny                                              | sekwencyjny           |                                                                                                    | Każde wciśnięcie przycisku pilota powoduje ruch napędu (położenie początkowe:<br>brama zamknięta) zgodnie z poniższym cyklem: otwarcie, zatrzymanie, zamknięcie,<br>zatrzymanie, otwarcie itd.                                                                                                    |  |  |
|     |                                                                                 | 1: sekwencyjny + opóźnienie<br>zamykania                    |                       | Działanie w trybie<br>automatycznego<br>zamykania jest<br>dozwolone tylko<br>w przypadku, gdy<br>są zamontowane<br>fotokomórki.<br>Czyli P07= od 1<br>do 4. | <ul> <li>W trybie sekwencyjnym z opóźnieniem automatycznego<br/>zamykania:</li> <li>zamknięcie bramy następuje automatycznie po upływie czasu<br/>opóźnienia zaprogramowanego w parametrze "<b>P02</b>",</li> <li>wciśnięcie przycisku pilota powoduje przerwanie trwającego<br/>cyklu przesuwania i czasu opóźnienia zamykania (brama<br/>pozostaje otwarta).</li> </ul>                                                                                                    |  |  |
|     |                                                                                 | 2: półautomatyczny                                          |                       | W trybie półautomaty<br>- wciśnięcie przycisku<br>- wciśnięcie przycisku                                                                                    | cznym:<br>ı pilota podczas otwierania nie jest uwzględniane,<br>ı pilota podczas zamykania powoduje ponowne otwarcie.                                                                                                    |  |  |
|     |                                                                                 | 3: automatyczny                                             |                       | Działanie w trybie<br>automatycznego<br>zamykania jest<br>dozwolone tylko<br>w przypadku, gdy<br>sa zamontowane                                             | <ul> <li>W trybie zamykania automatycznego:</li> <li>zamknięcie bramy następuje automatycznie po upływie czasu opóźnienia zaprogramowanego w parametrze "P02",</li> <li>wciśnięcie przycisku pilota podczas otwierania nie jest uwzględniane,</li> <li>wciśnięcie przycisku pilota podczas zamykania powoduje ponowne otwarcie,</li> <li>wciśnięcie przycisku pilota podczas trwania opóźnienia zamykania powoduje wznowienie opóźnienia czasowego (brama zamknie się po upływie wznowionego opóźnienia czasowego).</li> <li>Jeżeli w strefie wykrywania fotokomórek znajduje się przeszkoda, brama nie zostanie zamknięta. Jej zamknięcie będzie możliwe dopiero po usunięciu przeszkody.</li> </ul> |  |  |
|     |                                                                                 | 4: automatyczny + blokada<br>fotokomórki                    |                       | fotokomórki.<br>Czyli P07=1 do 4.                                                                                                    | Po otwarciu bramy, przejście/przejazd przed fotokomórkami<br>(zabezpieczenie zamykania) powoduje zamknięcie po krótkim<br>opóźnieniu czasowym (ciągłe 2 s).<br>Jeżeli nie wykonano przejścia/przejazdu przed fotokomórkami,<br>zamknięcie bramy następuje automatycznie po upływie<br>opóźnienia czasowego zaprogramowanego w parametrze<br>"P02".<br>Jeżeli w strefie wykrywania fotokomórek znajduje się<br>przeszkoda, brama nie zostanie zamknięta. Jej zamknięcie<br>będzie możliwe dopiero po usunięciu przeszkody.                                                                                                    |  |  |
|     |                                                                                 | 5: tryb ręczny (przewodowy)                                 |                       | W trybie ręcznym (prz<br>- sterowanie bramą o<br>elementu przewodo<br>-nadajniki radiowe są                                                                 | zewodowym):<br>dbywa się poprzez wciśnięcie z przytrzymaniem wyłącznie<br>wego systemu sterowania,<br>nieaktywne.                                                                                                    |  |  |
| P02 | Czas opóźnienia<br>automatycznego<br>zamykania w trybie<br>całkowitego otwarcia | 0 do 30 (wartość x 10 s = wartość<br>opóźnienia)<br>2: 20 s |                       | Jeżeli zostanie wybra natychmiastowe.                                                                                                    | na wartość 0, automatyczne zamknięcie bramy jest                                                                                                    |  |  |

Ч

| Kod | Nazwa                                                                                                    | Wartości (druk pogrubiony = domyślnie)                                                                                                    | Wykonana<br>regulacja                                                                                                    | Objaśnienia                                                                                                    |                                                                                                    |
|-----|----------------------------------------------------------------------------------------------------|----------------------------------------------------------------------------------------------------|----------------------------------------------------------------------------------------------------|----------------------------------------------------------------------------------------------------|----------------------------------------------------------------------------------------------------|
| P03 | Tryb działania w<br>cyklu umożliwiającym<br>przejście pieszego                                               | 0: identycznie jak w trybie<br>działania cyklu całkowitego<br>otwarcia                                                                                                    |                                                                                                    |                                                                                                    | Tryb działania w cyklu umożliwiającym przejście pieszego<br>jest identyczny jak wybrany tryb działania cyklu całkowitego<br>otwarcia.                                                                                                    |
|     |                                                                                                    | 1: bez automatycznego zamykania<br>Parametry trybu<br>działania w cyklu                                                                                                    | Jeżeli P01=1, zamknięcie bramy nie nastąpi automatycznie<br>po zakończeniu sterowania jej otwarciem umożliwiającym<br>przejście pieszego. |                                                                                                    |                                                                                                    |
|     |                                                                                                    | 2: z zamykaniem automatycznym                                                                                                    | -                                                                                                    | umożliwiającym<br>przejście pieszego<br>można ustawić tylko<br>wtedy, gdy P01 = od<br>0 do 2                                                                                                    | Działanie w trybie automatycznego zamykania jest dozwolone<br>tylko w przypadku, gdy są zamontowane fotokomórki. Czyli<br>P07= od 1 do 4.<br>Niezależnie od wartości P01, zamknięcie bramy nastąpi<br>automatycznie po zakończeniu sterowania jej otwarciem<br>umożliwiającym przejście pieszego.<br>Opóźnienie automatycznego zamykania można<br>zaprogramować w parametrze " <b>P04</b> " (krótki czas opóźnienia)<br>lub w parametrze " <b>P05</b> " (długi czas opóźnienia).                                                                                                    |
| P04 | Krótkie opóźnienie<br>czasowe<br>automatycznego<br>zamykania w cyklu<br>umożliwiającym<br>przejście pieszego | 0 do 30 (wartość x 10 s = wartość<br>opóźnienia)<br>2: 20 s                                                                                                    |                                                                                                    | Jeżeli zostanie wybrana wartość 0, automatyczne zamknięcie bramy jest natychmiastowe.                                                                                                    |                                                                                                    |
| P05 | Dłuższe opóźnienie<br>czasowe<br>automatycznego<br>zamykania w cyklu<br>umożliwiającym<br>przejście pieszego | 0 do 50 (wartość x 5 min = wartość<br>opóźnienia)<br>0: 0 s                                                                                                    |                                                                                                    | Należy wybrać wartość 0, jeżeli krótkie opóźnienie automatycznego zamykania w cykl<br>umożliwiającym przejście pieszego ma większe znaczenie.                                                                                                    |                                                                                                    |
| P06 | Amplituda otwarcia<br>umożliwiającego<br>przejście pieszego                                                  | od 1 do 9<br>1: 80 cm                                                                                                    |                                                                                                    | <ol> <li>minimalne otwarcie umożliwiające przejście pieszego</li> <li>maksymalne otwarcie umożliwiające przejście pieszego (około 80% całkowitego toru przesunięcia bramy)</li> </ol>                                                                                                    |                                                                                                    |
| P07 | Wejście zabezpieczenia<br>przez fotokomórki                                                                  | <ol> <li>0: nieaktywne</li> <li>1: aktywne</li> <li>2: aktywne z autotestem poprzez<br/>wyjście testowe</li> <li>3: aktywne z autotestem poprzez<br/>przełączenie zasilania</li> <li>4: fotokomórki bus</li> </ol> |                                                                                                    | <ol> <li>0: wejście urządzenia zabezpieczającego nie jest uwzględniane.</li> <li>1: urządzenie zabezpieczające nie ma funkcji autotestu, należy koniecznie sprawdzać co 6 miesięcy prawidłowe działanie urządzenia.</li> <li>2: autotest urządzenia odbywa się przy każdym cyklu działania poprzez wyjście testowe, zastosowanie fotokomórki refleksyjnej z autotestem.</li> <li>3: autotest urządzenia odbywa się przy każdym cyklu działania poprzez przełączenie zasilania wyjścia zasilającego fotokomórek (końcówki 21 i 22).</li> <li>4: zastosowanie komórek bus.</li> </ol> |                                                                                                    |
| P08 | Wejście zabezpieczenia<br>listwy czujnikowej                                                                 | 0: nieaktywne<br><b>1: aktywne</b><br>2: aktywne z autotestem                                                                                                    |                                                                                                    | <ul> <li>0: wejście urządzenia zabezpieczającego nie jest uwzględniane.</li> <li>1: urządzenie zabezpieczające bez autotestu.</li> <li>2: autotest urządzenia odbywa się przy każdym cyklu działania poprzez wyjście testowe</li> </ul>                                                                                                    |                                                                                                    |
| P09 | Wejście urządzeń<br>zabezpieczających<br>z możliwością<br>programowania                                      | 0: nieaktywne<br>1: aktywne<br>2: aktywne z autotestem poprzez<br>wyjście testowe<br>3: aktywne z autotestem poprzez<br>przełączenie zasilania                                                                     |                                                                                                    | <ul> <li>0: wejście urządzenia zabezpieczającego nie jest uwzględniane.</li> <li>1: urządzenie zabezpieczające bez autotestu.</li> <li>2: autotest urządzenia odbywa się przy każdym cyklu działania poprzez wyjście testowe.</li> <li>3: autotest urządzenia odbywa się przy każdym cyklu działania poprzez przełączenie zasilania wyjścia zasilającego fotokomórek (końcówki 21 i 22).</li> </ul>                                                                                                    |                                                                                                    |
| P10 | Wejście urządzeń<br>zabezpieczających<br>z możliwością<br>programowania -<br>funkcja                         | 0: aktywne zamykanie<br>1: aktywne otwieranie<br>2: aktywne zamykanie + ADMAP<br>3: całkowity zakaz ruchu                                                                                                    |                                                                                                    | <ul> <li>0: wejście urządzeń zabezpieczających z możliwością programowania jest aktywne tylko przy zamykaniu.</li> <li>1: wejście urządzeń zabezpieczających z możliwością programowania jest aktywne tylko przy otwieraniu.</li> <li>2: wejście urządzeń zabezpieczających z możliwością programowania jest aktywne tylko przy zamykaniu i jeśli zostanie włączone, otwarcie bramy będzie niemożliwe.</li> <li>3: zastosowanie zatrzymania awaryjnego; jeśli wejście urządzeń zabezpieczających z możliwością programowanie bramy nie jest w ogóle możliwo.</li> </ul>             |                                                                                                    |
| P11 | Wejście urządzeń<br>zabezpieczających<br>z możliwością<br>programowania -<br>działanie                       | 0: zatrzymanie<br>1: zatrzymanie + cofnięcie<br>2: zatrzymanie + całkowita<br>zmiana kierunku ruchu                                                                                                    |                                                                                                    | <ul> <li>0: zastosowanie zatrzymania awaryjnego, <b>obowiązkowe, jeśli P10=3</b><br/>niedozwolone, jeśli listwa czujnikowa jest podłączona do wejścia urządzeń<br/>zabezpieczających z możliwością programowania.</li> <li>1: zalecane przy stosowaniu listwy czujnikowej.</li> <li>2: zalecane przy stosowaniu fotokomórki.</li> </ul>                                                                                                    |                                                                                                    |
| P12 | Wcześniejsze<br>ostrzeżenie przez<br>pomarańczowe światło                                                    | 0: bez wcześniejszego<br>ostrzeżenia<br>1: z wcześniejszym ostrzeżeniem<br>2 s przed przesunięciem                                                                                                    |                                                                                                    | Jeżeli brama wychodzi<br>wcześniejszym ostrzeż                                                                                                    | i na drogę publiczną, należy koniecznie wybrać opcję z<br>teniem: P12=1.                                                                                                    |
| P13 | Wyjście oświetlenia<br>strefowego                                                                            | 0 : nieaktywne<br>1 : działanie sterowane<br>2 : działanie automatyczne +<br>sterowane                                                                                                    |                                                                                                    | <ol> <li>wyjście oświetlenia s</li> <li>sterowania oświetler<br/>sterowania.</li> <li>sterowania oświetler<br/>sterowania, gdy brar<br/>+ oświetlenie strefow<br/>pozostaje włączone<br/>w parametrze "P14"<br/>P13=2 jest obowiaz</li> </ol>                                                                                                    | strefowego nie jest uwzględniane.<br>niem strefowym odbywa się za pomocą pilota zdalnego<br>niem strefowym odbywa się za pomocą pilota zdalnego<br>ma znajduje się w położeniu spoczynkowym<br>we włącza się automatycznie, gdy brama się przesuwa i<br>we włącza się automatycznie, gdy brama się przesuwa i<br>we włącza się automatycznie, gdy brama się przesuwa i<br>we włącza się automatycznie, gdy brama się przesuwa i<br>we włącza się automatycznie, gdy brama się przesuwa i<br>we włącza się automatycznie, gdy brama się przesuwa i<br>we włącza się automatycznie, gdy brama się przesuwa i<br>we włącza się automatycznie, gdy brama się przesuwa i<br>we włącza się automatycznie, gdy brama się przesuwa i<br>we włącza się automatycznie, gdy brawa się przesuwa i<br>we włącza się automatycznie, gdy brawa się przesuwa i<br>we włącza się automatycznie, gdy brawa się przesuwa i<br>we włącza się automatycznie, gdy brawa się przesuwa i<br>we włącza się automatycznie, gdy brawa się przesuwa i<br>we włącza się automatycznie, gdy brawa się przesuwa i<br>we włącza się automatycznie, gdy brawa się przesuwa i<br>we włącza się automatycznie, gdy brawa się przesuwa i<br>we włącza się automatycznie, gdy brawa się przesuwa i<br>we włącza się automatycznie, gdy brawa się przesuwa i<br>we włącza się automatycznie, gdy brawa się przesuwa się przesuwa i<br>we włącza się automatycznie, gdy brawa się przesuwa się przesuwa się prz |

| Į  |   |    |   |  |
|----|---|----|---|--|
| ľ  | 1 | Ì. | 1 |  |
| I. | _ | _  | 2 |  |

| Kod | Nazwa                                                            | Wartości (druk pogrubiony =<br>domyślnie)                                                                                                    | Wykonana<br>regulacja | Objaśnienia                                                                                                    |  |
|-----|------------------------------------------------------------------|----------------------------------------------------------------------------------------------------|-----------------------|----------------------------------------------------------------------------------------------------|--|
| P14 | Opóźnienie wyłączenia<br>oświetlenia strefowego                  | od 0 do 60 (wartość x 10 s =<br>wartość opóźnienia)<br>6: 60 s                                                                                                    |                       | Jeżeli zostanie wybrana wartość 0, oświetlenie strefowe gaśnie natychmiast po<br>zakończeniu przesuwania się bramy.                                                                                                    |  |
| P15 | Wyjście pomocnicze                                               | <ul> <li>0: nieaktywne</li> <li>1: automatyczne: kontrolka otwartej<br/>bramy</li> <li>2: automatyczne bistabilne z<br/>opóźnieniem</li> <li>3: automatyczne: impulsowe</li> <li>4: sterowane: bistabilne (ON-OFF)</li> <li>5: sterowane: impulsowe</li> <li>6: sterowane: bistabilne z<br/>opóźnieniem</li> </ul> |                       | <ol> <li>0: wyjście pomocnicze nie jest uwzględniane.</li> <li>1: kontrolka bramy jest zgaszona, jeśli brama jest zamknięta, miga, jeśli brama jest w ruchu, i świeci się, jeśli brama jest otwarta.</li> <li>2: wyjście aktywne przy rozpoczęciu ruchu, podczas przesuwania, a następnie wyłączone po upływie czasu opóźnienia zaprogramowanego w parametrze "P16".</li> <li>3: impuls na styku przy rozpoczęciu przesuwania.</li> <li>4: każde wciśnięcie zaprogramowanego przycisku pilota zdalnego sterowania na fale radiowe powoduje następujące działanie: ON, OFF, ON, OFF</li> <li>5: impuls na styku przez wciśnięcie zaprogramowanego przycisku pilota zdalnego sterowania na fale radiowe.</li> <li>6: wyjście aktywowane przez wciśnięcie zaprogramowanego przycisku pilota zdalnego sterowania na fale radiowe, następnie wyłączane po upływie czasu opóźnienia zaprogramowanego w parametrze "P16".</li> </ol> |  |
| P16 | Czas opóźnienia<br>wyłączenia wyjścia<br>pomocniczego            | od 0 do 60 (wartość x 10 s =<br>wartość opóźnienia)<br>6: 60 s                                                                                                    |                       | Opóźnienie wyłączenia wyjścia pomocniczego jest aktywne tylko jeśli wartość wybrana<br>dla parametru P15 to 2 lub 6.                                                                                                    |  |
| P19 | Prędkość podczas<br>zamykania                                    | 1: od prędkości najniższej<br>do<br>10: prędkości najwyższej:<br>Wartość domyślna: 5                                                                                                    |                       |                                                                                                    |  |
| P20 | otwierania                                                       | 1: od prędkości najmiższej<br>do<br>10: prędkości najwyższej:<br>Wartość domyślna: 5                                                                                                    |                       | W przypadku zmiany tego parametru, przy końcu montażu konieczne jest wykonanie                                                                                                    |  |
| P21 | Odcinek zwalniania<br>przy zamykaniu                             | 1: od najkrótszego odcinka zwalniania<br>do<br>5: najdłuższego odcinka zwalniania<br>Wartość domyślna: 1                                                                                                    |                       | procedury pomiaru siły lub zamontowanie listwy czujnikowej.                                                                                                    |  |
| P22 | Odcinek zwalniania<br>przy otwieraniu                            | 1: od najkrótszego odcinka zwalniania<br>do<br>5: najdłuższego odcinka zwalniania<br>Wartość domyślna: 1                                                                                                    |                       |                                                                                                    |  |
| P25 | Ograniczenie momentu<br>obrotowego przy<br>zamykaniu             | 1: od minimalnego momentu obr.<br>do<br>10: maksymalnego momentu<br>obrotowego<br>Ustawiane po zakończeniu<br>przyuczenia                                                                                                    |                       |                                                                                                    |  |
| P26 | Ograniczenie momentu<br>obrotowego przy<br>otwieraniu            | 1: od minimalnego momentu obr.<br>do<br>10: maksymalnego momentu<br>obrotowego<br>Ustawiane po zakończeniu<br>przyuczenia                                                                                                    |                       | W przypadku zmiany tego parametru, przy końcu montażu konieczne jest wykonanie procedury pomiaru siły lub zamontowanie listwy czujnikowej.                                                                                                    |  |
| P27 | Ograniczenie momentu<br>obrotowego zwalniania<br>przy zamykaniu  | 1: od minimalnego momentu obr.<br>do<br>10: maksymalnego momentu<br>obrotowego<br>Ustawiane po zakończeniu<br>przyuczenia                                                                                                    |                       | przeszkód.<br>Jeśli moment obrotowy jest zbyt wysoki, istnieje ryzyko, że instalacja będzie niezgodna<br>z normą.                                                                                                    |  |
| P28 | Ograniczenie momentu<br>obrotowego zwalniania<br>przy otwieraniu | 1: od minimalnego momentu obr.<br>do<br>10: maksymalnego momentu<br>obrotowego<br>Ustawiane po zakończeniu<br>przyuczenia                                                                                                    |                       |                                                                                                    |  |
| P37 | Wejścia sterowania<br>przewodowego                               | 0: tryb cyklu całkowitego - cyklu<br>umożliwiającego przejście<br>pieszego<br>1: tryb otwierania - zamykania                                                                                                    |                       | <ul> <li>0: wejście końcówki 30 = cykl całkowity, wejście końcówki 32 = cykl umożliwiający przejście pieszego</li> <li>1: wejście końcówki 30 = tylko otwarcie, wejście końcówki 32 = tylko zamknięcie</li> </ul>                                                                                                    |  |
| P40 | Prędkość osiągania<br>położenia zamknięcia                       | 1: od prędkości najniższej<br>do<br>4: prędkości najwyższej:<br>Wartość domyślna: 2                                                                                                    |                       | W przypadku zmiany tego parametru, przy końcu montażu konieczne jest wykonanie                                                                                                    |  |
| P41 | Prędkość osiągania<br>położenia otwarcia                         | 1: od prędkości najniższej<br>do<br>4: prędkości najwyższej:<br>Wartość domyślna: 2                                                                                                    |                       | W przypadku zmiany tego parametru, przy końcu montażu konieczne jest wykonani procedury pomiaru siły lub zamontowanie listwy czujnikowej.                                                                                                    |  |

# PROGRAMOWANIE PILOTÓW ZDALNEGO STEROWANIA

### Programowanie pilotów zdalnego sterowania z 2 lub 4 przyciskami poprzez interfejs programujący

Możliwe jest zaprogramowanie do 40 kanałów sterowania do rozdzielenia, zależnie od potrzeb, pomiędzy wymienione poniżej tryby sterowania. Jeżeli pamięć jest pełna, na ekranie wyświetla się "FuL".

Wykonanie procedury dla poprzednio zapamiętanego kanału powoduje jego wykasowanie. Na ekranie wyświetla się "dEL".

### Sterowanie CAŁKOWITYM otwarciem

![](_page_17_Figure_6.jpeg)

Sterowanie otwarciem umożliwiającym przejście PIESZEGO

![](_page_17_Picture_8.jpeg)

### Programowanie pilotów zdalnego sterowania z 3 przyciskami poprzez interfejs programujący

- Wcisnąć przycisk "PROG" (2 s) skrzynki. Na ekranie wyświetla się "F0". *Uwaga*: kolejne wciśnięcie "PROG" umożliwia przejście do trybu programowania kolejnej funkcji.
- Wcisnąć "PROG" z tyłu pilota zdalnego sterowania z 3 przyciskami w celu zaprogramowania funkcji.
   Na ekranie wyświetla się "Add".

### Funkcje przycisków pilota zdalnego sterowania z 3 przyciskami

|    | ^                        | my                                                                            | v                         |
|----|--------------------------|-------------------------------------------------------------------------------|---------------------------|
| F0 | Całkowite otwarcie       | Stop                                                                          | Całkowite<br>zamknięcie   |
| F1 | Całkowite otwarcie       | Jeżeli brama jest zamknięta →<br>otwarcie umożliwiające przejście<br>pieszego | Całkowite<br>zamknięcie   |
|    |                          | W przeciwnym razie → stop                                                     |                           |
| F2 | Oświetlenie<br>WŁĄCZONE  |                                                                               | Oświetlenie<br>WYŁĄCZONE  |
| F3 | Wyjście pom.<br>WŁĄCZONE |                                                                               | Wyjście pom.<br>WYŁĄCZONE |

![](_page_17_Picture_14.jpeg)

### Programowanie pilotów zdalnego sterowania w trybie zdalnym

Kopia funkcji przycisku pilota zdalnego sterowania Keygo RTS w pamięci przycisku nowego pilota zdalnego sterowania z 2 lub 4 przyciskami:

![](_page_18_Picture_3.jpeg)

A = "oryginalny", już zaprogramowany pilot zdalnego sterowania
 B = "docelowy" pilot zdalnego sterowania, do zaprogramowania

x = wartość odpowiadająca kopiowanej funkcji przycisku

Kopia funkcji pilota zdalnego sterowania z 3 przyciskami w pamięci nowego pilota zdalnego sterowania z 3 przyciskami:

![](_page_18_Picture_7.jpeg)

# WYKASOWANIE PILOTÓW ZDALNEGO STEROWANIA I WSZYSTKICH USTAWIEŃ

### Wykasowanie zaprogramowanych pilotów zdalnego sterowania

Spowoduje to usunięcie z pamięci wszystkich zaprogramowanych pilotów zdalnego sterowania.

![](_page_18_Figure_12.jpeg)

### Wykasowanie wszystkich ustawień

Spowoduje to wykasowanie przyuczonych wartości i powrót do wartości domyślnych wszystkich parametrów.

![](_page_18_Figure_15.jpeg)

# ZABLOKOWANIE PRZYCISKÓW PROGRAMOWANIA

Pozwala zablokować możliwość programowania (regulacji położeń granicznych, cyklu przyuczenia, ustawiania parametrów).

Kiedy przyciski programowania są zablokowane, za 1.cyfrą wyświetla się kropka.

Wcisnąć równocześnie przyciski "SET", "+", "-":

- wciskanie zacząć od "SET".

- wciśnięcie przycisku "+"i "-" powinno nastąpić w ciągu kolejnych 2 s.

W celu rozpoczęcia programowania od nowa, należy powtórzyć tę samą procedurę.

![](_page_18_Figure_23.jpeg)

0

# DIAGNOSTYKA

# Wyświetlenie kodów działania

| Kod | Nazwa                                                                                | Objaśnienia                                                                                                    |  |  |  |
|-----|--------------------------------------------------------------------------------------|----------------------------------------------------------------------------------------------------|--|--|--|
| C1  | Oczekiwanie na sterowanie                                                            |                                                                                                    |  |  |  |
| C2  | Trwa otwieranie bramy                                                                |                                                                                                    |  |  |  |
| C3  | Oczekiwanie na ponowne zamknięcie bramy                                              | Opóźnienie czasowe automatycznego zamykania P02, P04 lub P05 w toku.                                                                                                    |  |  |  |
| C4  | Trwa zamykanie bramy                                                                 |                                                                                                    |  |  |  |
| C6  | Trwa wykrywanie w obrębie zabezpieczenia przez<br>fotokomórkę                        |                                                                                                    |  |  |  |
| C7  | Trwa wykrywanie w obrębie zabezpieczenia listwy<br>czujnikowej                       | Informacja wyświetlana podczas sterowania ruchem lub wykonywania ruchu przez bramę, gdy wykrywanie na wojściu urządzoć zabaznioszających jest w toku                                                   |  |  |  |
| C8  | Trwa wykrywanie w obrębie zabezpieczenia z możliwością programowania                 | Informacja jest wyświetlana dopóki trwa wykrywanie na wejściu urządzeń zabezpieczających.                                                                                                    |  |  |  |
| C9  | Trwa wykrywanie w obrębie zabezpieczenia przez<br>awaryjne zatrzymanie               |                                                                                                    |  |  |  |
| C12 | Ponowny impuls prądowy aktywny                                                       |                                                                                                    |  |  |  |
| C13 | Autotest urządzenia zabezpieczającego w toku                                         | Informacja wyświetlana podczas trwania autotestu urządzeń zabezpieczających.                                                                                                    |  |  |  |
| C14 | Wejście sterowania przewodowego całkowitym<br>otwarciem stałe                        | Wskazuje, że wejście sterowania przewodowego w trybie całkowitego otwarcia jest stale aktywne (styk<br>zwarty). Polecenia sterowania z pilotów radiowych są wtedy niedozwolone.                        |  |  |  |
| C15 | Wejście sterowania przewodowego otwarciem<br>umożliwiającym przejście pieszego stałe | Wskazuje, że wejście sterowania przewodowego w trybie otwarcia umożliwiającego przejście pieszego jest<br>stale aktywne (styk zwarty). Polecenia sterowania z pilotów radiowych są wtedy niedozwolone. |  |  |  |
| C16 | Brak zezwolenia na przyuczenie fotokomórek BUS                                       | Sprawdzić prawidłowe działanie fotokomórek BUS (przewody, ustawienie itd.)                                                                                                    |  |  |  |
| Cc1 | Zasilanie 9,6 V                                                                      | Informacja wyświetlana podczas działania z zasilaniem przez zapasowy akumulator 9,6 V                                                                                                    |  |  |  |
| Cu1 | Zasilanie 24 V                                                                       | Informacja wyświetlana podczas działania z zasilaniem przez zapasowy akumulator 24 V lub z zasilaniem<br>energią słoneczną                                                                             |  |  |  |

# Wyświetlenie kodów programowania

| Kod | Nazwa                                                                                                    | Objaśnienia                                                                                                    |
|-----|----------------------------------------------------------------------------------------------------|----------------------------------------------------------------------------------------------------|
| H0  | Oczekiwanie na regulację                                                                                      | Wciśnięcie przycisku "SET" i przytrzymanie przez 2 s powoduje uruchomienie trybu przyuczenia.                                                                                                    |
| H1  | Oczekiwanie na rozpoczęcie przyuczenia                                                                        | Wciśnięcie przycisku " <b>OK</b> " umożliwia włączenie cyklu przyuczenia:.<br>Wciśnięcie przycisków "+" lub "-" umożliwia sterowanie napędem w trybie wymuszonego działania.                                                                                                    |
| H2  | Tryb przyuczenia - otwierania w toku                                                                          |                                                                                                    |
| H4  | Tryb przyuczenia - zamykania w toku                                                                           |                                                                                                    |
| F0  | Oczekiwanie na zaprogramowanie pilota w<br>pamięci do działania w trybie całkowitego<br>otwarcia              | Wciśnięcie przycisku pilota umożliwia przyporządkowanie tego przycisku do sterowania całkowitym otwarciem.<br>Ponowne wciśnięcie przycisku " <b>PROG</b> " umożliwia przełączenie na tryb "oczekiwania na zaprogramowanie pilota do<br>działania w trybie otwarcia umożliwiającego przejście pieszego: <b>F1</b> ". |
| F1  | Oczekiwanie na zaprogramowanie pilota do<br>działania w trybie otwarcia umożliwiającego<br>przejście pieszego | Wciśnięcie przycisku pilota pozwala przyporządkować ten przycisk do sterowania otwarciem umożliwiającym<br>przejście pieszego.<br>Ponowne wciśnięcie przycisku " <b>PROG</b> " umożliwia przełączenie na tryb "oczekiwania na zaprogramowanie sterowania<br>niezależnym oświetleniem: <b>F2</b> ".                  |
| F2  | Oczekiwanie na zaprogramowanie pilota<br>zdalnego sterowania do sterowania<br>niezależnym oświetleniem        | Wciśnięcie przycisku pilota umożliwia przyporządkowanie tego przycisku do sterowania niezależnym oświetleniem.<br>Ponowne wciśnięcie przycisku " <b>PROG</b> " umożliwia przełączenie na tryb "oczekiwania na zaprogramowanie<br>sterowania wyjściem pomocniczym: <b>F3</b> ".                                      |
| F3  | Oczekiwanie na zaprogramowanie pilota<br>zdalnego sterowania do sterowania wyjściem<br>pomocniczym            | Wciśnięcie przycisku pilota umożliwia przyporządkowanie tego przycisku do sterowania niezależnym oświetleniem.<br>Ponowne wciśnięcie przycisku " <b>PROG</b> " umożliwia przełączenie na tryb "oczekiwania na zaprogramowanie pilota do<br>działania w trybie całkowitego otwarcia: <b>F0</b> ".                    |

# Wyświetlenie kodów błędów i usterek

| Kod | Nazwa                                | Objaśnienia                                    | Co należy zrobić?                                                                                                    |  |  |
|-----|--------------------------------------|------------------------------------------------|----------------------------------------------------------------------------------------------------|--|--|
| E1  | Usterka autotestu zabezpieczenia     | Przebieg autotestu fotokomórek nie jest        | Sprawdzić, czy parametr "P07" jest prawidłowo ustawiony.                                                                                                    |  |  |
|     | przez totokomorki                    | zadowalający.                                  | Sprawdzić okabiowanie totokomorek.                                                                                                    |  |  |
| E2  | Usterka autotestu zabezpieczenia z   | Przebieg autotestu wejścia zabezpieczeń        | Sprawdzić, czy parametr "P09" jest prawidłowo ustawiony.                                                                                                    |  |  |
|     | możliwością programowania            | z możliwością programowania nie jest           | Sprawdzić okablowanie wejścia zabezpieczenia z możliwością                                                                                                    |  |  |
|     |                                      | zadowalający.                                  | programowania.                                                                                                    |  |  |
| E3  | Usterka autotestu listwy czujnikowej | Przebieg autotestu listwy czujnikowej nie jest | Sprawdzić, czy parametr "P08" jest prawidłowo ustawiony.                                                                                                    |  |  |
|     |                                      | zadowalajacy.                                  | Sprawdzić okablowanie listwy czujnikowej.                                                                                                    |  |  |
| E4  | Wykrycie przeszkody przy otwieraniu  |                                                | ······································                                                                                                    |  |  |
| E5  | Wykrycie przeszkody przy zamykaniu   |                                                |                                                                                                    |  |  |
| E6  | Usterka zabezpieczenia przez         |                                                | Sprawdzić, czy żadna przeszkoda nie jest wykrywana przez fotokomórki lub                                                                                                    |  |  |
|     | fotokomórke                          |                                                | ządzeń<br>snad 3 minuty.<br>Sprawdzić, czy parametr "P07", P08" lub "P09" jest prawidłowo ustawiony,<br>stosownie do urządzenia podłączonego do wejścia zabezpieczeń.<br>Sprawdzić okablowanie urządzeń zabezpieczających.<br>W przwadłu fotokowanie urządzeń ieb przwidłowo ustawionie |  |  |
| E7  | Usterka zabezpieczenia listwy        | Mulmurania na waióaiu urzadzań                 |                                                                                                    |  |  |
|     | czujnikowej                          | vykrywanie na wejsciu urządzen                 |                                                                                                    |  |  |
| F8  | Usterka urządzeń zabeznieczających   | zabezpieczających trwa ponad 3 minuty.         |                                                                                                    |  |  |
|     | z możliwościa programowania          |                                                |                                                                                                    |  |  |
|     | z moziwością programowania           |                                                | w przypauku lotokomorek sprawuzie ien prawiułowe ustawienie.                                                                                                    |  |  |
| E10 | Zabezpieczenie napedu przed          |                                                |                                                                                                    |  |  |
|     | zwarciem                             |                                                |                                                                                                    |  |  |
| E13 | Bład zasilania akcesoriów            | Zasilanie akcesoriów zostało przerwane         |                                                                                                    |  |  |
|     |                                      | wskutek przeciażenia (zbyt duży pobór pradu)   |                                                                                                    |  |  |
| F14 | Usterka zabezpieczenia przed         |                                                |                                                                                                    |  |  |
| 617 | włamaniem                            |                                                |                                                                                                    |  |  |
| E15 | lletorka przy pionyczym podłaczoniu  |                                                | Odbezyć akumulator zapasowy i podlaczyć papod do sioci przy podłaczaniu                                                                                                    |  |  |
| E13 |                                      |                                                |                                                                                                    |  |  |
|     | zasilania napędu przez akumulator    |                                                | zasilania po raz pierwszy.                                                                                                    |  |  |
|     | zapasowy                             |                                                |                                                                                                    |  |  |

**Dostęp do zapisanych danych** Aby uzyskać dostęp do zapisanych danych, należy wybrać parametr "**Ud**", następnie nacisnąć na "**OK**".

| Dane       | Nazwa                                                                                                    |                                                                                                    |  |  |  |
|------------|----------------------------------------------------------------------------------------------------|----------------------------------------------------------------------------------------------------|--|--|--|
| U0 do U1   | Licznik cykli całkowitego                                                                                     | wartość całkowita [Setki tysięcy - dziesiątki tysięcy - tysiące] [setki - dziesiątki -jednostki]         |  |  |  |
| U2 do U3   | otwarcia                                                                                                    | od ostatniego przyuczenia [Setki tysięcy - dziesiątki tysięcy - tysiące] [setki - dziesiątki -jednostki] |  |  |  |
| U6 do U7   | Licznik cykli z wykryciem                                                                                     | wartość całkowita [Setki tysięcy - dziesiątki tysięcy - tysiące] [setki - dziesiątki -jednostki]         |  |  |  |
| U8 do U9   | przeszkody                                                                                                    | od ostatniego przyuczenia [Setki tysięcy - dziesiątki tysięcy - tysiące] [setki - dziesiątki -jednostki] |  |  |  |
| U12 do U13 | Licznik cykli całkowitego otwarcia                                                                            |                                                                                                    |  |  |  |
| U14 do U15 | Licznik cykli związanych z regulacją                                                                          |                                                                                                    |  |  |  |
| U20        | Liczba zaprogramowanych pilotów zdalnego sterowania do sterowania całkowitym otwarciem                        |                                                                                                    |  |  |  |
| U21        | Liczba zaprogramowanych pilotów zdalnego sterowania do sterowania otwarciem umożliwiającym przejście pieszego |                                                                                                    |  |  |  |
| U22        | Liczba zaprogramowanych pilotów zdalnego sterowania do sterowania niezależnym oświetleniem                    |                                                                                                    |  |  |  |
| U23        | Liczba zaprogramowanych pilotów zdalnego sterowania do sterowania wyjściem pomocniczym                        |                                                                                                    |  |  |  |
| d0 do d9   | Historia 10 ostatnich usterek (d0 najnowsze - d9 najstarsze)                                                  |                                                                                                    |  |  |  |
| dd         | Wykasowanie historii usterek: naciskać na "OK" przez 7 s.                                                     |                                                                                                    |  |  |  |

# DANE TECHNICZNE

| PODSTAWOWA CHARAKTERYSTYKA TECH                        | INICZNA                                   |                                                                          |                                                                                                    |
|--------------------------------------------------------|-------------------------------------------|--------------------------------------------------------------------------|----------------------------------------------------------------------------------------------------|
| Zasilanie sieciowe                                     |                                           |                                                                          | 230 V - 50 Hz                                                                                                    |
| Maks. zużycie energii                                  | W czasie czuwania-pracy                   | 5 W - 600 W (z c                                                         | oświetleniem niezależnym 500 W)                                                                                       |
| Interfejs programujący                                 |                                           | 7 przycisków                                                             | - wyświetlacz 3-znakowy LCD                                                                                           |
| Warunki klimatyczne eksploatacji                       |                                           | - 20                                                                     | ° C / + 60 ° C - IP 44                                                                                                |
| Częstotliwość radiowa Somfy                            |                                           |                                                                          | RTS 433,42 MHz                                                                                                    |
| Liczba kanałów zapisywanych w pamięci                  |                                           |                                                                          | 40                                                                                                    |
| POLĄCZENIA                                             | Tur                                       |                                                                          | Our hurst du NO                                                                                                    |
| programowane                                           | ryp<br>Kompatybilność                     | Fotokomórki TX/RX - Fotokomórki Bus                                      | <ul> <li>Fotokomórka refleksyjna - Listwa czujnikowa na wyjściu<br/>suchego styku</li> </ul>                          |
| Wejście sterowania przewodowego                        |                                           |                                                                          | Suchy styk: NO                                                                                                    |
| Wyjście niezależnego oświetlenia                       |                                           |                                                                          | 230 V - 500 W                                                                                                    |
| Wyjście pomarańczowego światła                         |                                           | 24 V - 15 W z wb                                                         | udowanym sterownikiem migania                                                                                         |
| Wyjście zasilania 24 V sterowane                       |                                           | Tak: do możliwe                                                          | go autotestu fotokomórek TX/RX                                                                                        |
| Wyjście testu wejścia urządzeń<br>zabezpieczających    |                                           | Tak: do możliwego autotestu                                              | fotokomórki refleksyjnej lub listwy czujnikowej                                                                       |
| Wyjście zasilania akcesoriów                           |                                           | 2                                                                        | 24 V - 1,2 A maks.                                                                                                    |
| Wejście niezależnej anteny                             |                                           | Tak: kompatybiln                                                         | e z anteną RTS (Nr kat. 2400472)                                                                                      |
| Wejście zapasowego akumulatora                         | Czas pracy                                | Tak: kompatybilne z zestawem akumu<br>24 godziny; od<br>Cz               | latora 9,6 V (Nr kat. 9001001) i 24 V (Nr kat. 9014609)<br>5 do 10 cykli zależnie od bramy<br>as ładowania: 48 h      |
| DZIAŁANIE                                              |                                           |                                                                          |                                                                                                    |
| Tryb wymuszonego działania                             |                                           | Przez wciśnięcie i przyt                                                 | zymanie przycisku sterowania napędem                                                                                  |
| Niezależne sterowanie oświetleniem                     |                                           |                                                                          | Tak                                                                                                    |
| Opóźnienie wyłączenia oświetlenia (po ruchu b          | ramy)                                     | Z możliwością p                                                          | rogramowania: od 60 s do 600 s                                                                                        |
| Tryb automatycznego zamykania                          |                                           | Tak: opóźnienie ponownego zamknię                                        | cia z możliwością zaprogramowania w zakresie od 0 s<br>do 255 min                                                     |
| Wcześniejsze ostrzeżenie przez<br>pomarańczowe światło |                                           | Z możliwością programowania: z wcz                                       | eśniejszym ostrzeżeniem (czas ciągłego wyświetlania 2 s) lub bez                                                      |
| Działanie wejścia urządzeń<br>zabezpieczających        | Przy zamykaniu<br>Przed otwarciem (ADMAP) | Z możliwością programowania: zati<br>r<br>Z możliwością programowa       | rzymanie - częściowe ponowne otwarcie - całkowite<br>ponowne otwarcie<br>ania: nie działa lub brak zezwolenia na ruch |
| Sterowanie częściowym otwarciem                        |                                           |                                                                          | Tak                                                                                                    |
| Stopniowy rozruch                                      |                                           |                                                                          | Tak                                                                                                    |
| Prędkość otwierania                                    |                                           | Z możliwością prog                                                       | ramowania: 10 możliwych wartości                                                                                      |
| Prędkość zamykania                                     |                                           | Z możliwością prog                                                       | ramowania: 10 możliwych wartości                                                                                      |
| Prędkość osiągania położenia<br>zamknięcia             |                                           | Z możliwością pro                                                        | gramowania: 5 możliwych wartości                                                                                      |
| Diagnostyka                                            |                                           | Zapis i przeglądanie danych: liczni<br>kanałów radiowych zapisanych w pa | ik cykli, licznik cykli z wykryciem przeszkody, liczba<br>amieci, historia 10 ostatnio zarejestrowanych usterek       |

RTS

2

Ш

# ΠΙΝΑΚΑΣ ΠΕΡΙΕΧΟΜΕΝΩΝ

### ΓΕΝΙΚΕΣ ΠΛΗΡΟΦΟΡΙΕΣ

| ΓΕΝΙΚΕΣ ΠΛΗΡΟΦΟΡΙΕΣ                                                                         | 2  |
|---------------------------------------------------------------------------------------------|----|
| ΟΔΗΓΙΕΣ ΑΣΦΑΛΕΙΑΣ                                                                           | 2  |
| Προειδοποίηση                                                                               | 2  |
| Οδηνίες ασφαλείας σε σχέση με την εγκατάσταση                                               | 2  |
| Προσθήκη μηχανισμού σε υπάρχουσα αυλόπορτα                                                  | 3  |
| ΠΕΡΙΓΡΑΦΗ ΤΟΥ ΠΡΟΪΟΝΤΟΣ                                                                     | 3  |
| Τομέας εφαρμογής                                                                            | 3  |
| Περιγραφή του στάνταρ κιτ                                                                   | 3  |
| Περιγραφή του μηχανισμού                                                                    | 4  |
| Γενικές διαστάσεις του μοτέρ                                                                | 4  |
| Γενική όψη μιας τυπικής εγκατάστασης                                                        | 4  |
| Περιγραφή της διασύνδεσης                                                                   | 4  |
| ΕΓΚΑΤΑΣΤΑΣΗ                                                                                 | 5  |
| Συναρμολόγηση της λαβής χειροκίνητης απασφάλισης                                            | 5  |
| Απασφάλιση του μηχανισμού                                                                   | 5  |
| Εγκατάσταση του μηχανισμού                                                                  | 5  |
| ΓΡΗΓΟΡΗ ΕΝΑΡΞΗ ΛΕΙΤΟΥΡΓΙΑΣ                                                                  | 7  |
| Εκτελέστε απομνημόνευση των τηλεχειριστηρίων Keygo RTS για τη λειτουργία πλήρους ανοίγματος | 7  |
| Αυτο-εκμάθηση                                                                               | 7  |
| ΔΟΚΙΜΗ ΛΕΙΤΟΥΡΓΙΑΣ                                                                          | 8  |
| Λειτουργία πλήρους ανοίγματος                                                               | 8  |
| Λειτουργία της ανίχνευσης εμποδίου                                                          | 8  |
| Λειτουργία φωτοηλεκτρικών κυττάρων                                                          | 8  |
| Λειτουργία της μπάρας ανίχνευσης (κλείσιμο μόνο)                                            | 8  |
| Ειδικές λειτουργίες                                                                         | 8  |
| ΓΕΝΙΚΟ ΣΧΕΔΙΟ ΚΑΛΩΔΙΩΣΗΣ                                                                    | 9  |
| ΣΥΝΛΕΣΗ ΤΟΝ ΠΕΡΙΦΕΡΕΙΔΚΟΝ ΕΞΔΡΤΗΜΔΤΟΝ                                                       | 10 |
| Περιγραφή των διαφόρων περιφερειακών εξαρτημάτων                                            | 10 |
|                                                                                             | 12 |
|                                                                                             | 13 |
| Γιεριηγιοη στη λιστα παραμέτρων                                                             | 13 |
| Εμφανίοι των πρων των παραμέτρων                                                            | 13 |
|                                                                                             | 10 |
| ΠΡΟΓΡΑΜΜΑΤΙΣΜΟΣ ΤΩΝ ΤΗΛΕΧΕΙΡΙΣΤΗΡΙΩΝ                                                        | 16 |
| Απομνημόνευση τηλεχειριστηρίων 2 ή 4 πλήκτρων μέσω της διασύνδεσης προγραμματισμού          | 16 |
| Απομνημόνευση τηλεχειριστηρίων 3 πλήκτρων μέσω της διασύνδεσης προγραμματισμού              | 16 |
| Απομνημόνευση τηλεχειριστηρίων από απόσταση                                                 | 17 |
| ΔΙΑΓΡΑΦΗ ΤΩΝ ΤΗΛΕΧΕΙΡΙΣΤΗΡΙΩΝ ΚΑΙ ΟΛΩΝ ΤΩΝ ΡΥΘΜΙΣΕΩΝ                                        | 17 |
| Διαγραφή των απομνημονευμένων τηλεχειριστηρίων                                              | 17 |
| Διαγραφή όλων των ρυθμίσεων                                                                 | 17 |
| ΚΛΕΙΔΩΜΑ ΤΩΝ ΠΛΗΚΤΡΩΝ ΠΡΟΓΡΑΜΜΑΤΙΣΜΟΥ                                                       | 17 |
| ΔΙΑΓΝΩΣΤΙΚΟΣ ΕΛΕΓΧΟΣ                                                                        | 18 |
| Εμφάνιση των κωδικών λειτουργίας                                                            | 18 |
| Εμφάνιση των κωδικών προγραμματισμού                                                        | 18 |
| Εμφάνιση των κωδικών σφαλμάτων και βλαβών                                                   | 18 |
| Πρόσβαση στα απομνημονευμένα δεδομένα                                                       | 19 |
| ΤΕΧΝΙΚΑ ΧΑΡΑΚΤΗΡΙΣΤΙΚΑ                                                                      | 19 |

Εφόσον εγκατασταθεί σύμφωνα με τις παρούσες οδηγίες, αυτό το προϊόν παρέχει τη δυνατότητα τοποθέτησης σύμφωνα με τα πρότυπα ΕΝ 12453 και ΕΝ 13241-1. Οι οδηγίες που αναφέρονται στα εγχειρίδια εγκατάστασης και χρήσης του προϊόντος αποσκοπούν στην τήρηση των απαιτήσεων ασφαλείας των προϊόντων, των ατόμων και των εν λόγω προτύπων.

Εμείς, η εταιρεία Somfy, δηλώνουμε ότι αυτό το προϊόν συμμορφώνεται με τις ουσιώδεις απαιτήσεις και τις λοιπές σχετικές διατάξεις της οδηγίας 1999/5/ΕΚ. Μια δήλωση συμμόρφωσης διατίθεται στην ιστοσελίδα **www.somfy.com/ce** (ELIXO 500 3S RTS).

Αυτό το προϊόν μπορεί να χρησιμοποιηθεί στην Ευρωπαϊκή Ένωση, την Ελβετία και τη Νορβηγία.

# ΟΔΗΓΙΕΣ ΑΣΦΑΛΕΙΑΣ

# Προειδοποίηση

Διαβάζετε πάντοτε αυτόν τον οδηγό εγκατάστασης και τις οδηγίες ασφαλείας που επισυνάπτονται, πριν ξεκινήσετε την εγκατάσταση αυτού του προϊόντος Somfy.

Το παρόν έγγραφο περιγράφει την εγκατάσταση, την έναρξη λειτουργίας και τον τρόπο χρήσης αυτού του προϊόντος. Ακολουθήστε όλες τις οδηγίες του παρόντος εγχειριδίου, διότι τυχόν εσφαλμένη εγκατάσταση μπορεί να οδηγήσει σε σοβαρούς τραυματισμούς.

Οποιαδήποτε άλλη χρήση πέραν του πεδίου εφαρμογής που έχει ορίσει η Somfy θεωρείται ακατάλληλη. Σε περίπτωση άλλης χρήσης, συνεπάγεται ότι δεν τηρήθηκαν οι οδηγίες που περιγράφονται στο παρόν έγγραφο, και επιφέρει τον αποκλεισμό οποιασδήποτε ευθύνης και εγγύησης από τη μεριά της Somfy.

Το παρόν προϊόν Somfy πρέπει να εγκατασταθεί και να χρησιμοποιηθεί από επαγγελματία, με γνώσεις στους μηχανισμούς και αυτοματισμούς των κατοικιών, για τους οποίους το έγγραφο αυτό υπάρχει.

Ο τεχνικός εγκατάστασης θα πρέπει, επίσης, να συμμορφώνεται με τους κανόνες και τη νομοθεσία που ισχύει στη χώρα εγκατάστασης και να ενημερώνει τους πελάτες του για τους όρους χρήσης και συντήρησης του προϊόντος. Την ευθύνη εγκατάστασης του αυτοματισμού και της λειτουργίας του «σύμφωνα με τα πρότυπα» φέρει ο τεχνικός εγκατάστασης.

Αυτή η συσκευή δεν έχει προβλεφθεί για χρήση από άτομα (μεταξύ άλλων παιδιά) με μειωμένες φυσικές, αισθητήριες και πνευματικές ικανότητες ή από άτομα χωρίς πείρα ή γνώσεις, εκτός εάν επιτηρούνται ή εάν έχουν λάβει από άτομο που είναι υπεύθυνο για την ασφάλειά τους οδηγίες σχετικά με τη χρήση της συσκευής.

# Οδηγίες ασφαλείας σε σχέση με την εγκατάσταση

Η Somfy δεν φέρει καμία ευθύνη όσον αφορά στην ασφάλεια και την ορθή λειτουργία του μηχανισμού σε περίπτωση χρήσης εξαρτημάτων άλλων κατασκευαστών.

Μην επιφέρετε τροποποιήσεις στα εξαρτήματα του μηχανισμού, αν δεν είναι εγκεκριμένα από τη Somfy. Ενημερώστετοχρήστηγιατηλειτουργίατωνσυστημάτωνελέγχουκαιγιατοντρόποχειροκίνητουανοίγματοςσεπερίπτωσηέκτακτηςανάγκης. Αν η εγκατάσταση δεν συμμορφώνεται προς τις προδιαγραφές του παρόντος εγχειριδίου ή σε περίπτωση ανορθόδοξης χρήσης του προϊόντος, ενδέχεται να προκληθούν βλάβες σε άτομα και ζώα ή υλικές ζημιές.

### Χώρος εγκατάστασης

- Πριν προχωρήσετε στην εγκατάσταση, βεβαιωθείτε ότι ο χώρος εγκατάστασης συμμορφώνεται με τις προδιαγραφές των εν ισχύει προτύπων. Συγκεκριμένα, η θέση που έχει οριστεί για τη στερέωση του μηχανισμού πρέπει να παρέχει τη δυνατότητα χειροκίνητου ξεκλειδώματος της μπαριέρας, εύκολα και σίγουρα.
- Βεβαιωθείτε ότι δεν υπάρχουν επικίνδυνες περιοχές (σύνθλιψη, διάτμηση, σφήνωμα) μεταξύ της αυλόπορτας και των γύρω σταθερών μερών λόγω της μετακίνησης ανοίγματος της αυλόπορτας.
- Μην εγκαθιστάτε το προϊόν σε εκρηκτική ατμόσφαιρα.
- Διατηρήστε μια ελεύθερη ζώνη 500 mm στο πίσω μέρος της αυλόπορτας, όταν είναι τελείως ανοιχτή.

### Εγκατάσταση

 Πριν προχωρήσετε με την εγκατάσταση, βεβαιωθείτε ότι η δομή της αυλόπορτας συμμορφώνεται με τις προδιαγραφές των ισχύοντων προτύπων και ειδικότερα:

- Η ράγα ολίσθησης της αυλόπορτας πρέπει να είναι ευθεία, οριζόντια και οι τροχοί πρέπει να είναι ικανοί να αντέξουν το βάρος της αυλόπορτας.
- Η αυλόπορτα πρέπει να μπορεί να μετακινηθεί εύκολα με το χέρι σε όλη τη διαδρομή της και δεν πρέπει να παρατηρείται καμία υπερβολική πλευρική απόκλιση.
- Ο επάνω οδηγός πρέπει να έχει σταθερό διάκενο με την αυλόπορτα, ώστε να διασφαλίζει κανονική και αθόρυβη μετακίνηση.
- Τα στοπ δαπέδου πρέπει να εγκατασταθούν τόσο για το άνοιγμα όσο και για το κλείσιμο.
- Σε μια αυλόπορτα με μπάρες, εάν οι μπάρες βρίσκονται σε απόσταση μεγαλύτερη από 40 mm μεταξύ τους, εγκαταστήστε την κατάλληλη διάταξη ασφαλείας ώστε να αποφευχθεί η διάτμηση.
- Παρακολουθείτε συνεχώς την αυλόπορτα κατά την κίνησή της.
- Το χειροκίνητο ξεκλείδωμα μπορεί να προκαλέσει ανεξέλεγκτη κίνηση του θυρόφυλλου.
- Διατηρείτε τα σταθερά συστήματα ελέγχου και τα τηλεχειριστήρια μακριά από παιδιά.
- Οποιοσδήποτε διακόπτης που δεν κλειδώνει πρέπει να εγκαθίσταται κατά τέτοιον τρόπο, ώστε να υπάρχει άμεση οπτική επαφή με την αυλόπορτα, αλλά
  μακριά από κινούμενα μέρη. Πρέπει να εγκαθίσταται σε ελάχιστο ύψος 1,5 m και να μην είναι προσπελάσιμος στο ευρύ κοινό.

### Κατά την εγκατάσταση του μηχανισμού

- Βγάλτε οποιαδήποτε κοσμήματα (βραχιόλι, αλυσίδα ή άλλα).
- Για τις εργασίες τρυπήματος και συγκόλλησης, φοράτε ειδικά γυαλιά και κατάλληλο προστατευτικό εξοπλισμό.
- Χρησιμοποιείτε τα κατάλληλα εργαλεία.
- Μην πραγματοποιείτε σύνδεση στο ηλεκτρικό δίκτυο ή σε μπαταρία ασφαλείας αν δεν ολοκληρώσετε πρώτα την εγκατάσταση.
- Χειρίζεστε με προσοχή το σύστημα μηχανισμού προς αποφυγή ενδεχόμενου κινδύνου τραυματισμού.

### Ηλεκτρική τροφοδοσία

• Για να λειτουργήσει, ο μηχανισμός πρέπει να τροφοδοτηθεί με ρεύμα 230 V 50 Hz. Η ηλεκτρική γραμμή πρέπει να είναι:

- αποκλειστική για το μηχανισμό,
- ελάχιστης διατομής 1,5 mm²,
- εξοπλισμένη με εγκεκριμένο ολοπολικό διακόπτη με άνοιγμα επαφών τουλάχιστον 3,5 mm και με σύστημα προστασίας (ασφάλεια ή ασφαλειοδιακόπτη 16 A) και διαφορική διάταξη (30 mA),
- εγκατεστημένη σύμφωνα με τα ισχύοντα πρότυπα ηλεκτρικής ασφάλειας,
- εξοπλισμένη με αλεξικέραυνο (σύμφωνα με το πρότυπο NF C 61740, μέγιστη υπολειπόμενη τάση 2 kV),
- Ελέγξτε αν η γείωση έχει εγκατασταθεί σωστά: συνδέστε όλα τα μεταλλικά τμήματα του συγκροτήματος και όλα τα εξαρτήματα της εγκατάστασης που διαθέτουν ακροδέκτη γείωσης.

 Μετά την εγκατάσταση, βεβαιωθείτε ότι ο μηχανισμός έχει ρυθμιστεί σωστά, καθώς και ότι το σύστημα προστασίας και όλοι οι μηχανισμοί χειροκίνητης αποσύμπλεξης λειτουργούν σωστά.

#### Διατάξεις ασφαλείας

- Η επιλογή των εξαρτημάτων ασφαλείας της εγκατάστασης πρέπει να συμμορφώνεται με τα εφαρμοζόμενα πρότυπα και τους ισχύοντες κανονισμούς στη χώρα εγκατάστασης. Η χρήση οποιουδήποτε εξαρτήματος ασφαλείας που δεν έχει επικυρωθεί από τη Somfy πραγματοποιείται υπό τη μόνη και πλήρη ευθύνη του τεχνικού εγκατάστασης.
- Εγκαταστήστε όλες τις διατάξεις ασφαλείας (φωτοηλεκτρικά κύτταρα, μπάρες ανίχνευσης κ.λπ.) που θεωρούνται απαραίτητες για την οριοθέτηση της ζώνης που εγκυμονεί κινδύνους σύνθλιψης, παράσυρσης, διάτμησης σύμφωνα και σε συμμόρφωση προς τις ισχύουσες οδηγίες και τεχνικά πρότυπα.

### Συντήρηση

- Ελέγχετε τακτικά την κατάσταση της αυλόπορτας. Οι αυλόπορτες που δεν είναι σε καλή κατάσταση πρέπει να επισκευάζονται, να ενισχύονται ή ακόμη και να αντικαθίστανται. Ελέγχετε το σωστό σφίξιμο των βιδών και των στερεώσεων των διαφόρων εξαρτημάτων του μηχανισμού.
- Πριν από οποιαδήποτε επέμβαση στην εγκατάσταση, διακόψτε την ηλεκτρική τροφοδοσία.
- Χρησιμοποιείτε αποκλειστικά και μόνο γνήσια ανταλλακτικά για οποιαδήποτε εργασία συντήρησης ή επισκευής.

### Προσθήκη μηχανισμού σε υπάρχουσα αυλόπορτα

Πραγματοποιήστε μια μέτρηση δύναμης με μια συσκευή μέτρησης σύμφωνη με τις απαιτήσεις της ρήτρας 5.1.1 του προτύπου ΕΝ 12445.

# ΠΕΡΙΓΡΑΦΗ ΤΟΥ ΠΡΟΪΟΝΤΟΣ

# Πεδίο εφαρμογής

Συρόμενες αυλόπορτες έως 500 κιλά και 30 ημερήσιους χειρισμούς.

Για να διασφαλιστεί η ασφάλεια αντικειμένων και ατόμων, τηρείτε τις οδηγίες που παρέχονται στον πίνακα:

| Για αυλόπορτα     | χρησιμοποιήστε                                       | Κωδ.    |
|-------------------|------------------------------------------------------|---------|
| Ο έως 300 κιλών   | ένα παθητικό λαστιχένιο άκρο στο άκρο της αυλόπορτας | 9014597 |
| 300 έως 500 κιλών | ένα παθητικό λαστιχένιο άκρο στο άκρο της αυλόπορτας | 9014598 |

Σε περίπτωση χρήσης ενός άκρου από καουτσούκ εκτός εκείνων που αναφέρονται παραπάνω, βεβαιωθείτε ότι η εγκατάσταση συμμορφώνεται με τους ισχύοντες κανονισμούς.

# Περιγραφή του στάνταρ κιτ

| 1      | Μοτέρ Elixo 24 V                   | x 1 |
|--------|------------------------------------|-----|
| 2      | Τηλεχειριστήριο Keygo RTS          | x 2 |
| 3      | Ανεξάρτητη κεραία RTS              | x 1 |
| Κιτ στ | ερέωσης στο δάπεδο:                |     |
| 4a     | Μπουζόνι                           | x 4 |
| 4b     | Παξιμάδι                           | x 8 |
| 4c     | Ροδέλα                             | x 4 |
| 4d     | Ούπατ                              | x 4 |
| 4e     | Πλάκα έδρασης                      | x 1 |
| 5      | Σετ λαβής χειροκίνητης απασφάλισης | x 1 |
| 6      | Κλειδί κλειδώματος της λαβής       | x 2 |
| 7      | Στοπ οριοδιακοπτών                 | x 2 |

![](_page_23_Figure_27.jpeg)

Μοτέρ

# Περιγραφή του μηχανισμού

RTS J))

6

Ш

- 2 Διάταξη υποπολλαπλασιασμού με ατέρμονα κοχλία ελικοειδής τροχός
- 3 Ηλεκτρομηχανικό συγκρότημα οριοδιακοπτών
- 4 Γρανάζι

1

- 5 Μηχανισμός χειροκίνητης απασφάλισης
- 6 Μονάδα ελέγχου

Συγκρότημα μπαταρίας (προαιρετικά, κωδ. 9014612):

- 7a 2 μπαταρίες ασφαλείας
- 7b Βάση στήριξης μπαταριών
- 7c Κάρτα διαχείρισης της τροφοδοσίας των μπαταριών
- 8 Μπαταρία (προαιρετικά, κωδ. 9001001)
- 9 Ασφάλεια (250 V/5 A) προστασίας της εξόδου φωτισμού 230 V
- 10 Ανταλλακτική ασφάλεια (250 V/5 A)

# Περιγραφή της διασύνδεσης

![](_page_24_Picture_17.jpeg)

### Οθόνη LCD 3 ψηφίων

Εμφάνιση παραμέτρων, κωδικών (λειτουργίας, προγραμματισμού, σφαλμάτων και βλαβών) και απομνημονευμένων δεδομένων.

7a

10

7b

Εμφάνιση των τιμών των παραμέτρων:

7c

- . σταθερή = επιλεγμένη/αυτορυθμιζόμενη τιμή
- . αναβοσβήνει = επιλέξιμη τιμή της παραμέτρου

| Πλήκτρο    | Λειτουργία                                                                                                    | Πλήκτρο Λειτουργία |                                                                                                    |  |  |
|------------|----------------------------------------------------------------------------------------------------|--------------------|----------------------------------------------------------------------------------------------------|--|--|
|            | <ul> <li>Περιήγηση στη λίστα παραμέτρων και κωδικών:</li> <li>στιγμιαίο πάτημα = εναλλαγή παραμέτρων</li> <li>παρατεταμένο πάτημα = γρήγορη εναλλαγή των<br/>παραμέτρων</li> </ul>                                                            | SET                | <ul> <li>Πάτημα 0,5 δευτ.: είσοδος στο και έξοδος από το μενού ρύθμισης<br/>παραμέτρων</li> <li>Πάτημα 2 δευτ.: ενεργοποίηση της αυτο-εκμάθησης</li> <li>Πάτημα 7 δευτ.: διαγραφή της αυτο-εκμάθησης και των παραμέτρων</li> <li>Διακοπή της αυτο-εκμάθησης</li> </ul> |  |  |
| ОК         | - Εκκίνηση ενός κύκλου αυτο-εκμάθησης<br>- Επικύρωση της επιλογής μιας παραμέτρου<br>- Επικύρωση της τιμής μιας παραμέτρου                                                                                                    | PROG               | <ul> <li>Πάτημα 2 δευτ.: απομνημόνευση των τηλεχειριστηρίων</li> <li>Πάτημα 7 δευτ.: αφαίρεση των τηλεχειριστηρίων</li> </ul>                                                                                                    |  |  |
| <b>+ -</b> | <ul> <li>Τροποποίηση της τιμής μιας παραμέτρου</li> <li>στιγμιαίο πάτημα = εναλλαγή παραμέτρων</li> <li>παρατεταμένο πάτημα = γρήγορη εναλλαγή των παραμέτρων</li> <li>Χρήση της εξαναγκασμένης λειτουργίας με παρατεταμένο πάτημα</li> </ul> |                    |                                                                                                    |  |  |

# Γενικές διαστάσεις του μοτέρ

![](_page_24_Figure_25.jpeg)

# Γενική όψη μιας τυπικής εγκατάστασης

- Α Μοτέρ
   Β Οδοντωτή ράγα
   C Κεραία
   D Πορτοκαλί φως
   Ε Σετ φωτοηλεκτρικών κυττάρων
   F Διακόπτης με κλειδί
   G Παθητικό λαστιχένιο άκρο
   Η Στοπ οριοδιακόπτη
- Η Στοπ οριοδιακόπτη i Στοπ στο δάπεδο

![](_page_24_Figure_29.jpeg)

# εγκαταστάση

Ο μηχανισμός πρέπει να είναι αποσυμπλεγμένος κατά την εγκατάστασή του.

# Συναρμολόγηση της λαβής χειροκίνητης απασφάλισης

- [1] Εισαγάγετε τη λαβή απασφάλισης στην ειδική υποδοχή του μοτέρ.
- [2] Βιδώστε τη λαβή απασφάλισης.
- [3] Τοποθετήστε το κάλυμμα βίδας.

### Απασφάλιση του μηχανισμού

- [1] Γυρίστε το κλειδί κατά ένα τέταρτο της στροφής προς τα αριστερά.
- [2] Γυρίστε τη λαβή απασφάλισης προς τα δεξιά.

![](_page_25_Picture_10.jpeg)

Μη σπρώχνετε βίαια την αυλόπορτα. Συνοδεύετε με το χέρι την αυλόπορτα σε όλη τη διαδρομή της, όταν πραγματοποιείτε χειροκίνητους χειρισμούς.

# Εγκατάσταση του μηχανισμού

### Τοποθέτηση του συστήματος στερέωσης

Το κιτ στερέωσης που παρέχεται για το μοτέρ έχει προβλεφθεί για βάση από μπετόν. Για οποιονδήποτε άλλο τύπο στήριξης, χρησιμοποιήστε κατάλληλες στερεώσεις.

- [1] Τοποθετήστε την πλάκα έδρασης:
  - παράλληλα με την αυλόπορτα,
  - προσανατολίζοντας το σύμβολο του γραναζιού προς την αυλόπορτα,
  - μετατοπίζοντάς την κατά 25 mm σε σχέση με την κατακόρυφο του μπροστινού άκρου της οδοντωτής ράγας (εάν η οδοντωτή ράγα είναι εξοπλισμένη με κάλυμμα, κάντε τη μέτρηση από την κατακόρυφο της ράγας και όχι του καλύμματος),
  - έτσι ώστε να εμποδίζεται η διέλευση και να διασφαλίζονται πλήρες άνοιγμα και κλείσιμο της αυλόπορτας.
- [2] Σημαδέψτε τις θέσεις των στερεώσεων στο έδαφος.
- [3] Τρυπήστε σε βάθος 85 mm.
- [4] Τοποθετήστε τα ούπατ.
- [5] Βιδώστε τα μπουζόνια:
  - στο σπειροτομημένο τμήμα για ύψος οδοντωτής ράγας μεταξύ 110 και 130 mm,
  - στο σπειροτομημένο + το μη σπειροτομημένο τμήμα για ύψος οδοντωτής ράγας μεταξύ 100 και 110 mm.

![](_page_25_Picture_26.jpeg)

Για να διευκολυνθείτε κατά το βίδωμα των μπουζονιών, χρησιμοποιήστε 2 παξιμάδια ώστε το δεύτερο να χρησιμοποιηθεί ως «κόντρα παξιμάδι».

- [6] Βιδώστε ένα παξιμάδι σε κάθε μπουζόνι.
- [7] Τοποθετήστε την πλάκα έδρασης στα μπουζόνια προσανατολίζοντας το σύμβολο του γραναζιού προς την αυλόπορτα. Πρέπει να έχει υπερυψωθεί κατά 23 mm τουλάχιστον σε σχέση με το έδαφος.

![](_page_25_Figure_30.jpeg)

![](_page_25_Figure_31.jpeg)

### Στερέωση του μοτέρ

- Τοποθετήστε το μοτέρ στα μπουζόνια, πιέστε το προς τα μέσα κι έπειτα σπρώξτε το προς την αυλόπορτα.
- [2] Βεβαιωθείτε ότι το γρανάζι είναι σωστά τοποθετημένο κάτω από την οδοντωτή ράγα.
- [3] Ρυθμίστε το ύψος του μοτέρ ή/και της οδοντωτής ράγας για να διασφαλίσετε διάκενο οδοντωτής ράγας-γραναζιού περίπου 2 mm. Αυτή η ρύθμιση είναι σημαντική, ώστε να αποφευχθεί πρόωρη φθορά του γραναζιού και της οδοντωτής ράγας. Το γρανάζι δεν πρέπει να στηρίζει το βάρος της αυλόπορτας.
- [4] Βεβαιωθείτε ότι:
  - όλα τα παξιμάδια ρύθμισης εφάπτονται στο πίσω μέρος του μοτέρ,
  - το μοτέρ είναι πράγματι ευθυγραμμισμένο οριζόντια,
  - η αυλόπορτα ολισθαίνει σωστά,
  - το διάκενο οδοντωτής ράγας-γραναζιού δεν μεταβάλλεται υπερβολικά σε ολόκληρη τη διαδρομή της αυλόπορτας.
- [5] Βιδώστε μια ροδέλα και μετά ένα παξιμάδι σε κάθε μπουζόνι για να στερεώσετε το μοτέρ.

![](_page_26_Figure_11.jpeg)

![](_page_26_Figure_12.jpeg)

### Στερέωση των στοπ οριοδιακοπτών

- [1] Χειριστείτε χειροκίνητα την αυλόπορτα, για να την τοποθετήσετε σε ανοιχτή θέση.
- [2] Τοποθετήστε ένα στοπ στην οδοντωτή ράγα, έτσι ώστε να ενεργοποιήσει την επαφή οριοδιακόπτη του μοτέρ.
- [3] Βιδώστε το στοπ στην οδοντωτή ράγα.
- [4] Χειριστείτε χειροκίνητα την αυλόπορτα, για να την τοποθετήσετε σε κλειστή θέση και μετά επαναλάβετε τα βήματα 2 και 3 της διαδικασίας, για να στερεώσετε το δεύτερο στοπ στην οδοντωτή ράγα.

![](_page_26_Figure_18.jpeg)

[1]

[2]

![](_page_26_Figure_19.jpeg)

Συνδέστε τη φάση (L) στον ακροδέκτη 1 του μοτέρ.

Συνδέστε το ουδέτερο (Ν) στον ακροδέκτη 2 του μοτέρ.

Συνδέστε το καλώδιο γείωσης στον ακροδέκτη γείωσης της βάσης του κινητήρα

Θέστε την εγκατάσταση υπό τάση, πριν ξεκινήσετε τη λειτουργία.

Ο μετασχηματιστής διαθέτει εργοστασιακή προεγκατάσταση καλωδίου (ακροδέκτες 3 και 4). Μην τροποποιήσετε αυτή τη συνδεσμολογία.

### Πριν ξεκινήσετε τη γρήγορη έναρξη λειτουργίας

- [1] Ελέγξτε την καθαριότητα της ράγας.
- [2] Χειριστείτε την αυλόπορτα χειροκίνητα, για να την τοποθετήσετε σε ενδιάμεση θέση.

### Επανασυμπλέξτε το μηχανισμό

- [1] Γυρίστε τη λαβή απασφάλισης προς τα αριστερά.
- [2] Χειριστείτε χειροκίνητα την αυλόπορτα, έως ότου η διάταξη μετάδοσης κίνησης ξανακλειδώσει.
- [3] Γυρίστε το κλειδί κατά ένα τέταρτο της στροφής προς τα δεξιά.

# ΓΡΗΓΟΡΗ ΕΝΑΡΞΗ ΛΕΙΤΟΥΡΓΙΑΣ

# Εκτελέστε απομνημόνευση των τηλεχειριστηρίων Keygo RTS για τη λειτουργία πλήρους ανοίγματος

Υπάρχει η δυνατότητα απομνημόνευσης έως 40 καναλιών εντολής.

Η εκτέλεση αυτής της διαδικασίας για ένα ήδη απομνημονευμένο κανάλι προκαλεί τη διαγραφή του.

- [1] Πιέστε το πλήκτρο προγραμματισμού «PROG» (2 δευτ).
   Η οθόνη εμφανίζει «F0».
- [2] Πιέστε το πλήκτρο του τηλεχειριστηρίου που θέλετε να ελέγχει το πλήρες άνοιγμα της αυλόπορτας.

Η οθόνη εμφανίζει «**Add**» (Προσθήκη).

# H0 23 F0 Add H0

# Αυτο-εκμάθηση

Η αυτο-εκμάθηση επιτρέπει την προσαρμογή της ταχύτητας, της μέγ. ροπής και των περιοχών επιβράδυνσης της αυλόπορτας.

- Η αυτο-εκμάθηση της διαδρομής της αυλόπορτας είναι ένα υποχρεωτικό στάδιο για τον έλεγχο λειτουργίας του μηχανισμού.
- 🔪 Πριν ξεκινήσει η αυτο-εκμάθηση, η αυλόπορτα πρέπει να βρίσκεται στην ενδιάμεση θέση.

- Κατά την αυτο-εκμάθηση, η λειτουργία ανίχνευσης εμποδίου δεν είναι ενεργή. Αφαιρέστε οποιοδήποτε αντικείμενο ή εμπόδιο και μην επιτρέψετε σε κανένα άτομο να πλησιάζει ή να στέκεται εντός της ακτίνας δράσης του μηχανισμού.

- Για διακοπή έκτακτης ανάγκης κατά την αυτο-εκμάθηση, χρησιμοποιήστε ένα απομνημονευμένο τηλεχειριστήριο ή πατήστε κάποιο από τα πλήκτρα της διασύνδεσης.

### Ξεκινήστε την αυτο-εκμάθηση

- [1] Πιέστε το πλήκτρο «SET» (2 δευτ).
   Αφήστε το πλήκτρο, μόλις η οθόνη εμφανίσει «H1».
- [2] Πιέστε «**OK**» για έναρξη της αυτο-εκμάθησης.
   Η αυτο-εκμάθηση πρέπει να ξεκινήσει με άνοιγμα της αυλόπορτας.
   Η αυλόπορτα πραγματοποιεί δύο πλήρεις κύκλους Ανοίγματος / Κλεισίματος.

![](_page_27_Figure_18.jpeg)

 Εάν η αυτο-εκμάθηση ξεκινάει με κλείσιμο της αυλόπορτας, σταματήστε την αυτο-εκμάθηση, αλλάξτε τη θέση του δρομέα που βλέπετε στο διπλανό σχήμα και, στη συνέχεια, επανεκκινήστε την αυτο-εκμάθηση.

![](_page_27_Figure_20.jpeg)

- Εάν η αυτο-εκμάθηση είναι σωστή, η οθόνη εμφανίζει «C1».
- Εάν ο κύκλος αυτο-εκμάθησης δεν έχει πραγματοποιηθεί σωστά, η οθόνη εμφανίζει «Η0».

# Μπορείτε να έχετε πρόσβαση στη λειτουργία αυτο-εκμάθησης ανά πάσα στιγμή, ακόμη και όταν ο κύκλος αυτο-εκμάθησης έχει ήδη πραγματοποιηθεί και η οθόνη εμφανίζει «C1».

Η αυτο-εκμάθηση μπορεί να διακοπεί με:

- ενεργοποίηση μιας εισόδου ασφαλείας (φωτοηλεκτρικά κύτταρα κ.λπ.)
- εμφάνιση μιας τεχνικής βλάβης (θερμική προστασία κ.λπ.)
- πάτημα ενός πλήκτρου ελέγχου (ηλεκτρονικό σύστημα μοτέρ, απομνημονευμένο τηλεχειριστήριο, ενσύρματο χειριστήριο κ.λπ.).
- Σε περίπτωση διακοπής, η οθόνη εμφανίζει «Η0», ο μηχανισμός επανέρχεται στη λειτουργία "Αναμονή ρύθμισης".

Στη λειτουργία «**Αναμονή ρύθμισης**», τα ασύρματα χειριστήρια λειτουργούν, και η αυλόπορτα κινείται με πολύ μειωμένη ταχύτητα. Η λειτουργία αυτή πρέπει να χρησιμοποιείται μόνο κατά την εγκατάσταση. Επιβάλλεται να πραγματοποιηθεί σωστή αυτο-εκμάθηση πριν από την κανονική χρήση της αυλόπορτας. Κατά την αυτο-εκμάθηση, εάν η αυλόπορτα είναι σταματημένη, ένα πάτημα του πλήκτρου «**SET**» επιτρέπει την έξοδο από τη λειτουργία αυτο-εκμάθησης.

# ΔΟΚΙΜΗ ΛΕΙΤΟΥΡΓΙΑΣ

### Λειτουργία πλήρους ανοίγματος

![](_page_28_Figure_11.jpeg)

### Λειτουργία της ανίχνευσης εμποδίου

Ανίχνευση εμποδίου κατά το άνοιγμα = σταμάτημα + οπισθοδρόμηση. Ανίχνευση εμποδίου κατά το κλείσιμο = σταμάτημα + πλήρες άνοιγμα.

### Λειτουργία φωτοηλεκτρικών κυττάρων

# Με φωτοηλεκτρικά κύτταρα συνδεδεμένα στην επαφή ασφ./Φωτοκύτταρο (ακροδέκτες 19-20) και παράμετρος Είσοδος ασφαλείας φωτοκυττάρων P07 = 1.

Κάλυψη των φωτοκυττάρων κλειστής / ανοιχτής αυλόπορτας = καμία κίνηση της αυλόπορτας δεν είναι εφικτή, μέχρι τη μετάβαση στη λειτουργία «νεκρού ανθρώπου» (ύστερα από 3 λεπτά).

Απόκρυψη των φωτοκυττάρων κατά το άνοιγμα = η κατάσταση των φωτοκυττάρων δεν λαμβάνεται υπόψη, η αυλόπορτα συνεχίζει την κίνησή της. Απόκρυψη των φωτοκυττάρων κατά το κλείσιμο = σταμάτημα + πλήρες άνοιγμα.

### Λειτουργία της μπάρας ανίχνευσης (κλείσιμο μόνο)

Ενεργοποίηση της μπάρας ανίχνευσης κατά το κλείσιμο = σταμάτημα + πλήρες άνοιγμα.

### Ειδικές λειτουργίες

Βλ. βιβλίο χρήστη.

# ΓΕΝΙΚΟ ΣΧΕΔΙΟ ΚΑΛΩΔΙΩΣΗΣ

![](_page_29_Figure_2.jpeg)

| Ακροδέκτες     | Ενδείξεις<br>ακροδεκτών  | Σύνδεση                                          | Σχόλιο                                                                                                    |
|----------------|--------------------------|--------------------------------------------------|----------------------------------------------------------------------------------------------------|
| 1<br>2         | L<br>N                   | Τροφοδοσία 230 V                                 | Σημείωση: Σύνδεση με τη γη διαθέσιμη στο σκελετό του μοτέρ                                                             |
| 3<br>4         | L<br>N                   | Έξοδος πρωτεύουσας τροφοδοσίας<br>μετασχηματιστή |                                                                                                    |
| 5<br>6         | N<br>L                   | Έξοδος φωτισμού 230 V                            | Μέγ. ισχύς 500 W<br>Προστατεύεται με επιβραδυντική ασφάλεια 5 Α                                                        |
| 7<br>8         | Πυρήνας<br>Πλεξούδα      | Κεραία                                           |                                                                                                    |
| 9<br>10        | Επαφή<br>Κοινή           | Είσοδος εντολής ΠΕΖΟΥ / ΑΝΟΙΓΜΑ                  | Προγραμματιζόμενος κύκλος ΠΕΖΟΥ / ΑΝΟΙΓΜΑ                                                                              |
| 11             | Επαφή                    | Είσοδος εντολής ΠΛΗΡΕΣ / ΚΛΕΙΣΙΜΟ                | Προγραμματιζόμενος κύκλος ΠΛΗΡΗΣ / ΚΛΕΙΣΙΜΟ                                                                            |
| 12<br>13       | Κοινή<br>Επαφή           | Έξοδος βοηθητικής επαφής                         | Διακοπή 24 V, 1,2 Α<br>Πολύ χαμηλή τάση ασφαλείας (SELV)                                                               |
| 14<br>15       | Επαφή<br>Κοινή           | Είσοδος ασφαλείας 3 - προγραμματιζόμενη          |                                                                                                    |
| 16             | Επαφή                    | Έξοδος ελέγχου ασφαλείας                         |                                                                                                    |
| 17<br>18       | Επαφή<br>Κοινή           | Είσοδος ασφαλείας 2 - μπάρα ανίχνευσης           | Συμβατή μπάρα ανίχνευσης με ξηρή επαφή ΒΡ μόνο                                                                         |
| 19<br>20       | Επαφή<br>Κοινή           | Είσοδος ασφαλείας 1 - Φωτοκύτταρα                | Συμβατός ΔΙΑΥΛΟΣ (βλ. πίνακα παραμέτρων)<br>Χρησιμοποιείται για σύνδεση φωτοκυττάρου RX                                |
| 21<br>22       | 24 V<br>0 V              | Τροφοδοσία ασφαλειών                             | Μόνιμη εάν δεν έχει επιλεγεί ο αυτοέλεγχος, ελεγχόμενη εάν έχει επιλεγεί ο αυτοέλεγχος                                 |
| 23<br>24       | 24 V<br>0 V              | Τροφοδοσία 24 V αξεσουάρ                         | 1,2 Α μέγ. για το σύνολο των αξεσουάρ σε όλες τις εξόδους                                                              |
| 25<br>26       | 24 V - 15 W<br>0 V       | Έξοδος πορτοκαλί φωτός 24 V - 15 W               |                                                                                                    |
| 27<br>28       | 9 V - 24 V<br>0 V        | Είσοδος τροφοδοσίας χαμηλής τάσης 9 V<br>ή 24 V  | Συμβατές μπαταρίες 9,6 V και 24 V ή ηλιακή τροφοδοσία<br>Στα 9 V, μειωμένη λειτουργία<br>Στα 24 V, κανονική λειτουργία |
| 29<br>30<br>31 | EOS O<br>Koivóç<br>EOS F | Οριοδιακόπτης μοτέρ                              |                                                                                                    |
| 32<br>33       | 1 2                      | Μοτέρ                                            |                                                                                                    |
| 34<br>35       | 24 VAC                   | Μετασχηματιστής                                  |                                                                                                    |

# ΣΥΝΔΕΣΗ ΤΩΝ ΠΕΡΙΦΕΡΕΙΑΚΩΝ ΕΞΑΡΤΗΜΑΤΩΝ

# Περιγραφή των διαφόρων περιφερειακών εξαρτημάτων

### Φωτοηλεκτρικά κύτταρα (Εικ. 1)

Υπάρχει η δυνατότητα τριών τύπων σύνδεσης:

Α: Χωρίς αυτοέλεγχο: προγραμματίστε την παράμετρο «P07» = 1.

B: Με αυτοέλεγχο: προγραμματίστε την παράμετρο «P07» = 3.

Επιτρέπει την πραγματοποίηση αυτόματου ελέγχου λειτουργίας των φωτοηλεκτρικών κυττάρων σε κάθε κίνηση της αυλόπορτας.

Αν η δοκιμή λειτουργίας είναι αρνητική, καμία κίνηση της αυλόπορτας δεν είναι εφικτή μέχρι τη μετάβαση στη λειτουργία «νεκρού ανθρώπου» (ύστερα από 3 λεπτά). **C: ΔΙΑΥΛΟΣ:** προγραμματίστε την παράμετρο «P07» = 4. Είναι απαραίτητο να επαναλάβετε την αυτο-εκμάθηση μετά τη σύνδεση ΔΙΑΥΛΟΥ των φωτοκυττάρων.

Σε περίπτωση κατάργησης των φωτοκυττάρων, πρέπει οπωσδήποτε να πραγματοποιηθεί η γεφύρωση μεταξύ των ακροδεκτών 19 και 20. Η εγκατάσταση των φωτοηλεκτρικών κυττάρων είναι υποχρεωτική αν:

- ΄ χρησιμοποιηθεί ο έλεγχος του αυτοματισμού από απόσταση (χωρίς ορατότητα του χρήστη),
- ενεργοποιηθεί το αυτόματο κλείσιμο (P01 = 1, 3 ή 4).

### Ανακλαστικό φωτοηλεκτρικό κύτταρο (Εικ. 2)

• Χωρίς αυτοέλεγχο: προγραμματίστε την παράμετρο «P07» = 1.

• Με αυτοέλεγχο: προγραμματίστε την παράμετρο «P07» = 2.

Επιτρέπει την πραγματοποίηση αυτόματου ελέγχου λειτουργίας του φωτοηλεκτρικού κύτταρου, με κάθε κίνηση της αυλόπορτας.

Αν η δοκιμή λειτουργίας είναι αρνητική, καμία κίνηση της αυλόπορτας δεν είναι εφικτή μέχρι τη μετάβαση στη λειτουργία «νεκρού ανθρώπου» (ύστερα από 3 λεπτά).

### Πορτοκαλί φως (Εικ. 3)

Προγραμματίστε την παράμετρο «P12» σε συνάρτηση με τον επιθυμητό τρόπο λειτουργίας:

- Χωρίς προειδοποίηση πριν από την κίνηση της αυλόπορτας: «P12» = 0.
- Με προειδοποίηση 2 δευτ. πριν από την κίνηση της αυλόπορτας: «P12» = 1.

Συνδέστε το καλώδιο κεραίας στους ακροδέκτες 7 (πυρήνας) και 8 (πλεξούδα).

### Ενσύρματο πληκτρολόγιο με κωδικό (Εικ. 4)

Δεν λειτουργεί με ηλιακή τροφοδοσία.

#### Κεραία (Εικ. 5)

### Μπάρα ανίχνευσης (Εικ. 6)

Δεν λειτουργεί με ηλιακή τροφοδοσία.

Ενεργή μόνο κατά το κλείσιμο (για μπάρα ανίχνευσης ενεργή κατά το άνοιγμα, χρησιμοποιήστε την είσοδο προγραμματιζόμενης ασφάλειας και προγραμματίστε την παράμετρο «P10» = 1).

Με αυτοέλεγχο: προγραμματίστε την παράμετρο «P08» = 2.

Επιτρέπει την πραγματοποίηση αυτόματου ελέγχου λειτουργίας της μπάρας ανίχνευσης σε κάθε κίνηση της πόρτας.

Αν η δοκιμή λειτουργίας είναι αρνητική, καμία κίνηση της αυλόπορτας δεν είναι εφικτή μέχρι τη μετάβαση στη λειτουργία «νεκρού ανθρώπου» (ύστερα από 3 λεπτά).

Σε περίπτωση κατάργησης της μπάρας ανίχνευσης, πρέπει οπωσδήποτε να πραγματοποιηθεί η γεφύρωση μεταξύ των ακροδεκτών 17 και 18.

### Μπαταρία 24 V (Εικ. 7)

- [1] Τοποθετήστε και βιδώστε την κάρτα διαχείρισης της τροφοδοσίας των μπαταριών.
- [2] Τοποθετήστε τις μπαταρίες.
- [3] Πραγματοποιήστε τις συνδέσεις.

Για περισσότερες λεπτομέρειες, ανατρέξτε στο εγχειρίδιο της μπαταρίας 24V.

### Μπαταρία 9,6 V (Εικ. 8)

Μειωμένη λειτουργία: μειωμένη και σταθερή ταχύτητα (χωρίς επιβράδυνση στους οριοδιακόπτες), αξεσουάρ 24 V ανενεργά (συμπεριλαμβανομένων των φωτοκυττάρων).

Αυτονομία: 5 κύκλοι / 24 ώρες

### Ηλιακό κιτ (Εικ. 9)

Προσαρμόστε το μήκος του καλωδίου που συνδέει τον πίνακα ελέγχου με το κουτί μπαταρίας, πρέπει να είναι το μικρότερο δυνατό, ώστε να αποφεύγονται οι πτώσεις τάσης.

Σημείωση: Ενώστε τα καλώδια ίδιου χρώματος ώστε να αποφύγετε τυχόν αντιστροφή πολικότητας.

### Φωτισμός περιοχής (Εικ. 10)

Για φωτισμό κατηγορίας Ι, συνδέστε το καλώδιο γείωσης στον ακροδέκτη γείωσης της βάσης.

*Σημείωση:* Σε περίπτωση απόσπασης, το καλώδιο της γείωσης πρέπει να έχει πάντοτε μεγαλύτερο μήκος από αυτό της φάσης και του ουδετέρου. Υπάρχει δυνατότητα σύνδεσης πολλών φωτισμών, εφόσον δεν υπερβαίνουν μέγιστη ισχύ 500 W.

![](_page_31_Figure_3.jpeg)

1

![](_page_31_Figure_4.jpeg)

Copyright  $\textcircled{\sc opt}$  2012 Somfy SAS. All rights reserved

Π

![](_page_32_Picture_2.jpeg)

![](_page_32_Figure_3.jpeg)

![](_page_32_Picture_4.jpeg)

![](_page_32_Figure_5.jpeg)

Copyright  $\circledcirc$  2012 Somfy SAS. All rights reserved

# ΡΥΘΜΙΣΗ ΣΥΝΘΕΤΩΝ ΠΑΡΑΜΕΤΡΩΝ

# Περιήγηση στη λίστα παραμέτρων

| Πιέστε | για                                                                                                    |
|--------|----------------------------------------------------------------------------------------------------|
| SET    | Είσοδος και έξοδος από το μενού ρύθμισης παραμέτρων                                                                                                    |
|        | Περιήγηση στη λίστα παραμέτρων και κωδικών:<br>. <b>στιγμιαίο πάτημα = κανονική εναλλαγή</b> παραμέτρων<br>. <b>παρατεταμένο πάτημα = γρήγορη εναλλαγή</b> των παραμέτρων |
| OK     | Επικυρώστε:<br>. την επιλογή μίας παραμέτρου<br>. την τιμή μίας παραμέτρου                                                                                                |
| +      | Αύξηση/μείωση της τιμής μιας παραμέτρου<br>. στιγμιαίο πάτημα = κανονική εναλλαγή παραμέτρων<br>. παρατεταμένο πάτημα = γρήγορη εναλλαγή των παραμέτρων                   |

# Εμφάνιση των τιμών των παραμέτρων

Εάν η ένδειξη εμφανίζεται **σταθερά**, η εμφανιζόμενη τιμή είναι η **επιλεγμένη τιμή** για αυτήν την παράμετρο. Εάν η ένδειξη **αναβοσβήνει**, η εμφανιζόμενη τιμή είναι μια **επιλέξιμη τιμή** για αυτήν την παράμετρο.

# Επεξήγηση των διαφόρων παραμέτρων

| Κωδικός | Ονομασία                             | Τιμές (έντονη γραφή =<br>προεπιλογή)           | Πραγμ.<br>ρύθμ. | Σχόλια                                                                                                    |                                                                                                    |
|---------|--------------------------------------|------------------------------------------------|-----------------|----------------------------------------------------------------------------------------------------|----------------------------------------------------------------------------------------------------|
| P01     | Τρόπος λειτουργίας<br>πλήρους κύκλου | 0: διαδοχική                                   |                 | Κάθε πάτημα του πλήκτρου του τηλεχειριστηρίου προκαλεί την κίνηση του μοτέρ (αρχική<br>θέση: κλειστή αυλόπορτα) σύμφωνα με τον ακόλουθο κύκλο: άνοιγμα, σταμάτημα,<br>κλείσιμο, σταμάτημα, άνοιγμα                      |                                                                                                    |
|         |                                      | 1: διαδοχική + χρονοκαθυστέρηση<br>κλεισίματος |                 | Η λειτουργία σε<br>τρόπο λειτουργίας<br>αυτόματου<br>κλεισίματος<br>επιτρέπεται μόνο εάν<br>έχουν τοποθετηθεί<br>φωτοηλεκτρικά<br>κύτταρα.<br>Δηλαδή Ρ07=1<br>έως 4.                                                    | <ul> <li>Σε τρόπο διαδοχικής λειτουργίας με χρονοκαθυστέρηση αυτόματου κλεισίματος:</li> <li>το κλείσιμο της αυλόπορτας πραγματοποιείται αυτόματα, μετά από τη χρονοκαθυστέρηση που έχει προγραμματιστεί στην παράμετρο «<b>P02</b>»,</li> <li>ένα πάτημα του πλήκτρου του τηλεχειριστηρίου διακόπτει την τρέχουσα κίνηση και τη χρονοκαθυστέρηση κλεισίματος (η αυλόπορτα παραμένει ανοιχτή).</li> </ul>                                                                                                    |
|         |                                      | 2: ημιαυτόματη                                 |                 | Σε ημιαυτόματη λειτουργία:<br>- ένα πάτημα του πλήκτρου του τηλεχειριστηρίου κατά το άνοιγμα δεν έχει καμία<br>επίδραση,<br>- ένα πάτημα του πλήκτρου του τηλεχειριστηρίου κατά το κλείσιμο προκαλεί εκ νέα<br>άνοιγμα. |                                                                                                    |
|         |                                      | 3: αυτόματη                                    |                 | Η λειτουργία σε<br>τρόπο λειτουργίας<br>αυτόματου<br>κλεισίματος<br>επιτρέπεται μόνο εάν<br>έχουν τοποθετηθεί<br>φωτοηλεκτρικά                                                                                          | <ul> <li>Σε τρόπο λειτουργίας αυτόματου κλεισίματος:</li> <li>το κλείσιμο της αυλόπορτας πραγματοποιείται αυτόματα μετά τη χρονοκαθυστέρηση που έχει προγραμματιστεί με την παράμετρο «<b>P02</b>»,</li> <li>ένα πάτημα του πλήκτρου του τηλεχειριστηρίου κατά το άνοιγμα δεν έχει καμία επίδραση,</li> <li>ένα πάτημα του πλήκτρου του τηλεχειριστηρίου κατά το κλοίσιμο προκαλεί εκ νέου άνοιγμα,</li> <li>ένα πάτημα του πλήκτρου του τηλεχειριστηρίου κατά τη κλοίσιμο προκαλεί εκ νέου άνοιγμα,</li> <li>ένα πάτημα του πλήκτρου του τηλεχειριστηρίου κατά τη χρονοκαθυστέρηση κλεισίματος ξεκινά τη χρονοκαθυστέρησης,</li> <li>ένα πάτημα του πλήκτρου του τηλεχειριστηρίου κατά τη χρονοκαθυστέρηση κλεισίματος ξεκινά τη χρονοκαθυστέρησης).</li> <li>Εάν υπάρχει ένα εμπόδιο στην περιοχή ανίχνευσης των φωτοκυττάρων, η αυλόπορτα δεν κλείνει. Θα κλείσει αφού αφαιρεθεί το εμπόδιο.</li> </ul> |
|         |                                      | 4: αυτόματη + μπλοκάρισμα<br>φωτοκυττάρου      |                 | κυπαρα.<br>Δηλαδή Ρ07=1<br>έως 4.                                                                                                    | Μετά από το άνοιγμα της αυλόπορτας, η διέλευση μπροστά από<br>τα φωτοκύτταρα (ασφάλεια κλεισίματος) προκαλεί το κλείσιμο<br>ύστερα από μικρή χρονοκαθυστέρηση (σταθερός χρόνος<br>2 δευτ.).<br>Εάν δεν διέλθει κανείς μπροστά από τα φωτοκύτταρα, η<br>αυλόπορτα κλείνει αυτόματα μετά τη χρονοκαθυστέρηση που έχει<br>προγραμματιστεί με την παράμετρο « <b>P02</b> ».<br>Εάν υπάρχει ένα εμπόδιο στην περιοχή ανίχνευσης των<br>φωτοκυττάρων, η αυλόπορτα δεν κλείνει. Θα κλείσει αφού<br>αφαιρεθεί το εμπόδιο.                                                                                                    |
|         |                                      | 5: νεκρός άνθρωπος (ενσύρματη)                 |                 | Σε ενσύρματο τρόπο /<br>- ο έλεγχος της αυλόπ<br>ενσύρματο χειριστήρ<br>- τα ασύρματα χειριστι                                                                                                    | ειτουργίας νεκρού ανθρώπου:<br>ορτας πραγματοποιείται με διατήρηση ενέργειας σε ένα<br>ιο μόνο,<br>ήρια είναι ανενεργά.                                                                                                    |

Ц

| Κωδικός | Ονομασία                                                              | Τιμές (έντονη γραφή =<br>προεπιλογή)                                                                                                    | Πραγμ.<br>ρύθμ. | Σχόλια                                                                                                    |                                                                                                    |
|---------|-----------------------------------------------------------------------|----------------------------------------------------------------------------------------------------|-----------------|----------------------------------------------------------------------------------------------------|----------------------------------------------------------------------------------------------------|
| P02     | Χρονοκαθυστέρηση<br>αυτόματου κλεισίματος<br>σε πλήρη λειτουργία      | 0 έως 30 (τιμή x 10 δευτ. = τιμή<br>χρονοκαθυστέρησης)<br><b>2: 20 δευτ.</b>                                                                              |                 | Εάν επιλεγεί η τιμή 0, πραγματοποιείται αμέσως αυτόματο κλείσιμο της αυλόπορτας.                                                                                                    |                                                                                                    |
| P03     | Τρόπος λειτουργίας<br>κύκλου πεζού                                    | 0: ίδιος με τον τρόπο<br>λειτουργίας πλήρους κύκλου                                                                                                    |                 |                                                                                                    | Ο τρόπος λειτουργίας κύκλου πεζού είναι ίδιος με τον<br>επιλεγμένο τρόπο λειτουργίας πλήρους κύκλου.                                                                                                    |
|         |                                                                       | 1: χωρίς αυτόματο κλείσιμο                                                                                                    | ιμο             | -                                                                                                    | Εάν P01=1, το κλείσιμο της αυλόπορτας δεν πραγματοποιείται<br>αυτόματα μετά από εντολή ανοίγματος για πεζό.                                                                                                    |
|         |                                                                       | 2: με αυτόματο κλείσιμο                                                                                                    | _               | Οι παράμετροι του<br>τρόπου λειτουργίας<br>κύκλου πεζού<br>μπορούν να<br>ρυθμιστούν μόνο εάν<br>Ρ01 = 0 έως 2                                                                                                    | Η χρήση στον τρόπο λειτουργίας αυτόματου κλεισίματος<br>επιτρέπεται μόνο εάν έχουν τοποθετηθεί φωτοηλεκτρικά<br>κύτταρα. Δηλαδή P07=1 έως 4.<br>Όποια και αν είναι η τιμή της P01, το κλείσιμο της αυλόπορτας<br>πραγματοποιείται αυτόματα μετά από εντολή ανοίγματος για<br>πεζό.<br>Η χρονοκαθυστέρηση αυτόματου κλεισίματος μπορεί<br>να προγραμματιστεί με την παράμετρο « <b>P04</b> » (μικρή<br>χρονοκαθυστέρηση) ή με την παράμετρο « <b>P05</b> » (μεγάλη<br>χρονοκαθυστέρηση). |
| P04     | Μικρή<br>χρονοκαθυστέρηση<br>αυτόματου κλεισίματος<br>σε κύκλο πεζού  | 0 έως 30 (τιμή x 10 δευτ. = τιμή<br>χρονοκαθυστέρησης)<br>2: 20 δευτ.                                                                                     |                 | Εάν επιλεγεί η τιμή 0, ΄                                                                                                    | πραγματοποιείται αμέσως αυτόματο κλείσιμο της αυλόπορτας.                                                                                                    |
| P05     | Μεγάλη<br>χρονοκαθυστέρηση<br>αυτόματου κλεισίματος<br>σε κύκλο πεζού | 0 έως 50 (τιμή x 5 λεπτά = τιμή<br>χρονοκαθυστέρησης)<br><b>0: 0 δευτ.</b>                                                                                |                 | Η τιμή 0 πρέπει να επι<br>κλεισίματος σε κύκλο τ                                                                                                    | ιλεγεί, εάν επικρατεί η μικρή χρονοκαθυστέρηση αυτόματου<br>πεζού.                                                                                                    |
| P06     | Εύρος ανοίγματος<br>πεζών                                             | 1 έως 9<br><b>1: 80 cm</b>                                                                                                    |                 | 1: ελάχιστο άνοιγμα πε<br><br>9: μένιστο άνοινμα πεζ                                                                                                    | εζών<br>ζών (περίπου 80% της συνολικής διαδρομής της αυλόπορτας)                                                                                                    |
| P07     | Είσοδος ασφαλείας<br>φωτοκυττάρων                                     | 0: ανενεργή<br>1: ενεργή<br>2: ενεργή με αυτοέλεγχο από<br>έξοδο ελέγχου<br>3: ενεργή με αυτοέλεγχο από<br>μεταγωγή τροφοδοσίας<br>4: φωτοκύτταρα διαύλου |                 | <ul> <li>9. μεγιστο ανοιγμα πεζων (περίπου συ/κ της συνολικής οιασρομής της αυλοπορίας)</li> <li>0: η είσοδος ασφαλείας δεν λαμβάνεται υπόψη.</li> <li>1: διάταξη ασφαλείας χωρίς αυτοέλεγχο, επιβάλλεται έλεγχος κάθε 6 μήνες της σωστ<br/>λειτουργίας της διάταξης.</li> <li>2: ο αυτοέλεγχος της διάταξης πραγματοποιείται σε κάθε κύκλο λειτουργίας από την έξ<br/>ελέγχου, εφαρμογή ανακλαστικού φωτοκυττάρου με αυτοέλεγχο.</li> <li>3: ο αυτόματος έλεγχος της διάταξης πραγματοποιείται σε κάθε κύκλο λειτουργίας από την έξ<br/>ελέγχου, εφαρμογή ανακλαστικού φωτοκυττάρου με αυτοέλεγχο.</li> <li>3: ο αυτόματος έλεγχος της διάταξης πραγματοποιείται σε κάθε κύκλο λειτουργίας από<br/>μεταγωγή τροφοδοσίας της εξόδου τροφοδοσίας φωτοκυττάρων (ακροδέκτες 21 κ<br/>22).</li> </ul> |                                                                                                    |
| P08     | Είσοδος ασφαλείας<br>μπάρας ανίχνευσης                                | 0: ανενεργή<br><b>1: ενεργή</b><br>2: ενεργή με αυτοέλεγχο                                                                                                |                 | <ul> <li>0: η είσοδος ασφαλείας δεν λαμβάνεται υπόψη.</li> <li>1: διάταξη ασφαλείας χωρίς αυτοέλεγχο.</li> <li>2: ο αυτοέλεγχος της διάταξης πραγματοποιείται σε κάθε κύκλο λειτουργίας από την έ<br/>ελέγχου.</li> </ul>                                                                                                    |                                                                                                    |
| P09     | Είσοδος<br>προγραμματιζόμενης<br>ασφάλειας                            | 0: ανενεργή<br>1: ενεργή<br>2: ενεργή με αυτοέλεγχο από<br>έξοδο ελέγχου<br>3: ενεργή με αυτοέλεγχο από<br>μεταγωγή τροφοδοσίας                           |                 | <ul> <li>0: η είσοδος ασφαλείας δεν λαμβάνεται υπόψη.</li> <li>1: διάταξη ασφαλείας χωρίς αυτοέλεγχο.</li> <li>2: ο αυτοέλεγχος της διάταξης πραγματοποιείται σε κάθε κύκλο λειτουργίας από την<br/>έξοδο ελέγχου.</li> <li>3: ο αυτόματος έλεγχος της διάταξης πραγματοποιείται σε κάθε κύκλο λειτουργίας από<br/>μεταγωγή τροφοδοσίας της εξόδου τροφοδοσίας φωτοκυττάρων (ακροδέκτες 21 κα<br/>22)</li> </ul>                                                                                                    |                                                                                                    |
| P10     | Είσοδος<br>προγραμματιζόμενης<br>ασφάλειας - λειτουργία               | 0: ενεργή κατά το κλείσιμο<br>1: ενεργή κατά το άνοιγμα<br>2: ενεργή κατά το κλείσιμο +<br>ADMAP<br>3: απαγορεύεται οποιαδήποτε<br>κίνηση                 |                 | <ul> <li>0: η είσοδος προγραμματιζόμενης ασφάλειας είναι ενεργή μόνο κατά το κλείσιμο.</li> <li>1: η είσοδος προγραμματιζόμενης ασφάλειας είναι ενεργή μόνο κατά το άνοιγμα.</li> <li>2: η είσοδος προγραμματιζόμενης ασφάλειας είναι ενεργή μόνο κατά το κλείσιμο και, ε είναι ενεργοποιημένη, το άνοιγμα της αυλόπορτας δεν είναι εφικτό.</li> <li>3: εφαρμογή σταματήματος έκτακτης ανάγκης, εάν η είσοδος προγραμματιζόμενης ασφάλειας είναι και το διαματιζόμενης ασφάλειας είναι ενεργόποιημένη, το άνοιγμα της αυλόπορτας δεν είναι εφικτό.</li> </ul>                                                                                                    |                                                                                                    |
| P11     | Είσοδος<br>προγραμματιζόμενης<br>ασφάλειας - ενέργεια                 | 0: σταμάτημα<br>1: σταμάτημα + οπισθοδρόμηση<br>2: σταμάτημα + πλήρης<br>αντιστροφή                                                                       |                 | <ul> <li>0: εφαρμογή σταματήματος έκτακτης ανάγκης, υποχρεωτική εάν P10=3<br/>απαγορεύεται εάν υπάρχει μπάρα ανίχνευσης συνδεδεμένη στην είσοδο<br/>προγραμματιζόμενης ασφάλειας.</li> <li>1: συνιστάται για μια εφαρμογή μπάρας ανίχνευσης.</li> <li>2: συνιστάται για μια εφαρμογή φωτοκυττάρου.</li> </ul>                                                                                                    |                                                                                                    |
| P12     | Προειδοποίηση<br>πορτοκαλί φωτός                                      | <ul> <li><b>0: χωρίς προειδοποίηση</b></li> <li>1: με προειδοποίηση 2 δευτ. πριν<br/>από την κίνηση</li> </ul>                                            |                 | Εάν η αυλόπορτα βρία<br>προειδοποίηση: Ρ12=                                                                                                    | κεται πάνω σε δημόσιο δρόμο, επιλέξτε υποχρεωτικά με<br>1.                                                                                                    |
| P13     | Έξοδος φωτισμού<br>περιοχής                                           | 0: ανενεργή<br>1: ελεγχόμενη λειτουργία<br>2: αυτόματη + ελεγχόμενη<br>λειτουργία                                                                         |                 | <ul> <li>0: η έξοδος φωτισμού περιοχής δεν λαμβάνεται υπόψη.</li> <li>1: ο έλεγχος φωτισμού περιοχής πραγματοποιείται με τηλεχειριστήριο.</li> <li>2: ο έλεγχος του φωτισμού περιοχής πραγματοποιείται με τηλεχειριστήριο, όταν η αυλόπορτα είναι σταματημένη</li> <li>+ ο φωτισμός περιοχής ανάβει αυτόματα όταν η αυλόπορτα βρίσκεται σε κίνηση παραμένει αναμμένος στο τέλος της κίνησης, για το διάστημα χρονοκαθυστέρηση που έχει προγραμματιστεί με την παράμετρο «P14».</li> <li>P13=2 υποχρεωτική για χρήση στον αυτόματο τρόπο λειτουργίας.</li> </ul>                                                                                                    |                                                                                                    |
| P14     | Χρονοκαθυστέρηση<br>φωτισμού περιοχής                                 | 0 έως 60 (τιμή x 10 δευτ. = τιμή<br>χρονοκαθυστέρησης)<br>6: 60 δευτ.                                                                                     |                 | Εάν είναι επιλεγμένη η τιμή 0, ο φωτισμός περιοχής σβήνει αμέσως μετά το τέλος τη<br>κίνησης της αυλόπορτας.                                                                                                    |                                                                                                    |

Π

| Κωδικός | Ονομασία                                                  | Τιμές (έντονη γραφή =<br>προεπιλογή)                                                                                                    | Πραγμ.<br>ρύθμ. | Σχόλια                                                                                                    |
|---------|-----------------------------------------------------------|----------------------------------------------------------------------------------------------------|-----------------|----------------------------------------------------------------------------------------------------|
| P15     | Βοηθητική έξοδος                                          | <ul> <li>Ο: ανενεργή</li> <li>1: αυτόματη: ενδεικτικό ανοιχτής<br/>αυλόπορτας</li> <li>2: αυτόματη: δισταθής με<br/>χρονοκαθυστέρηση</li> <li>3: αυτόματη: ενός πατήματος</li> <li>4: ελεγχόμενη: δισταθής (ON-OFF)</li> <li>5: ελεγχόμενη: ενός πατήματος</li> <li>6: ελεγχόμενη: δισταθής με<br/>χρονοκαθυστέρηση</li> </ul> |                 | <ul> <li>0: η βοηθητική έξοδος δεν λαμβάνεται υπόψη.</li> <li>1: το ενδεικτικό αυλόπορτας είναι σβηστό εάν η αυλόπορτα είναι κλειστή, αναβοσβήνει εάν η αυλόπορτα κινείται, ανάβει εάν η αυλόπορτα είναι ανοιχτή.</li> <li>2: έξοδος ενεργοποιημένη κατά την έναρξη της κίνησης, κατά την κίνηση και μετά απενεργοποιείται στο τέλος της χρονοκαθυστέρησης που έχει προγραμματιστεί με την παράμετρο «P16».</li> <li>3: πάτημα σε επαφή κατά την έναρξη της κίνησης.</li> <li>4: κάθε πάτημα του απομνημονευμένου πλήκτρου του τηλεχειριστηρίου προκαλεί την ακόλουθη λειτουργία: ON, OFF, ON, OFF</li> <li>5: πάτημα σε επαφή με πάτημα του απομνημονευμένου πλήκτρου του ασύρματου χειριστηρίου.</li> <li>6: έξοδος ενεργοποιημένη με πάτημα του απομνημονευμένου πλήκτρου του ασύρματου χειριστηρίου κι έπειτα απενεργοποιείται στο τέλος της χρονοκαθυστέρησης που έχει προγραμματιστεί με προγραμματιστεί με την παράμετρο «P16».</li> </ul> |
| P16     | Χρονοκαθυστέρηση<br>βοηθητικής εξόδου                     | 0 έως 60 (τιμή x 10 δευτ. = τιμή<br>χρονοκαθυστέρησης)<br>6: 60 δευτ.                                                                                                    |                 | Η χρονοκαθυστέρηση βοηθητικής εξόδου είναι ενεργή μόνο εάν η επιλεγμένη τιμή για<br>την παράμετρο Ρ15 είναι 2 ή 6.                                                                                                    |
| P19     | Ταχύτητα κλεισίματος                                      | 1: πιο αργή ταχύτητα<br>έως<br>10: πιο γρήγορη ταχύτητα<br><b>Προεπιλεγμένη τιμή: 5</b>                                                                                                    |                 | Σε περίπτωση τροποποίησης αυτής της παραμέτρου, επιβάλλεται η πραγματοποίηση<br>της διαδικασίας μέτρησης δύναμης στο τέλος της εγκατάστασης ή η τοποθέτηση μπάρας<br>ανίχνευσης.                                                                                                    |
| P20     | Ταχύτητα ανοίγματος                                       | 1: πιο αργή ταχύτητα<br>έως<br>10: πιο γρήγορη ταχύτητα<br><b>Προεπιλεγμένη τιμή: 5</b>                                                                                                    |                 |                                                                                                    |
| P21     | Περιοχή επιβράδυνσης<br>κατά το κλείσιμο                  | 1: πιο μικρή περιοχή επιβράδυνσης<br>έως<br>5: πιο μεγάλη περιοχή<br>επιβράδυνσης<br>Προεπιλεγμένη τιμή: 1                                                                                                    |                 |                                                                                                    |
| P22     | Περιοχή επιβράδυνσης<br>κατά το άνοιγμα                   | 1: πιο μικρή περιοχή επιβράδυνσης<br>έως<br>5: πιο μεγάλη περιοχή<br>επιβράδυνσης<br>Προεπιλεγμένη τιμή: 1                                                                                                    |                 |                                                                                                    |
| P25     | Περιορισμός της ροπής<br>κλεισίματος                      | 1: ελάχιστη ροπή<br>έως<br>10: μέγιστη ροπή<br><b>Ρυθμισμένη με το πέρας της αυτο-<br/>εκμάθησης</b>                                                                                                    |                 |                                                                                                    |
| P26     | Περιορισμός της ροπής<br>ανοίγματος                       | 1: ελάχιστη ροπή<br>έως<br>10: μέγιστη ροπή<br><b>Ρυθμισμένη με το πέρας της αυτο-</b><br>εκμάθησης                                                                                                    |                 | Σε περίπτωση τροποποίησης αυτής της παραμέτρου, επιβάλλεται η πραγματοποίηση<br>της διαδικασίας μέτρησης δύναμης στο τέλος της εγκατάστασης ή η τοποθέτηση μπάρας<br>ανίχνευσης.<br>Εάν η ροπή είναι υπερβολικά μικρή, υπάρχει κίνδυνος ανίχνευσης εμποδίων ενώ δεν<br>υπάρχουν.<br>Εάν η ροπή είναι υπερβολικά μεγάλη, υπάρχει κίνδυνος μη συμμόρφωσης της<br>εγκατάστασης με το πρότυπο.                                                                                                    |
| P27     | Περιορισμός της ροπής<br>επιβράδυνσης κατά το<br>κλείσιμο | 1: ελάχιστη ροπή<br>έως<br>10: μέγιστη ροπή<br><b>Ρυθμισμένη με το πέρας της αυτο-<br/>εκμάθησης</b>                                                                                                    |                 |                                                                                                    |
| P28     | Περιορισμός της ροπής<br>επιβράδυνσης κατά το<br>άνοιγμα  | 1: ελάχιστη ροπή<br>έως<br>10: μέγιστη ροπή<br><b>Ρυθμισμένη με το πέρας της αυτο-</b><br>εκμάθησης                                                                                                    |                 |                                                                                                    |
| P37     | Είσοδοι καλωδιακού<br>ελέγχου                             | <ul> <li>θ: λειτουργία πλήρους κύκλου -<br/>κύκλου πεζού</li> <li>1: λειτουργία ανοίγματος -<br/>κλεισίματος</li> </ul>                                                                                                    |                 | 0: είσοδος ακροδέκτη 30 = πλήρης κύκλος, είσοδος ακροδέκτη 32 = κύκλος πεζού<br>1: είσοδος ακροδέκτη 30 = άνοιγμα μόνο, είσοδος ακροδέκτη 32 = κλείσιμο μόνο                                                                                                    |
| P40     | Ταχύτητα προσέγγισης<br>κατά το κλείσιμο                  | 1: πιο αργή ταχύτητα<br>έως<br>4: πιο γρήγορη ταχύτητα<br><b>Προεπιλεγμένη τιμή: 2</b>                                                                                                    |                 | Σε περίπτωση τροποποίησης αυτής της παραμέτρου, επιβάλλεται η πραγματοποίηση<br>της διαδικασίας μέτοραης δίναμης στο τέλος της εγκατάστασης ή η τοποθέτραο υπάρας                                                                                                    |
| P41     | Ταχύτητα προσέγγισης<br>κατά το άνοιγμα                   | 1: πιο αργή ταχύτητα<br>έως<br>4: πιο γρήγορη ταχύτητα<br><b>Προεπιλεγμένη τιμή: 2</b>                                                                                                    |                 | ανίχνευσης.                                                                                                    |
## ΠΡΟΓΡΑΜΜΑΤΙΣΜΟΣ ΤΩΝ ΤΗΛΕΧΕΙΡΙΣΤΗΡΙΩΝ

## Απομνημόνευση τηλεχειριστηρίων 2 ή 4 πλήκτρων μέσω της διασύνδεσης προγραμματισμού

Υπάρχει δυνατότητα απομνημόνευσης έως 40 καναλιών εντολής, τα οποία κατανέμονται ανάλογα με τις ανάγκες στις εντολές που παρατίθενται πιο κάτω. Αν η μνήμη είναι πλήρης, η οθόνη εμφανίζει «**FuL**».

Η εκτέλεση αυτής της διαδικασίας μέσω ενός ήδη απομνημονευμένου καναλιού προκαλεί τη διαγραφή του. Η οθόνη εμφανίζει «**dEL**» (Διαγραφή). **Εντολή ΠΛΗΡΟΥΣ ανοίγματος** 

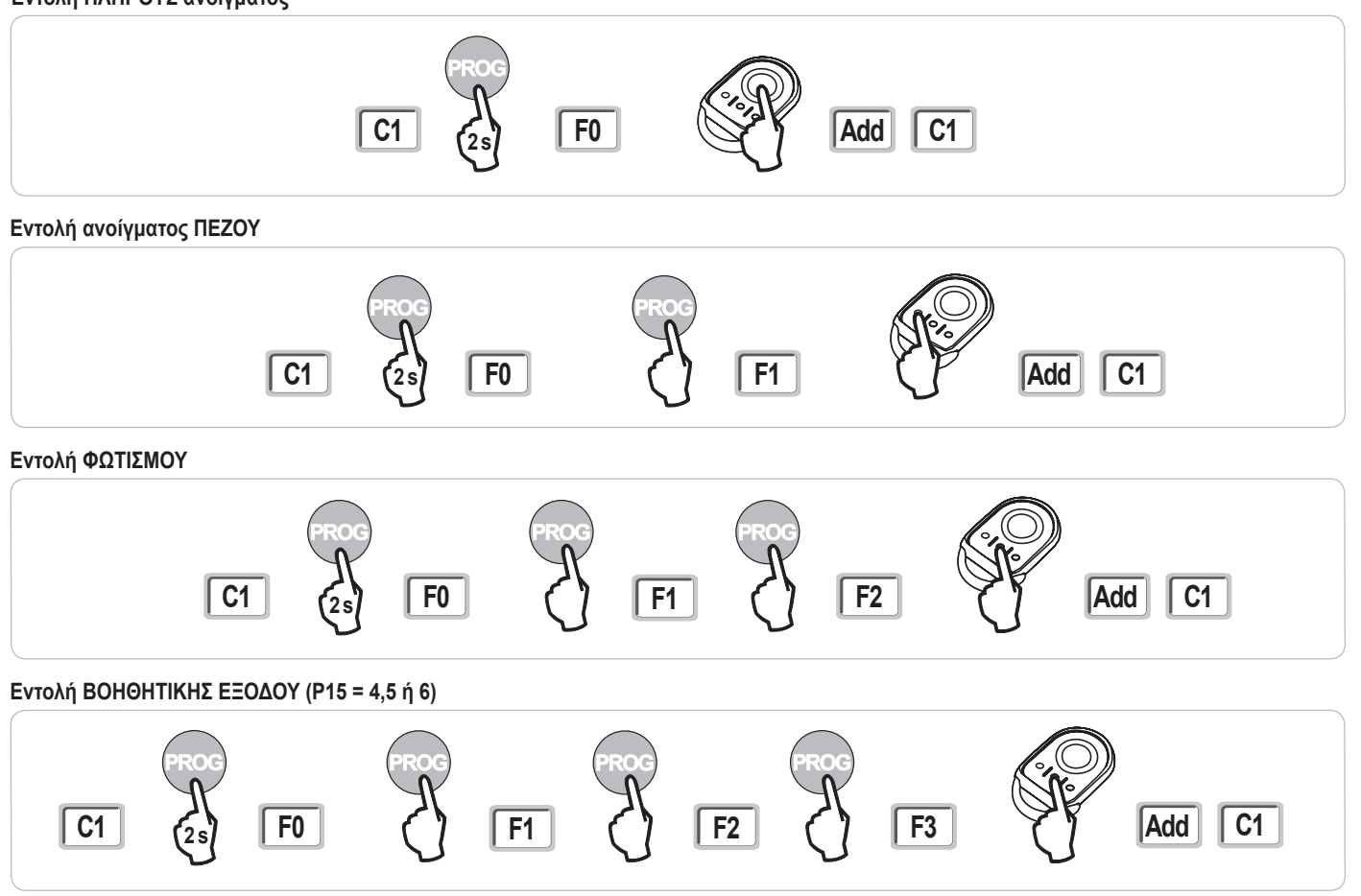

## Απομνημόνευση τηλεχειριστηρίων 3 πλήκτρων μέσω της διασύνδεσης προγραμματισμού

- [1] Πιέστε το πλήκτρο «PROG» (2 δευτ.) του πίνακα.
   Η οθόνη εμφανίζει «F0».
   Σημείωση: ένα νέο πάτημα του πλήκτρου «PROG» επιτρέπει τη μετάβαση στην απομνημόνευση της ακόλουθης λειτουργίας.
- [2] Πιέστε το πλήκτρο προγραμματισμού «PROG» στο πίσω μέρος του τηλεχειριστηρίου 3 πλήκτρων για να απομνημονευθεί η λειτουργία. Η οθόνη εμφανίζει «Add» (Προσθήκη).

### Λειτουργίες των πλήκτρων ενός τηλεχειριστηρίου 3 πλήκτρων

|    | ^               | my                                               | v                |
|----|-----------------|--------------------------------------------------|------------------|
| F0 | Πλήρες άνοιγμα  | Stop                                             | Πλήρες κλείσιμο  |
| F1 | Πλήρες άνοιγμα  | Εάν η αυλόπορτα είναι κλειστή →<br>άνοιγμα πεζού | Πλήρες κλείσιμο  |
|    |                 | Διαφορετικά → σταμάτημα                          |                  |
| F2 | Φωτισμός ON     |                                                  | Φωτισμός OFF     |
| F3 | Βοηθ. έξοδος ΟΝ |                                                  | Βοηθ. έξοδος OFF |

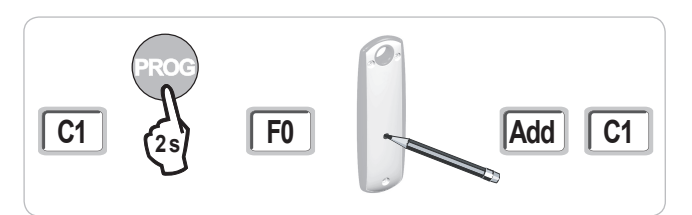

### Απομνημόνευση τηλεχειριστηρίων από απόσταση

Αντιγραφή της λειτουργίας ενός πλήκτρου ενός τηλεχειριστηρίου Keygo RTS στο πλήκτρο ενός νέου τηλεχειριστηρίου 2 ή 4 πλήκτρων:

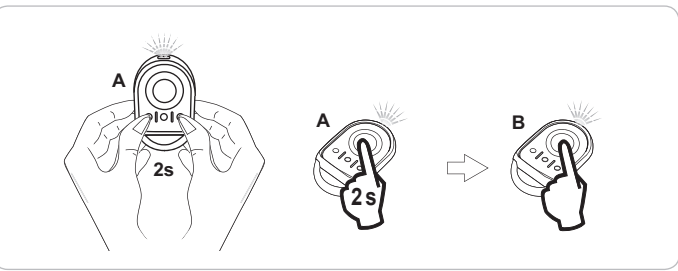

Α = τηλεχειριστήριο «προέλευσης» ήδη απομνημονευμένο

B = τηλεχειριστήριο «προορισμού» προς απομνημόνευση

x = τιμή που αντιστοιχεί στην αντιγραμμένη λειτουργία του πλήκτρου

Αντιγραφή της λειτουργίας ενός τηλεχειριστηρίου 3 πλήκτρων σε ένα νέο τηλεχειριστήριο 3 πλήκτρων:

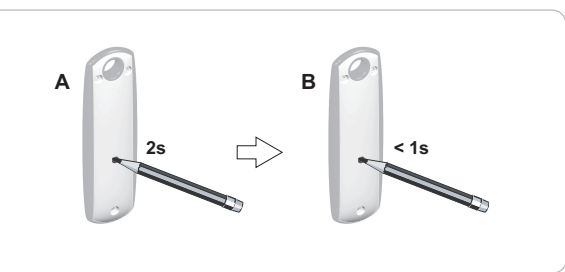

## ΔΙΑΓΡΑΦΗ ΤΩΝ ΤΗΛΕΧΕΙΡΙΣΤΗΡΙΩΝ ΚΑΙ ΟΛΩΝ ΤΩΝ ΡΥΘΜΙΣΕΩΝ

## Διαγραφή των απομνημονευμένων τηλεχειριστηρίων

Προκαλεί τη διαγραφή όλων των απομνημονευμένων τηλεχειριστηρίων.

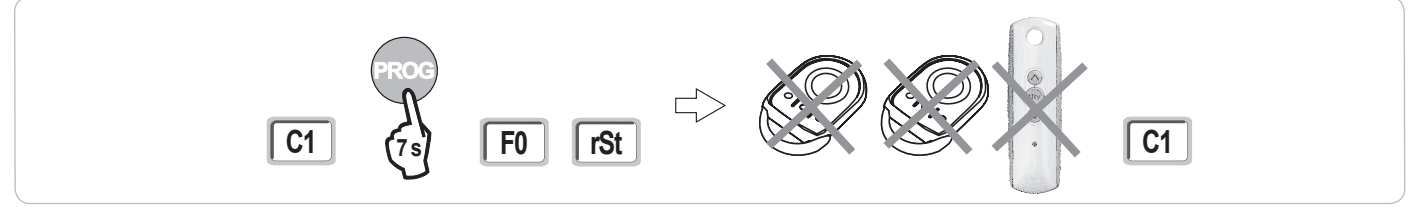

### Διαγραφή όλων των ρυθμίσεων

Προκαλεί τη διαγραφή της αυτο-εκμάθησης και την επιστροφή στις προεπιλεγμένες τιμές όλων των παραμέτρων.

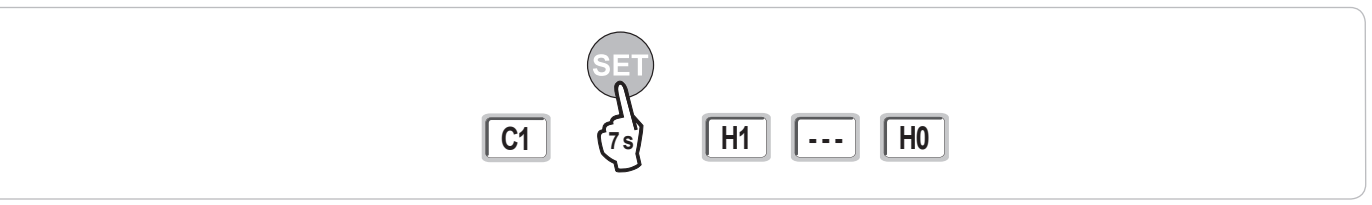

# ΚΛΕΙΔΩΜΑ ΤΩΝ ΠΛΗΚΤΡΩΝ ΠΡΟΓΡΑΜΜΑΤΙΣΜΟΥ

Επιτρέπει το κλείδωμα των προγραμματισμών (ρύθμιση οριοδιακοπτών, αυτο-εκμάθηση, ρυθμίσεις παραμέτρων).

Όταν τα πλήκτρα προγραμματισμού έχουν κλειδώσει, εμφανίζεται μία τελεία μετά το 1ο ψηφίο.

Πιέστε ταυτόχρονα τα πλήκτρα «SET», «+», «-».

- το πάτημα πρέπει να ξεκινήσει με το «SET».

- το πάτημα των «+» και «-» πρέπει να πραγματοποιηθεί εντός των επόμενων 2 δευτ.

Για να αποκτήσετε ξανά πρόσβαση στον προγραμματισμό, επαναλάβετε την ίδια διαδικασία.

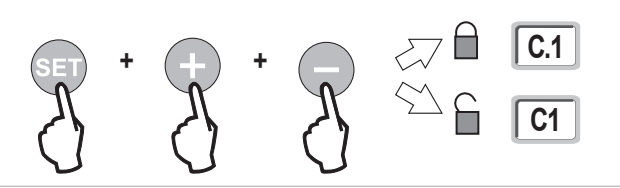

B

# ΔΙΑΓΝΩΣΤΙΚΟΣ ΕΛΕΓΧΟΣ

## Εμφάνιση των κωδικών λειτουργίας

| Κωδικός | Ονομασία                                                            | Σχόλια                                                                                                    |
|---------|---------------------------------------------------------------------|----------------------------------------------------------------------------------------------------|
| C1      | Αναμονή εντολής                                                     |                                                                                                    |
| C2      | Άνοιγμα της αυλόπορτας σε εξέλιξη                                   |                                                                                                    |
| C3      | Αναμονή εκ νέου κλεισίματος της αυλόπορτας                          | Χρονοκαθυστέρηση αυτόματου κλεισίματος Ρ02, Ρ04 ή Ρ05 σε εξέλιξη.                                                                                                    |
| C4      | Κλείσιμο της αυλόπορτας σε εξέλιξη                                  |                                                                                                    |
| C6      | Ανίχνευση στην ασφάλεια φωτοκυττάρων σε<br>εξέλιξη                  |                                                                                                    |
| C7      | Ανίχνευση στην ασφάλεια μπάρας<br>ανίχνευσης σε εξέλιξη             | Εμφάνιση σε περίπτωση αίτησης κίνησης ή κατά τη διάρκεια κίνησης, όταν είναι σε εξέλιξη μια ανίχνευση στην<br>είσοδο                                                                                       |
| C8      | Ανίχνευση στην προγραμματιζόμενη<br>ασφάλεια σε εξέλιξη             | ασφαλείας.<br>Η ένδειξη διατηρείται όσο η ανίχνευση στην είσοδο ασφαλείας είναι σε εξέλιξη.                                                                                                    |
| C9      | Ανίχνευση στην ασφάλεια σταματήματος<br>έκτακτης ανάγκης σε εξέλιξη |                                                                                                    |
| C12     | Ανατροφοδότηση ρεύματος σε εξέλιξη                                  |                                                                                                    |
| C13     | Αυτοέλεγχος διάταξης ασφαλείας σε εξέλιξη                           | Εμφάνιση κατά τη διεξαγωγή του αυτοελέγχου των διατάξεων ασφαλείας.                                                                                                    |
| C14     | Μόνιμη είσοδος καλωδιακού ελέγχου<br>πλήρους ανοίγματος             | Δείχνει ότι η είσοδος καλωδιακού ελέγχου πλήρους ανοίγματος είναι μόνιμα ενεργοποιημένη (επαφή κλειστή). Σε<br>αυτήν την περίπτωση, οι εντολές που προέρχονται από ασύρματα τηλεχειριστήρια απαγορεύονται. |
| C15     | Μόνιμη είσοδος καλωδιακού ελέγχου<br>ανοίγματος πεζού               | Δείχνει ότι η είσοδος καλωδιακού ελέγχου ανοίγματος πεζού είναι μόνιμα ενεργοποιημένη (επαφή κλειστή). Σε<br>αυτήν την περίπτωση, οι εντολές που προέρχονται από ασύρματα τηλεχειριστήρια απαγορεύονται.   |
| C16     | Απόρριψη εκμάθησης φωτοκυττάρων ΔΙΑΥΛΟΥ                             | Βεβαιωθείτε ότι τα φωτοκύτταρα ΔΙΑΥΛΟΥ λειτουργούν σωστά (καλωδίωση, ευθυγράμμιση κ.λπ.)                                                                                                    |
| Cc1     | Τροφοδοσία 9,6 V                                                    | Εμφάνιση κατά τη λειτουργία με μπαταρία ασφαλείας 9,6 V                                                                                                    |
| Cu1     | Τροφοδοσία 24 V                                                     | Εμφάνιση κατά τη λειτουργία με μπαταρία ασφαλείας 24 V ή ηλιακή τροφοδοσία                                                                                                    |

## Εμφάνιση των κωδικών προγραμματισμού

| Κωδικός | Ονομασία                                        | Σχόλια                                                                                                    |
|---------|-------------------------------------------------|----------------------------------------------------------------------------------------------------|
| H0      | Αναμονή ρύθμισης                                | Το πάτημα του πλήκτρου «SET» για 2 δευτ. ξεκινάει τη λειτουργία αυτο-εκμάθησης.                                   |
| H1      | Αναμονή εκκίνησης αυτο-εκμάθησης                | Το πάτημα του πλήκτρου « <b>ΟΚ</b> » επιτρέπει την εκκίνηση του κύκλου αυτο-εκμάθησης.                            |
|         |                                                 | Το πάτημα των πλήκτρων «+» ή «-» θα επιτρέπει τον έλεγχο του μοτέρ σε εξαναγκασμένη λειτουργία.                   |
| H2      | Λειτουργία αυτο-εκμάθησης - άνοιγμα σε εξέλιξη  |                                                                                                    |
| H4      | Λειτουργία αυτο-εκμάθησης - κλείσιμο σε εξέλιξη |                                                                                                    |
| F0      | Αναμονή απομνημόνευσης τηλεχειριστηρίου         | Το πάτημα ενός πλήκτρου του τηλεχειριστηρίου επιτρέπει την αντιστοίχιση αυτού του πλήκτρου στην εντολή            |
|         | για λειτουργία πλήρους ανοίγματος               | πλήρους ανοίγματος του μοτέρ.                                                                                     |
|         |                                                 | Ένα νέο πάτημα του πλήκτρου « <b>PROG</b> » επιτρέπει τη μετάβαση στη λειτουργία «αναμονή απομνημόνευσης          |
|         |                                                 | τηλεχειριστηρίου για λειτουργία ανοίγματος πεζού: F1».                                                            |
| F1      | Αναμονή απομνημόνευσης τηλεχειριστηρίου         | Το πάτημα ενός πλήκτρου του τηλεχειριστηρίου επιτρέπει την αντιστοίχιση αυτού του πλήκτρου στην εντολή            |
|         | για λειτουργία ανοίγματος πεζού                 | ανοίγματος πεζού του μοτέρ.                                                                                       |
|         |                                                 | Ένα νέο πάτημα του πλήκτρου προγραμματισμού « <b>PROG</b> » επιτρέπει τη μετάβαση στη λειτουργία «αναμονή         |
|         |                                                 | απομνημόνευσης εντολής εξωτερικού φωτισμού: <b>F2</b> ».                                                          |
| F2      | Αναμονή απομνημόνευσης τηλεχειριστηρίου         | Το πάτημα ενός πλήκτρου του τηλεχειριστηρίου επιτρέπει την αντιστοίχιση αυτού του πλήκτρου στην εντολή εξωτερικού |
|         | για εντολή εξωτερικού φωτισμού                  | φωτισμού.                                                                                                    |
|         |                                                 | Ένα νέο πάτημα του πλήκτρου «PROG» επιτρέπει τη μετάβαση στη λειτουργία «αναμονή απομνημόνευσης εντολής           |
|         |                                                 | βοηθητικής εξόδου: <b>F3</b> ».                                                                                   |
| F3      | Αναμονή απομνημόνευσης τηλεχειριστηρίου         | Το πάτημα ενός πλήκτρου του τηλεχειριστηρίου επιτρέπει την αντιστοίχιση αυτού του πλήκτρου στην εντολή            |
|         | για εντολή βοηθητικής εξόδου                    | εξωτερικού φωτισμού.                                                                                              |
|         |                                                 | Ένα νέο πάτημα του πλήκτρου « <b>PROG</b> » επιτρέπει τη μετάβαση στη λειτουργία «αναμονή απομνημόνευσης          |
|         |                                                 | τηλεχειριστηρίου για λειτουργία πλήρους ανοίγματος: F0».                                                          |

## Εμφάνιση των κωδικών σφαλμάτων και βλαβών

| Κωδικός | Ονομασία                            | Σχόλια                                       | Τι πρέπει να κάνετε;                                                    |
|---------|-------------------------------------|----------------------------------------------|-------------------------------------------------------------------------|
| E1      | Βλάβη αυτοελέγχου ασφάλειας         | Ο αυτοέλεγχος των φωτοκυττάρων δεν είναι     | Ελέγξτε τη σωστή ρύθμιση της παραμέτρου «P07».                          |
|         | φωτοκυττάρου                        | ικανοποιητικός.                              | Ελέγξτε την καλωδίωση των φωτοκυττάρων.                                 |
| E2      | Βλάβη αυτοελέγχου                   | Ο αυτοέλεγχος της εισόδου προγραμματιζόμενης | Ελέγξτε τη σωστή ρύθμιση της παραμέτρου «Ρ09».                          |
|         | προγραμματιζόμενης ασφάλειας        | ασφάλειας δεν είναι ικανοποιητικός.          | Ελέγξτε την καλωδίωση της εισόδου προγραμματιζόμενης ασφάλειας.         |
| E3      | Βλάβη αυτοελέγχου μπάρας            | Ο αυτοέλεγχος της μπάρας ανίχνευσης δεν      | Ελέγξτε τη σωστή ρύθμιση της παραμέτρου «Ρ08».                          |
|         | ανίχνευσης                          | είναι ικανοποιητικός.                        | Ελέγξτε την καλωδίωση της μπάρας ανίχνευσης.                            |
| E4      | Ανίχνευση εμποδίου κατά το άνοιγμα  |                                              |                                                                         |
| E5      | Ανίχνευση εμποδίου κατά το κλείσιμο |                                              |                                                                         |
| E6      | Βλάβη ασφάλειας φωτοκυττάρου        |                                              | Βεβαιωθείτε ότι κανένα εμπόδιο δεν προκαλεί ανίχνευση των φωτοκυττάρων  |
| E7      | Βλάβη ασφάλειας μπάρας              |                                              | ή της μπάρας ανίχνευσης.                                                |
|         | ανίχνευσης                          |                                              | Βεβαιωθείτε για τη σωστή ρύθμιση των παραμέτρων "Ρ07", "Ρ08" ή "Ρ09" σε |
| E8      | Βλάβη προγραμματιζόμενης            |                                              | συνάρτηση με τη διάταξη που είναι συνδεδεμένη στην είσοδο ασφαλείας.    |
|         | ασφάλειας                           |                                              | Ελέγξτε την καλωδίωση των διατάξεων ασφαλείας.                          |
|         |                                     |                                              | Στην περίπτωση φωτοηλεκτρικών κυττάρων, βεβαιωθείτε ότι είναι καλά      |
|         |                                     |                                              | ευθυγραμμισμένα.                                                        |
| E10     | Ασφάλεια βραχυκυκλώματος μοτέρ      |                                              |                                                                         |
| E13     | Βλάβη τροφοδοσίας αξεσουάρ          | Η τροφοδοσία αξεσουάρ διακόπτεται ύστερα     |                                                                         |
|         |                                     | από υπερφόρτιση (υπερβολική κατανάλωση)      |                                                                         |
| E14     | Βλάβη παραβίασης                    |                                              |                                                                         |
| E15     | Βλάβη πρώτης τροφοδοσίας του        |                                              | Αποσυνδέστε την μπαταρία ασφαλείας και συνδέστε το μηχανισμό στην       |
|         | μηχανισμού που τροφοδοτείται από    |                                              | τροφοδοσία ηλεκτρικού δικτύου για την πρώτη τροφοδότησή του.            |
|         | την μπαταρία ασφαλείας              |                                              |                                                                         |

ETS.

Πρόσβαση στα απομνημονευμένα δεδομένα Για να αποκτήσετε πρόσβαση στα απομνημονευμένα δεδομένα, επιλέξτε την παράμετρο «Ud» και μετά πιέστε «OK».

| Δεδομένα                      | Ονομασία                                                                   |                                                                                                    |  |
|-------------------------------|----------------------------------------------------------------------------|----------------------------------------------------------------------------------------------------|--|
| U0 έως U1 Μετρητής κύκλων πλή |                                                                            | καθολικός [εκατοντάδες χιλιάδες - δεκάδες χιλιάδες - χιλιάδες] [εκατοντάδες - δεκάδες - μονάδες]                       |  |
| U2 έως U3                     | ανοίγματος                                                                 | από την τελευταία αυτο-εκμάθηση [εκατοντάδες χιλιάδες - δεκάδες χιλιάδες - χιλιάδες] [εκατοντάδες - δεκάδες - μονάδες] |  |
| U6 έως U7                     | Μετρητής κύκλων με<br>ανίχνευση εμποδίου                                   | καθολικός [εκατοντάδες χιλιάδες - δεκάδες χιλιάδες - χιλιάδες] [εκατοντάδες - δεκάδες - μονάδες]                       |  |
| U8 έως U9                     |                                                                            | από την τελευταία αυτο-εκμάθηση [εκατοντάδες χιλιάδες - δεκάδες χιλιάδες - χιλιάδες] [εκατοντάδες - δεκάδες - μονάδες] |  |
| U12 έως U13                   | ς U13 Μετρητής κύκλων ανοίγματος πεζού                                     |                                                                                                    |  |
| U14 έως U15                   | Μετρητής κινήσεων επαναρύθμισης                                            |                                                                                                    |  |
| U20                           | Αριθμός απομνημονευμένων τηλεχειριστηρίων στην εντολή πλήρους ανοίγματος   |                                                                                                    |  |
| U21                           | Αριθμός απομνημονευμένων τηλεχειριστηρίων στην εντολή ανοίγματος πεζού     |                                                                                                    |  |
| U22                           | Αριθμός απομνημονευμένων τηλεχειριστηρίων στην εντολή εξωτερικού φωτισμού  |                                                                                                    |  |
| U23                           | Αριθμός απομνημονευμένων τηλεχειριστηρίων στην εντολή βοηθητικής εξόδου    |                                                                                                    |  |
| d0 έως d9                     | Ιστορικό των 10 τελευταίων βλαβών (d0 οι πιο πρόσφατες - d9 οι πιο παλιές) |                                                                                                    |  |
| dd                            | Διαγραφή του ιστορικού βλαβών: πιέστε το πλήκτρο « <b>ΟΚ</b> » για 7 δευτ. |                                                                                                    |  |

# ΤΕΧΝΙΚΑ ΧΑΡΑΚΤΗΡΙΣΤΙΚΑ

| ΓΕΝΙΚΑ ΧΑΡΑΚΤΗΡΙΣΤΙΚΑ                              |                                                 |                                                                                                    |
|----------------------------------------------------|-------------------------------------------------|----------------------------------------------------------------------------------------------------|
| Τροφοδοσία ηλεκτρικού δικτύου                      |                                                 | 230 V - 50 Hz                                                                                                    |
| Μέγ. κατανάλωση ισχύος                             | Αναμονή-λειτουργία                              | 5 W - 600 W (με εξωτερικό φωτισμό 500 W)                                                                                                    |
| Διασύνδεση προγραμματισμού                         |                                                 | 7 πλήκτρα - Οθόνη LCD 3 χαρακτήρων                                                                                                    |
| Κλιματικές συνθήκες χρήσης                         |                                                 | - 20 ° C / + 60 ° C - IP 44                                                                                                    |
| Ραδιοσυχνότητα Somfy                               |                                                 | RTS 433,42 MHz                                                                                                    |
| Αριθμός καναλιών που μπορούν να<br>απομνημονευθούν |                                                 | 40                                                                                                    |
| ΣΥΝΔΕΣΕΙΣ                                          |                                                 |                                                                                                    |
| Προγραμματιζόμενη είσοδος<br>ασφαλείας             | Τύπος<br>Συμβατότητα                            | Επαφή ασφ.: NC<br>Φωτοηλεκτρικά κύπαρα ΤΧ/RX - Φωτοκύπαρα διαύλου - Ανακλαστικό φωτοκύπαρο - Μπάρα<br>ανίχνευσης στην έξοδο επαφής ασφ.                                                                    |
| Είσοδος ενσύρματου ελέγχου                         |                                                 | Επαφή ασφ.: ΝΟ                                                                                                    |
| Έξοδος εξωτερικού φωτισμού                         |                                                 | 230 V - 500 W                                                                                                    |
| Έξοδος πορτοκαλί φωτός                             |                                                 | 24 V - 15 W με ενσωματωμένη διαχείριση αναβοσβησίματος                                                                                                    |
| Ελεγχόμενη έξοδος τροφοδοσίας 24 V                 |                                                 | Ναι: για εφικτό αυτοέλεγχο φωτοηλεκτρικών κυττάρων TX/RX                                                                                                    |
| Έξοδος ελέγχου εισόδου ασφαλείας                   |                                                 | Ναι: για εφικτό αυτοέλεγχο ανακλαστικού φωτοκυττάρου ή μπάρας ανίχνευσης                                                                                                    |
| Έξοδος τροφοδοσίας αξεσουάρ                        |                                                 | 24 V - 1,2 Α μέγ.                                                                                                    |
| Είσοδος εξωτερικής κεραίας                         |                                                 | Ναι: συμβατή κεραία RTS (κωδ. 2400472)                                                                                                    |
| Είσοδος μπαταρίας ασφαλείας                        | Αυτονομία                                       | Ναι: συμβατές επαναφορτιζόμενες μπαταρίες 9,6 V (κωδ. 9001001) και 24 V (κωδ. 9014609)<br>24 ώρες, 5 έως 10 κύκλοι ανάλογα με την αυλόπορτα<br>Χρόνος φόρτισης: 48 ώρες                                    |
| ΛΕΙΤΟΥΡΓΙΑ                                         |                                                 |                                                                                                    |
| Λειτουργία εξαναγκασμένης εκκίνησης                |                                                 | Με παρατεταμένο πάτημα του πλήκτρου εντολής μοτέρ                                                                                                    |
| Ανεξάρτητος έλεγχος του εξωτερικού φωτισ           | μού                                             | Ναι                                                                                                    |
| Παράταση λειτουργίας φωτισμού (μετά την α          | ολοκλήρωση της κίνησης)                         | Προγραμματιζόμενη: 60 δευτ. έως 600 δευτ.                                                                                                    |
| Λειτουργία αυτόματου κλεισίματος                   |                                                 | Ναι: προγραμματιζόμενη χρονοκαθυστέρηση εκ νέου κλεισίματος από 0 έως 255 λεπτά                                                                                                    |
| Προειδοποίηση πορτοκαλί φωτός                      |                                                 | Προγραμματιζόμενη: χωρίς ή με προειδοποίηση (σταθερή διάρκεια 2 δευτ.)                                                                                                    |
| Λειτουργία εισόδου ασφαλείας                       | Κατά το κλείσιμο<br>Πριν από το άνοιγμα (ADMAP) | Προγραμματιζόμενη: σταμάτημα - μερικό νέο άνοιγμα - πλήρες νέο άνοιγμα<br>Προγραμματιζόμενη: καμία επίδραση ή απόρριψη μετακίνησης                                                                         |
| Εντολή μερικού ανοίγματος                          |                                                 | Ναι                                                                                                    |
| Προοδευτική εκκίνηση                               |                                                 | Ναι                                                                                                    |
| Ταχύτητα ανοίγματος                                |                                                 | Προγραμματιζόμενη: 10 εφικτές τιμές                                                                                                    |
| Ταχύτητα κλεισίματος                               |                                                 | Προγραμματιζόμενη: 10 εφικτές τιμές                                                                                                    |
| Ταχύτητα προσέγγισης κατά το<br>κλείσιμο           |                                                 | Προγραμματιζόμενη: 5 εφικτές τιμές                                                                                                    |
| Διαγνωστικός έλεγχος                               |                                                 | Αποθηκευση δεδομένων και λήψη πληροφοριών από αυτά: μετρητής κύκλων, μετρητής<br>κύκλων με ανίχνευση εμποδίων, αριθμός απομνημονευμένων ραδιοκαναλιών, ιστορικό 10<br>τελευταίων αποθηκευμένων προεπιλογών |

| OBECNÉ ZÁSADY                                                                               | 2  |
|---------------------------------------------------------------------------------------------|----|
| BEZPEČNOSTNÍ POKYNY                                                                         | 2  |
| Varování                                                                                    | 2  |
| Bezpečnostní pokyny týkající se instalace                                                   | 2  |
| Přidání pohonné jednotky k již existující bráně                                             | 3  |
| POPIS PRODUKTU                                                                              | 3  |
| Účel použití                                                                                | 3  |
| Složení standardní sady                                                                     | 3  |
| Popis pohonné jednotky                                                                      | 4  |
| Celkové rozměry motoru                                                                      | 4  |
| Celkový pohled na standardní způsob instalace                                               | 4  |
| Popis rozhraní                                                                              | 4  |
| INSTALACE                                                                                   | 5  |
| Montáž madla pro ruční odemknutí                                                            | 5  |
| Odjištění pohonu                                                                            | 5  |
| Montáž pohonné jednotky                                                                     | 5  |
| RYCHLÉ UVEDENÍ DO PROVOZU                                                                   | 7  |
| Přiřaďte dálkové ovladače Keygo RTS pro ovládání úplného otevření                           | 7  |
| Automatické načtení                                                                         | 7  |
| FUNKČNÍ ZKOUŠKA                                                                             | 8  |
| Funkce celkového otevření                                                                   | 8  |
| Funkce při detekci překážky                                                                 | 8  |
| Funkce fotoelektrických buněk                                                               | 8  |
| Funkce kontaktní lišty (pouze při zavírání)                                                 | 8  |
| Zvláštní funkce                                                                             | 8  |
| VŠEOBECNÝ NÁKRES KABELOVÉHO ZAPOJENÍ                                                        | 9  |
|                                                                                             | 10 |
|                                                                                             | 10 |
|                                                                                             | 10 |
| POKROČILÉ NASTAVENÍ PARAMETRŮ                                                               | 13 |
| Navigace v seznamu parametrů                                                                | 13 |
| Zobrazení hodnot parametru                                                                  | 13 |
| Význam jednotlivých parametrů                                                               | 13 |
| NASTAVENÍ DÁLKOVÝCH OVLADAČŮ                                                                | 16 |
| Přiřazení dálkových ovladačů se 2 nebo 4 tlačítky prostřednictvím rozhraní pro programování | 16 |
| Přiřazení dálkových ovladačů se 3 tlačítky prostřednictvím rozhraní pro programování        | 16 |
| Přiřazení dálkových ovladačů                                                                | 17 |
| VYMAZÁNÍ DÁLKOVÝCH OVLADAČŮ A VEŠKERÉHO NASTAVENÍ Z PAMĚTI                                  | 17 |
| Vymazání nřiřazených dálkových ovladačů                                                     | 17 |
| Smazání všech nastavení                                                                     | 17 |
|                                                                                             |    |
| ZAMKNUTI PROGRAMOVACICH TLACITEK                                                            | 17 |
| DIAGNOSTIKA                                                                                 | 18 |
| Zobrazení provozních kódů                                                                   | 18 |
| Zobrazení programovacích kódů                                                               | 18 |
| Zobrazení chybových kódů a poruch                                                           | 18 |
| Přístup k datům uloženým v paměti                                                           | 19 |
| TECHNICKÉ ÚDAJE                                                                             | 19 |

# **OBECNÉ ZÁSADY**

Tento produkt, je-li nainstalován v souladu s uvedenými instrukcemi, splňuje požadavky norem EN 12453 a EN 13241-1 týkajících se montáže a instalace. Cílem instrukcí uvedených v instalačních a uživatelských příručkách produktu je vyhovět požadavkům na zabezpečení majetku, osob a výše zmíněných norem

My, společnost Somfy, prohlašujeme, že tento produkt splňuje základní požadavky a další příslušná opatření vyplývající ze směrnice 1999/5/EC. Prohlášení o shodě je k dispozici na internetové adrese www.somfy.com/ce (ELIXO 500 3S RTS).

Produkt určený k použití v Evropské unii, ve Švýcarsku a v Norsku.

# **BEZPEČNOSTNÍ POKYNY**

### Varování

Vždy před instalací tohoto produktu Somfy si prostudujte tento návod k použití a bezpečnostní pokyny.

Tento návod popisuje instalaci, uvedení do provozu a používání tohoto výrobku. Dodržujte instrukce uvedené v této příručce. Nesprávná instalace může mít za následek vážná zranění.

Použití výrobku pro jiný účel, než stanoví výrobce - firma Somfy - není dovoleno. Použití výrobku pro jiný účel, než je stanoveno, nebo jakékoliv nedodržení pokynů tohoto návodu má za následek ztrátu záruky. Společnost Somfy v tomto případě nenese odpovědnost za vzniklé následky.

Tento výrobek Somfy musí nainstalovat odborný pracovník profesionální montážní firmy, pro kterého je určen tento návod.

Technický pracovník provádějící instalaci je také odpovědný za dodržení norem a právních předpisů platných v zemi, v níž instalaci provádí, a musí zákazníka informovat o používání a údržbě výrobku. Odpovědnost za instalaci automatického systému a jeho provoz "v souladu s normami" nese technický pracovník provádějící instalaci.

Tento přístroj není určen k používání osobami (včetně dětí) se sníženými schopnostmi fyzickými, smyslovými nebo mentálními nebo osobami bez patřičných zkušeností nebo znalostí, ledaže by byly pod dohledem osoby odpovědné za jejich bezpečnost anebo byly předem poučeny o používání přístroje.

## Bezpečnostní pokyny týkající se instalace

 $\bigwedge$ 

V případě používání dílů jiných výrobců nenese Somfy žádnou odpovědnost za bezpečný a správný provoz motorového zařízení. Bez výslovného souhlasu Somfy neprovádějte úpravy na komponentách motorů.

Informujte uživatele o funkcích systému ovládání a o způsobu ručního otevření brány v případě nouze. Instalace nevyhovující pokynům popsaným v této příručce nebo nesprávné používání produktu mohou způsobit úrazy osob a zvířat nebo hmotné škody.

#### Místo instalace

- Před provedením instalace zkontrolujte, zda místo instalace splňuje podmínky platných norem. Především poloha zvolená pro upevnění motorového zařízení musí umožňovat snadné a bezpečné ruční uvolnění zábrany.
- Zkontrolujte, zda mezi vjezdovou bránou a pevnými okolními částmi nevznikají zóny, které by v případě pohybu brány mohly být nebezpečné (sevření, smyk, skřípnutí).
- · Produkt neinstalujte v místě, jehož ovzduší obsahuje explozivní látky.
- · Za bránou, která je zcela otevřená, ponechte ještě volnou zónu o délce 500 mm.

#### Montáž

- · Před instalací zkontrolujte, zda struktura brány splňuje podmínky platných norem, zejména:
  - Posuvná lišta brány musí být rovná, horizontální a kola musí být schopna unést váhu brány.
  - Brána musí umožňovat snadnou ruční manipulaci v celé dráze svého běhu a musí být zkontrolováno, zda nedochází k jakémukoli vybočení z jejího směru.
  - Horní vodicí systém musí zajišťovat přesnou hodnotu vůle s branou zajišťující pravidelný a tichý pohyb.
  - Krajní zarážky pohybu na zemi musí být instalovány jak v poloze pro otevření, tak v poloze pro zavření.
- U mřížovaných bran, jsou-li jednotlivé příčky od sebe vzdáleny víc než 40 mm, nainstalujte vhodné bezpečnostní zařízení pro zamezení vysmeknutí.
- · Na pohybující se bránu dohlížejte.
- · Ruční odblokování může způsobit nekontrolovaný pohyb některého z křídel.
- · Pevné ovládací prvky a dálkové ovladače uchovávejte mimo dosah dětí.
- Jakýkoli vypínač bez možnosti zablokování musí být instalován v přímé dohledové vzdálenosti od brány, ale dostatečně daleko od pohyblivých částí. Musí být instalován v minimální výšce 1,5 m a nesmí být běžně veřejně přístupný.

#### Během instalace motorových pohonů

- · Sundejte si veškerou bižuterii (náramek, řetízek atd.).
- · Pro vrtání a svařování používejte speciální brýle a vhodné ochranné prostředky.
- Používejte vhodné nářadí.
- · Před dokončením instalace se nepřipojujte k elektrické síti nebo k nouzové baterii.
- Při manipulaci s motorovým systémem postupujte opatrně, abyste zamezili veškerému riziku poranění.

2

#### Elektrické napájení

Motory, aby mohly fungovat, musí být napájeny proudem 230 V o frekvenci 50 Hz. Elektrické vedení musí být:

- vyhrazeno pouze pro motorový pohon,
- s minimálním průřezem 1,5 mm<sup>2</sup>,
- vybaveno homologovaným omnipolárním vypínačem s minimální vzdáleností mezi kontakty 3,5 mm, který musí být opatřen ochranným prvkem (pojistkou nebo jističem 16 A) a diferenciálním jističem (30 mA),
- instalováno v souladu s platnými normami pro elektrické systémy,
- vybaveno přepěťovou ochranou (v souladu s normou NF C 61740, maximální reziduální napětí 2 kV).
- · Zkontrolujte správné provedení uzemnění: připojte všechny kovové části sestavy a všechny části instalace vybavené ukostřovací svorkou.
- Po nainstalování zkontrolujte, zda je mechanismus správně seřízen a zda ochranný systém a veškerá zařízení pro ruční odpojení fungují správně.

#### Bezpečnostní zařízení

- Výběr bezpečnostního příslušenství instalace musí odpovídat příslušným normám a předpisům platným v zemi instalace. Za použití jakéhokoli bezpečnostního zařízení neschváleného společností Somfy nese výhradní odpovědnost technický pracovník provádějící instalaci.
- Bezpečnostní zařízení (fotoelektrické buňky, kontaktní lišty atd.) nutná pro ochranu zóny s nebezpečím sevření, vlečení, smyku musí být instalována dle
  a v souladu s platnými směrnicemi a technickými normami.

#### Údržba

- Pravidelně kontrolujte stav brány. Brána ve špatném stavu musí být opravena, vyztužena, nebo případně vyměněna. Zkontrolujte správné utažení upevňovacích šroubů jednotlivých prvků motorového systému.
- · Před jakýmkoli zásahem na instalaci vypněte zdroj elektrického napájení.
- · Během údržby a v případě veškerých oprav používejte výhradně originální díly.

### Přidání motoru k již existující bráně

Pomocí měřicího přístroje odpovídajícího podmínkám klauzule 5.1.1 normy EN 12445 změřte silový účinek.

## **POPIS PRODUKTU**

### Účel použití

Posuvné brány do 500 kg a 30 otevíracích/zavíracích cyklů denně.

Pro zajištění bezpečnosti a ochrany majetku dodržujte pokyny uvedené v následující tabulce:

| Pro hmotnost křídla | použijte                               | Obj. č. |
|---------------------|----------------------------------------|---------|
| 0 až 300 kg         | pryžový nárazový okraj na hraně křídla | 9014597 |
| 300 až 500 kg       | pasivní pryžový okraj na hraně křídla  | 9014598 |

V případě použití jiného pryžového okraje než výše uvedených zkontrolujte, zda instalace odpovídá platným předpisům.

## Složení standardní sady

| 1    | Motor Elixo 24 V           | x 1 |
|------|----------------------------|-----|
| 2    | Dálkový ovladač Keygo RTS  | x 2 |
| 3    | Anténa RTS s držákem       | x 1 |
| Sada | pro připojení k zemi:      |     |
| 4a   | Distanční šroub            | x 4 |
| 4b   | Matice                     | x 8 |
| 4c   | Kruhová podložka           | x 4 |
| 4d   | Hmoždinka                  | x 4 |
| 4e   | Montážní základna          | x 1 |
| 5    | Madlo pro ruční otevření   | x 1 |
| 6    | Klíč pro zablokování madla | x 2 |
| 7    | Patka koncových poloh      | x 2 |
|      |                            |     |

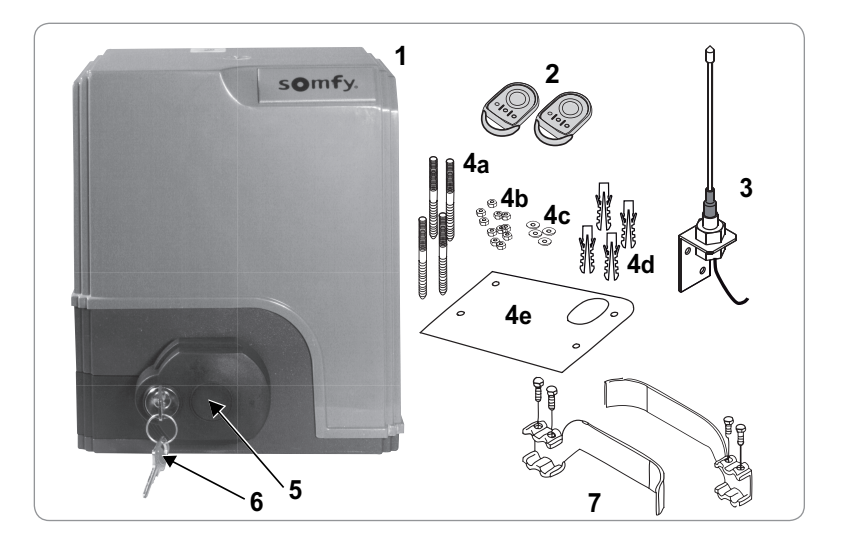

## Popis pohonné jednotky

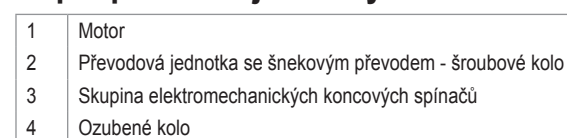

- 5 Mechanismus ručního odblokování
- 6 Ovládací jednotka

Sada baterií (volitelné vybavení, obj. č. 9014612):

- 7a 2 záložní baterie
- 7b Držák baterií
- 7c Řídicí karta dobíjení baterií
- 8 Baterie (volitelné vybavení, obj. č. 9001001)
- 9 Pojistka (250 V / 5 A) ochrany výstupu osvětlení 230 V
- 10 Náhradní pojistka (250 V / 5 A)

## Popis rozhraní

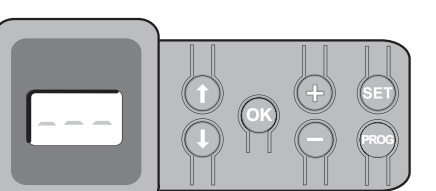

#### Displej LCD s 3místným zobrazením

Zobrazení parametrů, kódů (funkce, programování, chyby a závady) a údajů uložených v paměti. Zobrazení hodnot parametru:

7a

7b

. trvalé = hodnota vybrána/automaticky upravena

7c

. blikající = hodnota parametru, kterou lze vybrat

| Tlačítko   | Funkce                                                                                                    | Tlačítko | Funkce                                                                                                    |
|------------|----------------------------------------------------------------------------------------------------|----------|----------------------------------------------------------------------------------------------------|
|            | <ul> <li>Navigace v seznamu parametrů a kódů:</li> <li>krátké stisknutí = postupné listování parametry</li> <li>dlouhé stisknutí = rychlé listování parametry</li> </ul>                                                   | SET      | <ul> <li>Stisknutí po dobu 0,5 s: vstup a výstup z menu nastavení parametrů</li> <li>Stisknutí po dobu 2 s: spuštění automatického načtení</li> <li>Stisknutí po dobu 7 s: vymazání automatického načtení a parametrů</li> <li>Přerušení automatického načítání</li> </ul> |
| OK         | <ul> <li>Spuštění cyklu automatického načtení</li> <li>Potvrzení výběru parametru</li> <li>Potvrzení hodnoty parametru</li> </ul>                                                                                          | PROG     | <ul> <li>Stisknutí po dobu 2 s: Přiřazení dálkových ovladačů</li> <li>Stisknutí po dobu 7 s: Odebrání dálkových ovladačů</li> </ul>                                                                                                    |
| <b>+ -</b> | <ul> <li>Změna hodnoty parametru</li> <li>krátké stisknutí = postupné listování parametry</li> <li>dlouhé stisknutí = rychlé listování parametry</li> <li>Použití režimu vynuceného spuštění dlouhým stisknutím</li> </ul> |          |                                                                                                    |

## Celkové rozměry motoru

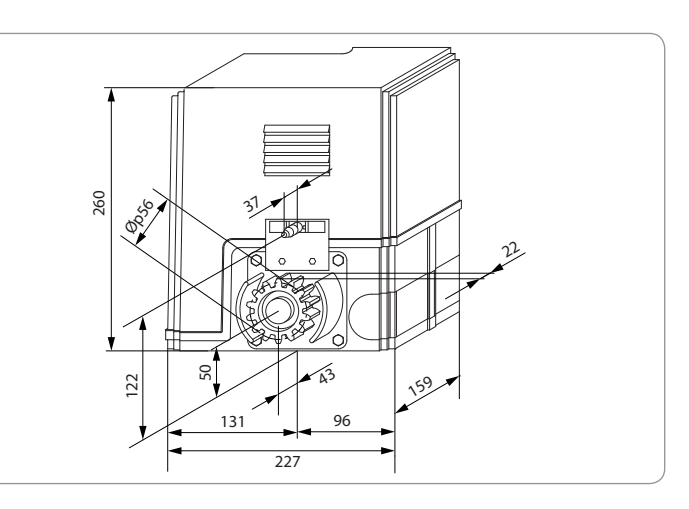

## Celkový pohled na standardní způsob instalace

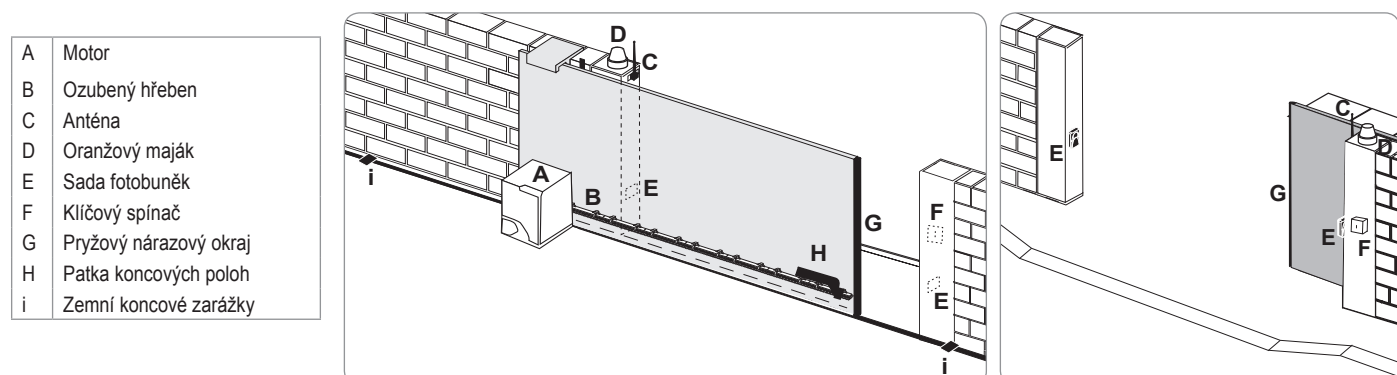

6

5

10

### RTS

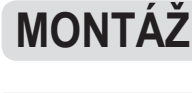

Ţ

Během instalace musí být pohonná jednotka vypnutá.

## Montáž madla pro ruční odemknutí

- [1] Vložte madlo do zvláštního umístění v motoru.
- [2] Našroubujte madlo pro odemknutí.
- [3] Nasaďte krytku šroubu.

## Odjištění pohonu

- [1] Otočte klíčem o čtvrtinu otáčky směrem doleva.
- [2] Madlem pro odemknutí otočte doprava.

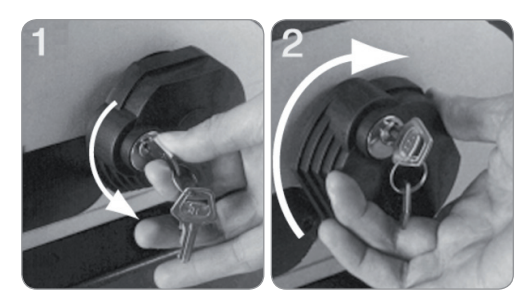

Bránu netlačte násilím. Při ruční manipulaci bránu přidržujte po celou dobu jejího pohybu.

## Montáž pohonné jednotky

### Montáž upevňovacího systému

Dodaná upevňovací sada pohonu je určena pro montáž na betonový základ. V případě montáže na jiný typ podkladu použijte vhodné upevňovací prostředky.

- [1] Umístěte montážní základnu:
  - vodorovně s bránou,
  - natočením symbolu ozubeného kola směrem k bráně,
  - ve vzdálenosti 25 mm od přední hrany ozubeného hřebenu (je-li hřeben opatřen krytem, proveďte měření od hřebenu a ne od krytu),
  - tak, aby nebránila průchodu a zajistila celkové otevření a zavření brány.
- [2] Označte polohu otvorů pro hmoždinky.
- [3] Vyvrtejte otvory o hloubce 85 mm.
- [4] Vložte hmoždinky do otvorů.
- [5] Distanční šrouby našroubujte takto:
  - · část se závity pro výšku hřebenu 110 až 130 mm,
  - část se závity + bez závitů pro výšku hřebenu 100 až 110 mm.

Pro snadnější našroubování distančních šroubů použijte
 2 matice pro montáž proti sobě.

- [6] Na každý distanční šroub našroubujte matici.
- [7] Montážní základnu nasaďte na šrouby tak, aby symbol ozubeného kola byl natočen směrem k bráně. Musí se nacházet ve výšce min. 23 mm nad zemí.

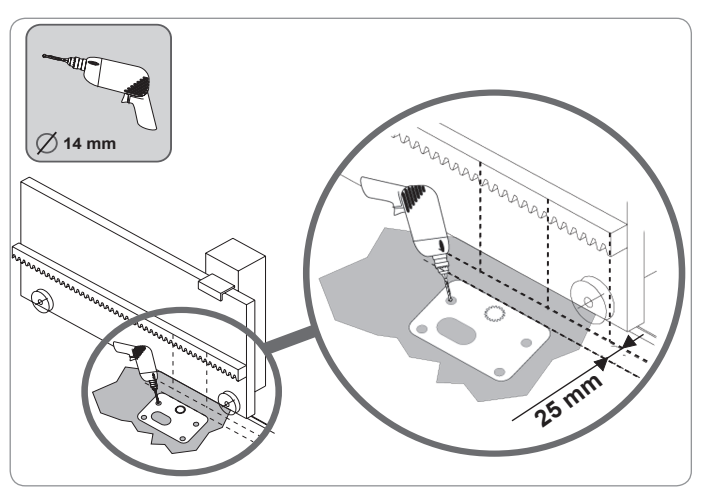

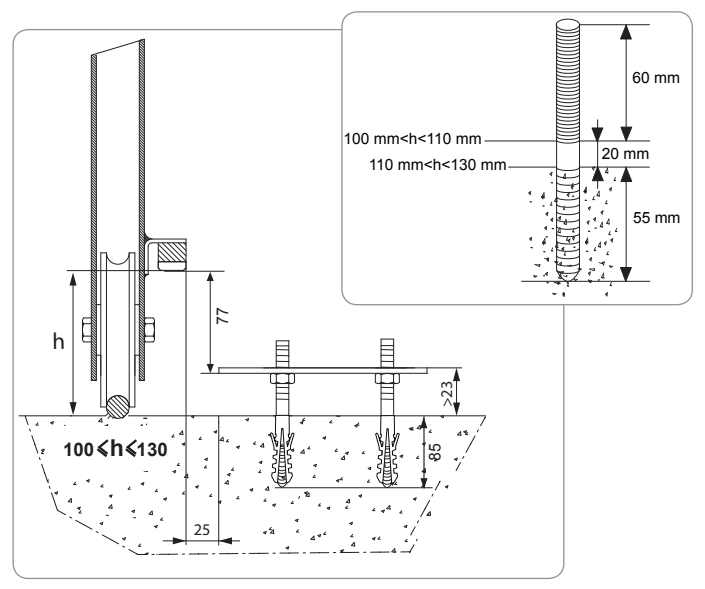

#### Elixo 500 3S RTS

#### Upevnění pohonné jednotky

- [1] Motor umístěte na šroub, tlakem jej nasuňte a poté jej zatlačte směrem k bráně.
- [2] Zkontrolujte správnou polohu ozubeného kola na ozubeném hřebenu.
- [3] Nastavte výšku motoru a/nebo ozubeného hřebenu tak, aby byla zajištěna cca 2mm vůle mezi hřebenem a ozubeným kolem. Toto nastavení je důležité pro zamezení předčasnému opotřebení ozubeného kola a ozubeného hřebenu. Na ozubeném kole nesmí brána spočívat svou hmotností.
- [4] Zkontrolujte, zda:
  - · se všechny regulační matice dotýkají spodní části motoru,
  - · je motor ve správné úrovni,
  - · se brána pohybuje správně,
  - se vůle mezi ozubeným hřebenem a ozubeným kolem v celé dráze pohybu brány příliš nemění.
- [5] Pro upevnění motoru našroubujte na každý distanční šroub kruhovou podložku a poté matici.

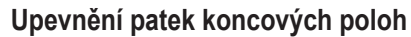

- [1] Ručně bránu uveďte do otevřené polohy.
- [2] Umístěte patku na ozubený hřeben tak, aby došlo k sepnutí koncového snímače motoru.
- [3] Patku našroubujte na ozubený hřeben.
- [4] Ručně uveďte bránu do zavřené polohy a zopakujte kroky 2 a 3 pro upevnění druhé patky na ozubený hřeben.

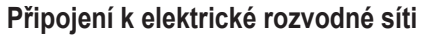

Připojte fázový vodič (L) ke svorce 1 motoru.

Připojte nulový vodič (N) ke svorce 2 motoru.

Ukostřovací vodič připojte k ukostřovací svorce spodního rámu motoru.

Před uvedením do provozu uveďte celou instalaci pod napětí.

Transformátor je již zapojen (svorky 3 a 4). Do tohoto zapojení nezasahujte.

#### Před rychlým uvedením do provozu

- [1] Zkontrolujte čistotu lišty.
- [2] Ručně bránu uveďte do střední polohy.

#### Znovu spusťte pohon

- [1] Madlem pro odemknutí otočte doleva.
- [2] Bránu ručně uveďte až do polohy, kdy se pohonné zařízení znovu zablokuje.
- [3] Otočte klíčem o čtvrtinu otáčky směrem doprava.

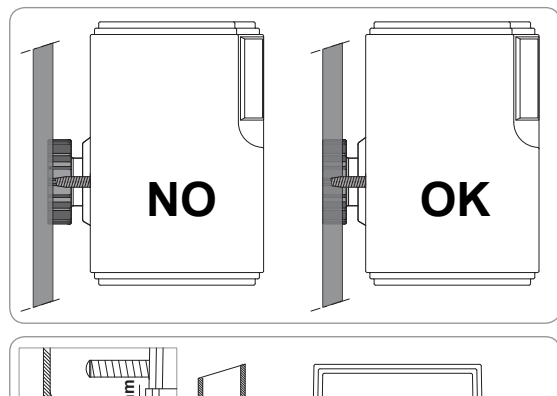

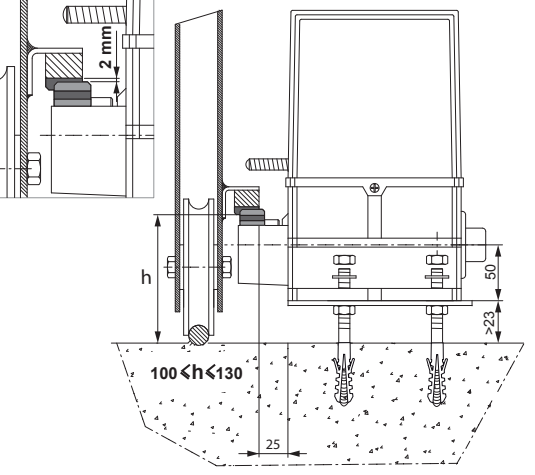

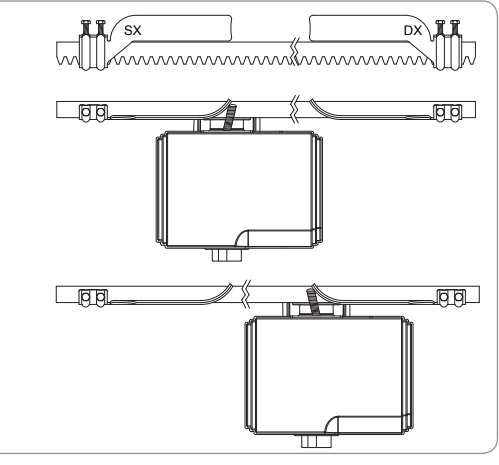

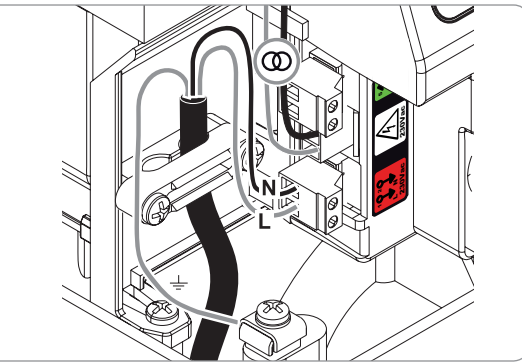

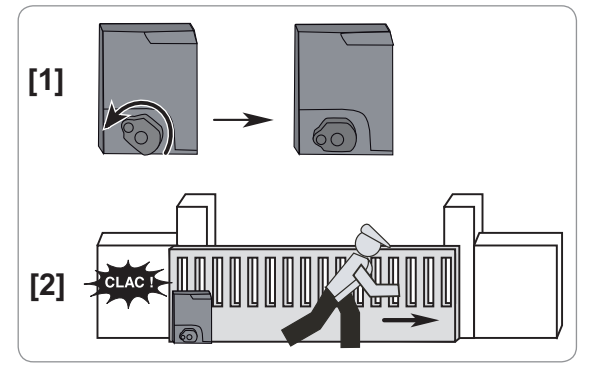

Copyright © 2012 Somfy SAS. All rights reserved

RTS

# RYCHLÉ UVEDENÍ DO PROVOZU

## Přiřaďte dálkové ovladače Keygo RTS pro ovládání úplného otevření

Do paměti lze uložit až 40 kanálů ovladačů. Provedení následujícího postupu pro kanál, který již byl přiřazen, povede ke smazání starého přiřazení.

- Stiskněte tlačítko "PROG" (2 s). Na displeji se zobrazí "F0".
- [2] Stiskněte tlačítko dálkového ovladače, jehož funkcí je úplné otevření brány.
   Na displeji se zobrazí "Add".

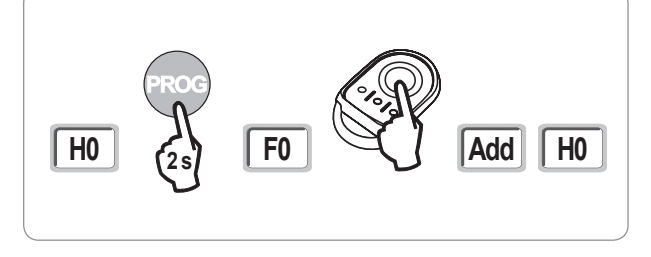

### Automatické načtení

Automatické načtení umožňuje provést úpravu rychlosti, max. krouticího momentu a zón zpomalení pohybu brány.

- Automatické načtení pohybu brány je povinná fáze spuštění pohonné jednotky.

- Před spuštěním automatického načtení musí být brána umístěna v prostřední poloze.
  - Během automatického načítání není funkce rozpoznání překážky aktivní. Odstraňte veškeré předměty nebo překážky a dohlédněte, aby žádná osoba nevkročila nebo nestála v oblasti pohybu pohonné jednotky.
  - Pro nouzové zastavení během fáze načítání použijte přiřazený dálkový ovladač, nebo stiskněte některé z tlačítek ovládacího rozhraní.

#### Spuštění automatického načtení

- [1] Stiskněte tlačítko "SET" (2 s).
- Jakmile se na displeji zobrazí "H1", uvolněte tlačítko.
- [2] Pro spuštění automatického načtení stiskněte "OK". Automatické načtení musí začít otevřením brány. Brána vykoná dva úplné cykly otevření/zavření.

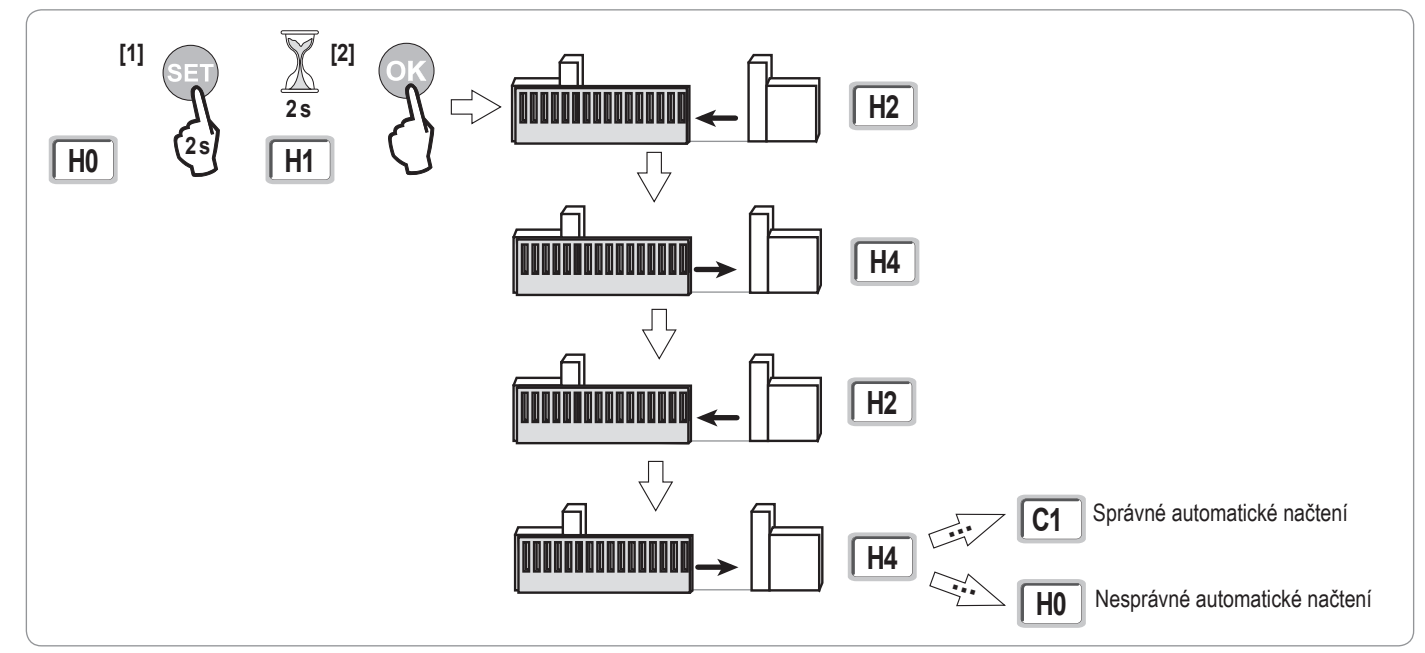

 Pokud automatické načtení začne zavíráním brány, vypněte probíhající načítání, přepněte zde zobrazený přepínač a spusťte automatické načtení znovu.

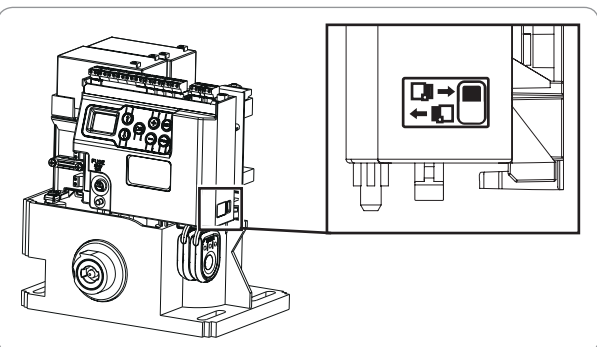

- Pokud automatické načtení proběhlo správně, na displeji se zobrazí "C1".
- · Pokud cyklus automatického načtení neproběhne správně, na displeji se zobrazí "H0".

n Do režimu automatického načtení lze vstoupit kdykoli, a to i v případě, že cyklus automatického načtení již proběhl a displej zobrazuje "C1".

Automatické načtení může být přerušeno:

- · aktivací bezpečnostního vstupu (fotoelektrických buněk atd.)
- zobrazením technické závady (tepelná ochrana atd.)
- stisknutím tlačítka ovladače (elektronika motoru, přiřazený dálkový ovladač, bod ovládání prostřednictvím kabelu atd.).
- V případě, že dojde k přerušení, se na displeji zobrazí "H0" a motor se vrátí do režimu "Čeká na nastavení".

V režimu "Čeká na nastavení" rádio ovládače fungují a brána se pohybuje velmi nízkou rychlostí. Tento režim smí být použit pouze během instalace. Před normálním používáním brány je nutné provést úspěšné automatické načtení.

Pokud se během automatického načítání brána nepohybuje, můžete režim automatického načítání ukončit stisknutím tlačítka "SET".

# FUNKČNÍ ZKOUŠKA

## Funkce celkového otevření

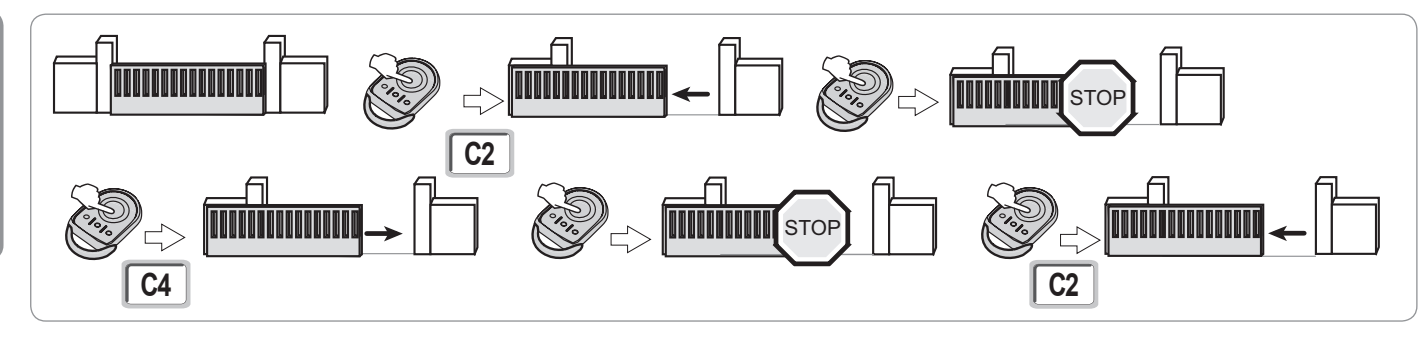

## Funkce při detekci překážky

Detekce překážky při otevírání = zastavení + posun zpět. Detekce překážky při zavření = zastavení + úplné opětovné otevření.

## Funkce fotoelektrických buněk

### S fotoelektrickými buňkami připojenými ke kontaktu bezp./fotob. (svorky 19-20) a parametrem Vstup bezp. prvku fotobuňky P07 = 1.

Zakrytí fotobuněk při zavřené / otevřené bráně = žádný pohyb brány není možný, dokud systém nepřejde do bezpečnostního provozního režimu (po 3 minutách).

Zakrytí fotobuněk během otevírání = stav fotobuněk není brán v potaz, brána se nadále pohybuje.

Zakrytí fotobuněk při zavírání = zastavení + úplné opětovné otevření.

## Funkce kontaktní lišty (pouze při zavírání)

Aktivace kontaktní lišty při zavírání = zastavení + celkové opětovné otevření.

## Zvláštní funkce

Viz uživatelská příručka.

# CELKOVÝ NÁKRES KABELOVÉHO ZAPOJENÍ

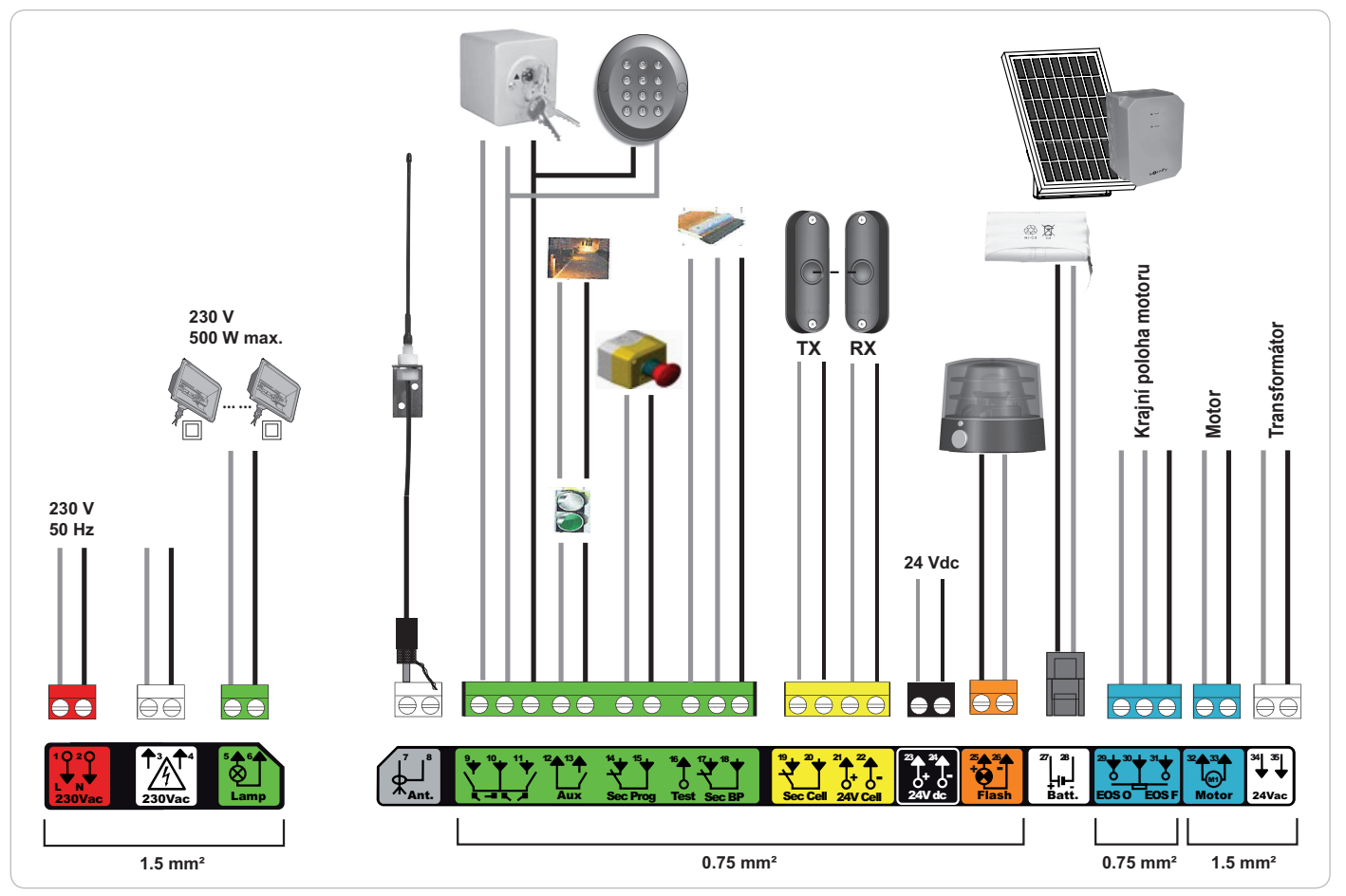

| Svorky               | Označení<br>svorkovníku            | Typ připojení                                                                  | Komentář                                                                                                    |
|----------------------|------------------------------------|--------------------------------------------------------------------------------|----------------------------------------------------------------------------------------------------|
| 1<br>2               | L<br>N                             | Napětí 230 V                                                                   | Poznámka: Ukostření proveďte na kostru motoru                                                                                                    |
| 3<br>4               | L<br>N                             | Výstup primárního napájení transformátoru                                      |                                                                                                    |
| 5<br>6               | N<br>L                             | Výstup osvětlení 230 V                                                         | Max. výkon 500 W<br>Chráněno pojistkou 5A, pomalou                                                                                                    |
| 7<br>8               | Jádro<br>Svazek                    | Anténa                                                                         |                                                                                                    |
| 9<br>10<br>11        | Kontakt<br>Společná<br>Kontakt     | Vstup ovládání PĚŠÍ PRŮCHOD / OTEVŘENÍ<br>Vstup ovládání CELÝ CYKLUS / ZAVŘENÍ | Nastavitelný cyklus PĚŠÍ PRŮCHOD / OTEVŘENÍ<br>Nastavitelný cyklus CELKOVÝ CYKLUS / ZAVŘENÍ                                                                                   |
| 12<br>13             | Společná<br>Kontakt                | Výstup přídavného kontaktu                                                     | Přerušení 24 V, 1,2 A<br>Bezpečnostní velmi nízké napětí                                                                                                    |
| 14<br>15             | Kontakt<br>Společná                | Vstup bezpečnostního prvku 3 - nastavitelná                                    |                                                                                                    |
| 16                   | Kontakt                            | Výstup testu bezpečnostního prvku                                              |                                                                                                    |
| 17<br>18             | Kontakt<br>Společná                | Bezpečnostní vstup 2 - kontaktní lišta                                         | Kompatibilní pouze s kontaktní lištou s bezpečnostním kontaktem                                                                                                    |
| 19<br>20<br>21<br>22 | Kontakt<br>Společná<br>24 V<br>0 V | Vstup bezpečnostního prvku 1 - Fotobuňky<br>Napájení bezpečnostních prvků      | Kompatibilní s BUS (viz tabulka s parametry)<br>Používá se pro spojení s fotobuňkou RX<br>Permanentní, není-li vybrán automatický test, řízený, je-li vybrán automatický test |
| 23<br>24             | 24 V<br>0 V                        | Napájení 24 V příslušenství                                                    | Max. 1,2 A pro veškerá příslušenství na všech výstupech                                                                                                    |
| 25<br>26             | 24 V - 15 W<br>0 V                 | Výstup oranžového světla 24 V - 15 W                                           |                                                                                                    |
| 27<br>28             | 9 V - 24 V<br>0 V                  | Vstup nízkonapěťového napájení 9 V nebo 24 V                                   | Kompatibilní s bateriemi 9,6 V a 24 V nebo solárním napájením<br>Při 9 V omezená funkce<br>Při 24 V normální funkce                                                           |
| 29<br>30<br>31       | EOS O<br>Společná<br>EOS F         | Krajní poloha motoru                                                           |                                                                                                    |
| 32<br>33             | 1 2                                | Motor                                                                          |                                                                                                    |
| 34<br>35             | 24VAC                              | Transformátor                                                                  |                                                                                                    |

S

RTS

# PŘIPOJENÍ PERIFERNÍCH ZAŘÍZENÍ

## Popis jednotlivých periferních zařízení

Fotoelektrické buňky (obr. 1)

Lze provést tři typy připojení:

- A: Bez automatického testu: nastavte parametr "P07" = 1.
- **B: S automatickým testem:** nastavte parametr "P07" = 3.

Umožňuje provést automatický test funkce fotoelektrických buněk při každém pohybu brány.

Je-li provozní test negativní, žádný pohyb brány nebude možný, dokud systém nepřejde do bezpečnostního provozního režimu (po 3 minutách). C: BUS: nastavte parametr "P07" = 4. Po připojení BUS fotobuněk je nutné provést nové automatické načtení.

Pokud byly fotobuňky odstraněny, je nutné přemostit svorky 19 a 20.

Instalace fotoelektrických buněk je povinná, pokud:

- je použito dálkové řízení automatickým systémem (mimo dosah dohledu uživatele),

- je aktivováno automatické zavření (P01 = 1, 3 nebo 4).

#### Fotoelektrická buňka Reflex (obr. 2)

- Bez automatického testu: nastavte parametr "P07" = 1.
- S automatickým testem: nastavte parametr "P07" = 2.

Umožňuje spuštění automatického testu funkce fotoelektrické buňky při každém pohybu brány.

Je-li provozní test negativní, žádný pohyb brány nebude možný, dokud systém nepřejde do bezpečnostního provozního režimu (po 3 minutách).

#### Oranžové světlo (obr. 3)

Nastavte parametr "P12" podle toho, jaký provozní režim si přejete vybrat:

- Bez výstrahy před pohybem brány: "P12" = 0.
- S výstrahou 2 s před spuštěním pohybu brány: "P12" = 1.

Připojte kabel antény ke svorkám 7 (jádro) a 8 (svazek).

#### Kódová klávesnice s kabelovým propojením (obr. 4)

Nefunguje se solárním napájením.

#### Anténa (obr. 5)

#### Kontaktní lišta (obr. 6)

Nefunguje se solárním napájením.

Je aktivní pouze při zavírání (pro aktivací kontaktní lišty při otevírání použijte programovatelný bezpečnostní vstup a nastavte hodnotu parametru "P10" = 1). S automatickým testem: nastavte parametr "P08" = 2.

Umožňuje spuštění automatického funkčního testu kontaktní lišty při každém pohybu dveří.

Je-li provozní test negativní, žádný pohyb brány nebude možný, dokud systém nepřejde do bezpečnostního provozního režimu (po 3 minutách).

#### Pokud byla kontaktní lišta odstraněna, je nutné přemostit svorky 17 a 18.

#### Baterie 24 V (obr. 7)

- [1] Umístěte a našroubujte kartu pro řízení dobíjení baterií.
- [2] Vložte baterie.
- [3] Proveďte připojení.

Více informací naleznete v příručce k bateriím 24 V.

#### Baterie 9,6 V (obr. 8)

Nouzový režim: nižší a konstantní rychlost (bez zpomalení na konci dráhy), neaktivní příslušenství 24 V (včetně fotobuněk). Autonomie: 5 cyklů / 24 h

#### Solární sada (obr. 9)

Upravte délku kabele propojujícího ovládací skříň s pouzdrem baterie. Musí být co nejkratší, aby nedocházelo k poklesům napětí. *Poznámka:* Při zapojení hlídejte barvy vodičů - musí si barevně odpovídat - abyste zabránili obrácení polarity.

#### Osvětlení zóny (obr. 10)

Pro osvětlení třídy l připojte uzemňovací vodič k ukostřovací svorce spodního rámu.

Poznámka: V případě vytržení musí být uzemňovací kabel vždy delší než fáze a nulový vodič.

Současně může být zapojeno několik osvětlení, ale jejich celkový výkon nesmí přesáhnout 500 W.

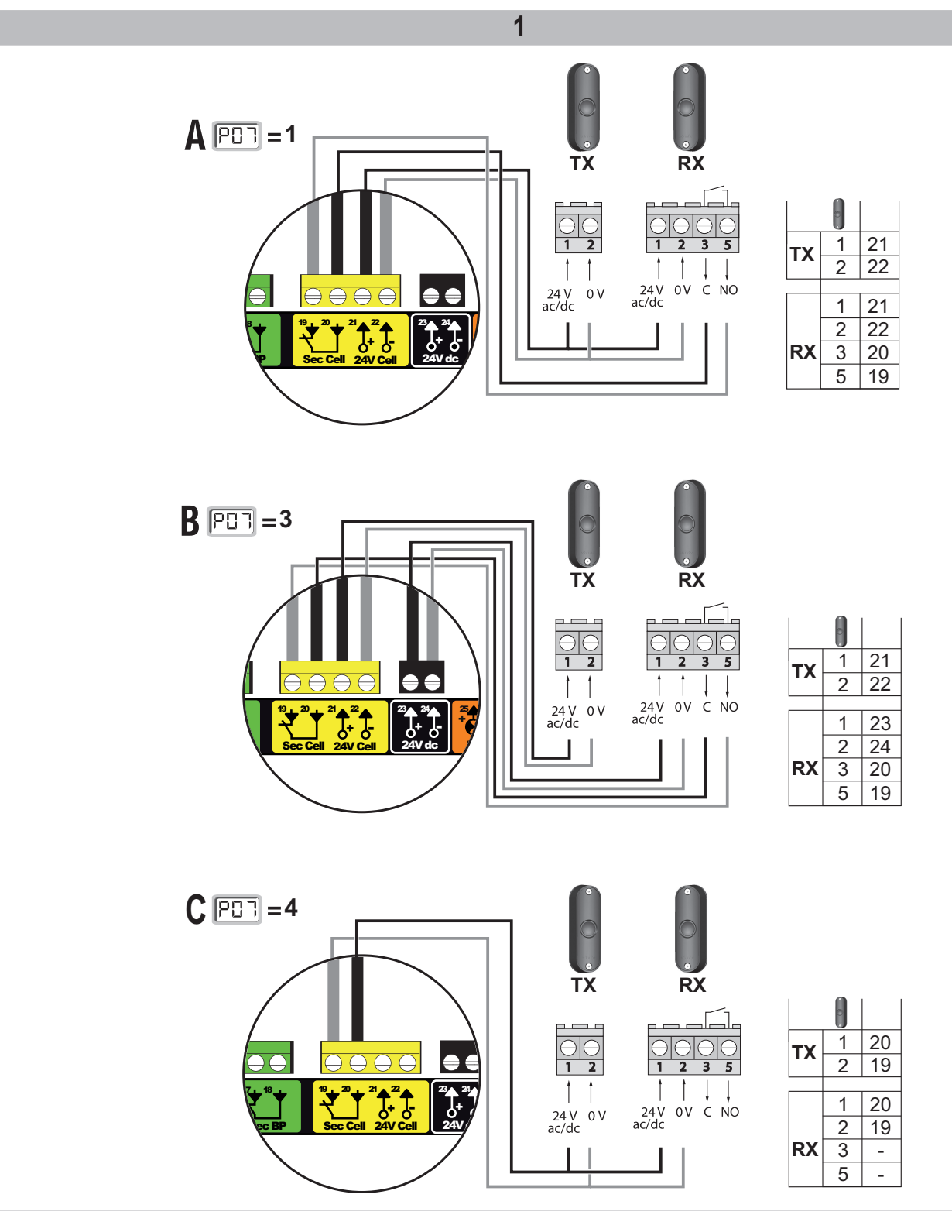

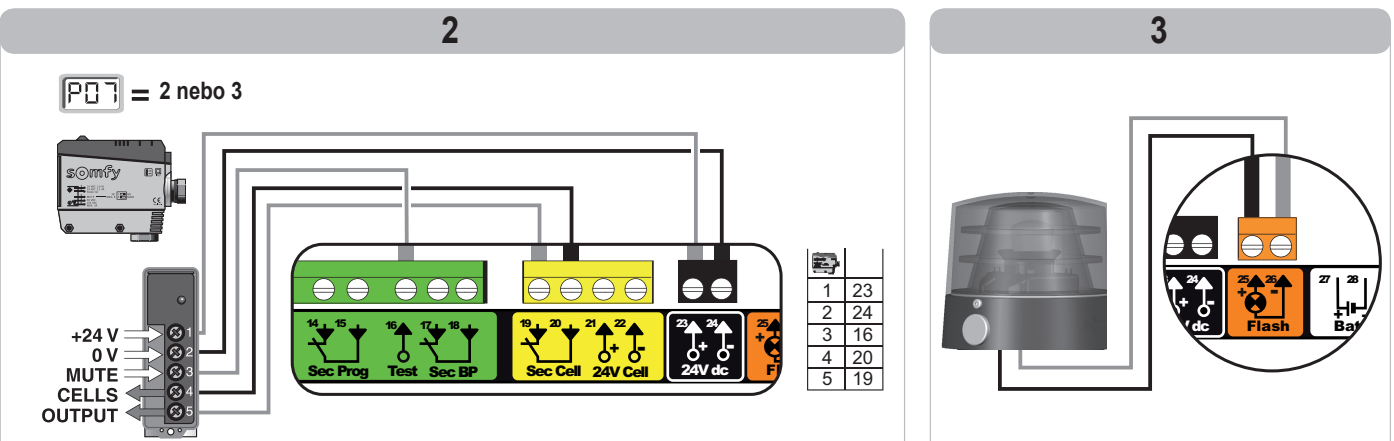

SS

RTS

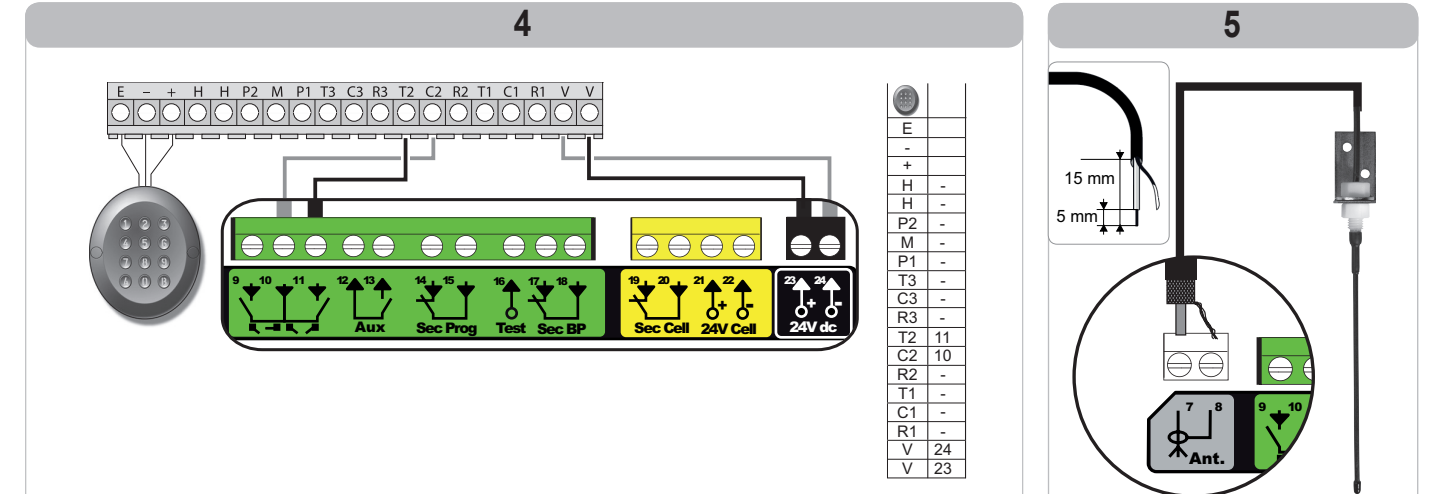

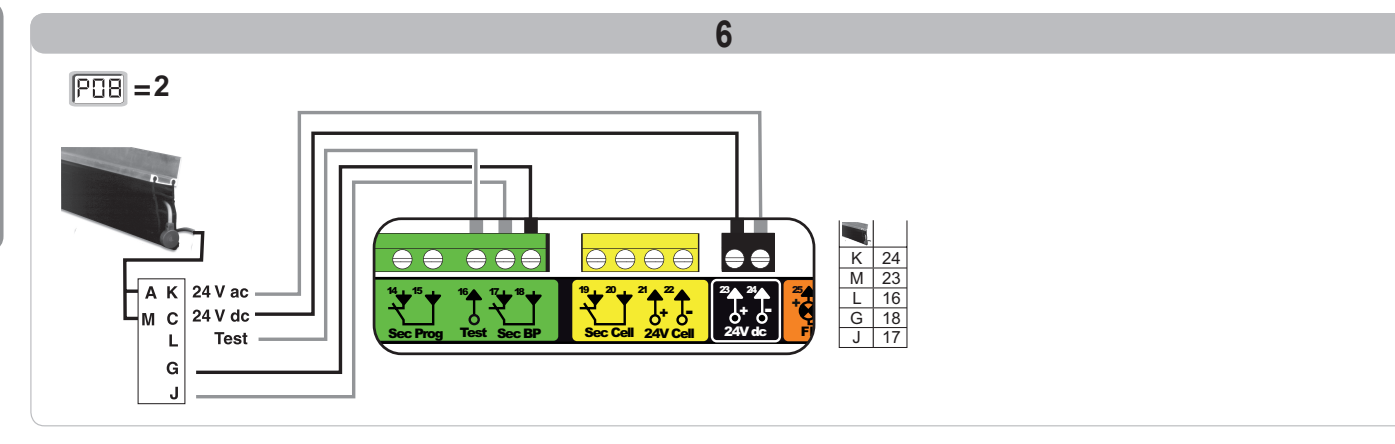

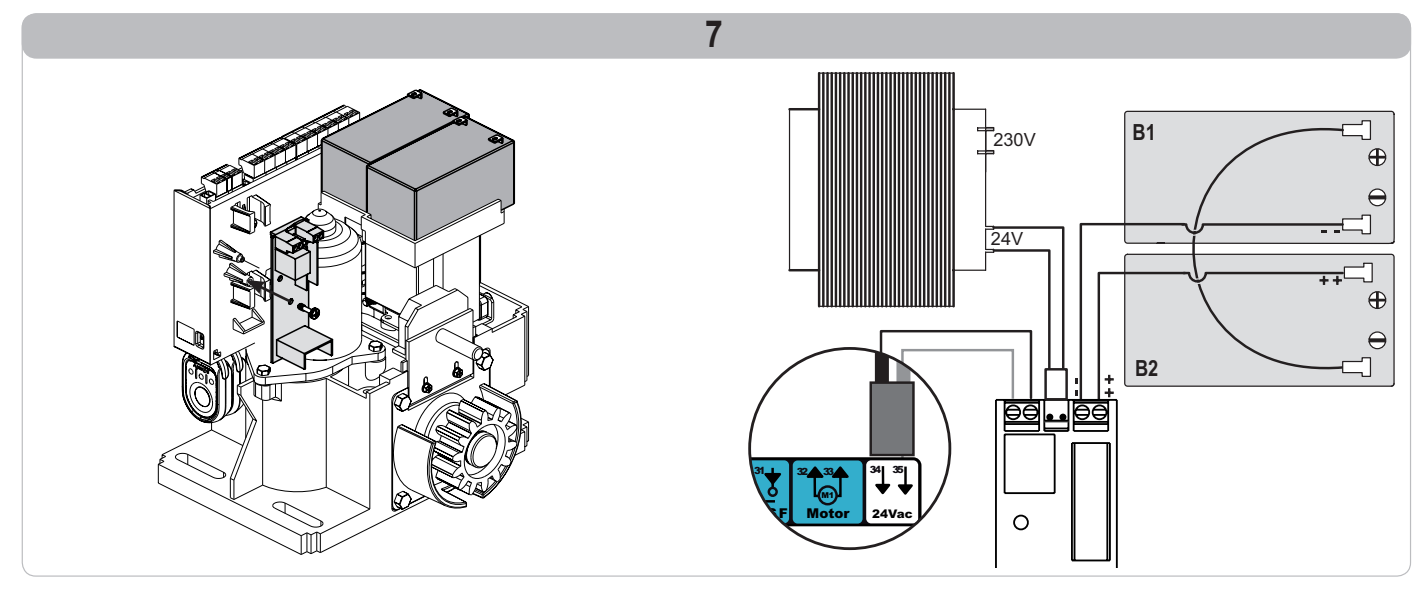

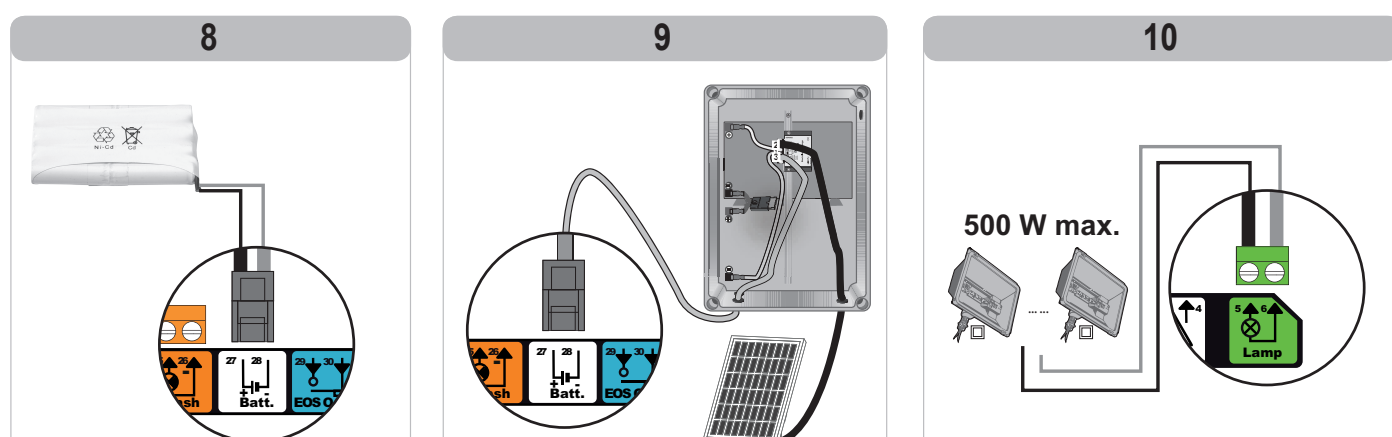

# POKROČILÉ NASTAVENÍ PARAMETRŮ

## Navigace v seznamu parametrů

| Stisknutí<br>tlačítka | Vyvolaná akce                                                                                                    |
|-----------------------|----------------------------------------------------------------------------------------------------|
| SET                   | Vstup a výstup z menu pro nastavení parametrů                                                                                                    |
|                       | Navigace v seznamu parametrů a kódů:<br>. krátké stisknutí = normální listování parametr za parametrem<br>. dlouhé stisknutí = rychlé listování parametry |
| ОК                    | Potvrzení:<br>. výběru parametru<br>. hodnoty parametru                                                                                                   |
| + $-$                 | Navýšení/ponížení hodnoty parametru<br>. krátké stisknutí = normální listování parametr za parametrem<br>. dlouhé stisknutí = rychlé listování parametry  |

## Zobrazení hodnot parametru

Je-li zobrazení **stálé**, zobrazená hodnota je **hodnota vybraná** pro tento parametr. Pokud zobrazení **bliká**, zobrazená hodnota je **hodnota, jíž lze vybrat** pro tento parametr.

## Význam jednotlivých parametrů

| Kód | Název                                                             | Hodnoty (tučné písmo = výchozí nastavení)                 | Provedené<br>nastavení | Komentáře                                                                                                    |                                                                                                    |
|-----|-------------------------------------------------------------------|-----------------------------------------------------------|------------------------|----------------------------------------------------------------------------------------------------|----------------------------------------------------------------------------------------------------|
| P01 | Provozní režim celého<br>cyklu                                    | 0: sekvenční                                              |                        | Každé stisknutí tlačítk<br>brána zavřená) dle ná<br>otevření atd.                                                                                                    | a dálkového ovladače vyvolá pohyb motoru (výchozí poloha:<br>isledujícího cyklu: otevření, zastavení, zavření, zastavení,                                                                                                    |
|     |                                                                   | 1: sekvenční + časovač zavření                            |                        | Funkce v režimu<br>automatického<br>zavírání je povolena,<br>pouze jsou-li<br>nainstalovány<br>fotoelektrické buňky.<br>To znamená, že<br>parametr P07=1<br>až 4.                                       | <ul> <li>V sekvenčním režimu s časovačem automatického zavření:</li> <li>zavření brány proběhne automaticky po uplynutí nastavené<br/>prodlevy časovače parametru "P02",</li> <li>stisknutím tlačítka dálkového ovladače se přeruší probíhající<br/>pohyb i časování zavření (brána zůstane otevřená).</li> </ul>                                                                                                    |
|     |                                                                   | 2: poloautomatický                                        |                        | V poloautomatickém režimu:<br>- jedno stisknutí tlačítka dálkového ovladače během otevírání nemá žádný účinek,<br>- jedno stisknutí tlačítka dálkového ovladače během zavírání vyvolá opětovné otevření |                                                                                                    |
|     |                                                                   | 3: automatický                                            |                        | Funkce v režimu<br>automatického<br>zavírání je povolena,<br>pouze jsou-li<br>nainstalovány<br>fotoelektrické bušky                                                                                     | U automatického zavírání:<br>- zavření brány proběhne automaticky po uplynutí nastavené<br>prodlevy časovače parametru " <b>P02</b> ",<br>- jedno stisknutí tlačítka dálkového ovladače během otevírání<br>nemá žádný účinek,<br>- jedno stisknutí tlačítka dálkového ovladače během zavírání<br>vyvolá opětovné otevření,<br>- jedno stisknutí tlačítka dálkového ovladače během probíhající<br>prodlevy časovače zavření spustí časovač od začátku (brána<br>se zavře až po uplynutí nové prodlevy).<br>Vyskytne-li se v detekční zóně fotobuněk překážka, brána se<br>nezavře. Zavře se až po odstranění překážky. |
|     |                                                                   | 4: automatický + blokace fotobuňky                        |                        | To znamená, že<br>parametr P07=1<br>až 4.                                                                                                    | Po otevření brány způsobí zaznamenání pohybu fotobuňkami<br>(bezpečnostní prvek zavření) zpoždění zavření o krátký časový<br>interval (pevně nastavený na 2 s).<br>Pokud fotobuňky nadále neregistrují žádný objekt, zavření<br>brány proběhne automaticky po uplynutí prodlevy časovače<br>zavírání, která je nastavena v rámci parametru " <b>P02</b> ".<br>Je-li se v detekční zóně fotobuněk přítomna a detekována<br>překážka, brána se nezavře. Zavře se až po odstranění<br>překážky.                                                                                                    |
|     |                                                                   | 5: bezpečnostní režim "Totman"<br>(kabelové ovládání)     |                        | V bezpečnostním funl<br>- řízení brány probíhá<br>- dálkové rádio ovlada                                                                                                    | kčním režimu, který je zajišťován kabelovým spojem:<br>pouze na základě povelů kabelového ovladače,<br>ače nejsou aktivní.                                                                                                    |
| P02 | Časování<br>automatického zavření<br>v režimu úplného<br>otevření | 0 až 30 (hodnota x 10 s = hodnota<br>časovače)<br>2: 20 s |                        | Je-li vybrána hodnota                                                                                                    | 0, automatické zavření brány proběhne okamžitě, bez zpoždění.                                                                                                    |

SS

| Kód | Název                                                                          | Hodnoty (tučné písmo = výchozí<br>nastavení)                                                                                                    | Provedené<br>nastavení | Komentáře                                                                                                    |                                                                                                    |
|-----|--------------------------------------------------------------------------------|----------------------------------------------------------------------------------------------------|------------------------|----------------------------------------------------------------------------------------------------|----------------------------------------------------------------------------------------------------|
| P03 | Provozní režim pěší<br>cyklus                                                  | 0: shodný s funkčním režimem<br>celého cyklu                                                                                                    |                        |                                                                                                    | Pěší funkční režim je stejný jako vybraný režim celého cyklu.                                                                                                    |
|     |                                                                                | 1: bez automatického zavření<br>2: s automatickým zavřením                                                                                                    |                        | Pěší funkční režim<br>lze nastavit, pouze<br>pokud parametr P01<br>= 0 až 2                                                                                                    | Pokud parametr P01=1, zavření brány neproběhne<br>automaticky po zadání povelu otevření v pěším režimu.<br>Funkce v režimu automatického zavírání je povolena, pouze<br>jsou-li nainstalovány fotoelektrické buňky. To znamená, že<br>parametr P07=1 až 4.<br>Bez ohledu na hodnotu parametru P01 proběhne zavření<br>brány po otevření v pěším režimu automaticky.<br>Časovač automatického zavření může být nastaven pomocí<br>parametru " <b>P04</b> " (krátký interval časovače) nebo parametru<br>" <b>P05</b> " (dlouhý interval časovače). |
| P04 | Krátká hodnota<br>intervalu časovače<br>automatického zavření<br>v pěším cyklu | 0 až 30 (hodnota x 10 s = hodnota<br>časovače)<br>2: 20 s                                                                                                    |                        | Je-li vybrána hodnota                                                                                                    | 0, automatické zavření brány proběhne okamžitě, bez zpoždění.                                                                                                    |
| P05 | Dlouhá hodnota<br>časovače<br>automatického zavření<br>cyklu pro pěší průchod  | 0 až 50 (hodnota x 5 min = hodnota<br>časovače)<br>0: 0 s                                                                                                    |                        | Hodnota 0 musí být vy<br>automatického zavřen                                                                                                    | /brána, pokud má prioritu krátký interval časovače<br>í v pěším režimu.                                                                                                    |
| P06 | Rozsah otevření pro<br>pěší průchod                                            | 1 až 9<br><b>1: 80 cm</b>                                                                                                    |                        | 1: minimální pěší otevi<br><br>9: maximální pěší otev                                                                                                    | ření<br>ření (cca 80 % z celkové dráhy pohybu brány)                                                                                                    |
| P07 | Bezpečnostní vstup<br>fotobuněk                                                | <ul> <li>0: neaktivní</li> <li>1: aktivní</li> <li>2: aktivní s automatickým testem prostřednictvím testovacího výstupu</li> <li>3: aktivní s automatickým testem přepnutí napájení</li> <li>4: fotobuňky bus</li> </ul> |                        | <ul> <li>0: vstup bezpečnostního zařízení není brán v potaz.</li> <li>1: bezpečnostní zařízení bez automatického testu, vždy po 6 měsících je nutné otestovat správnou funkci zařízení.</li> <li>2: automatický test zařízení proběhne při každém funkčním cyklu testovacím výstupem, při použití fotobuňky Reflex s automatickým testem.</li> <li>3: automatický test zařízení proběhne při každém funkčním cyklu dodáním napětí výstupu napájení fotobuněk (svorky 21 a 22).</li> <li>4: použití fotobuněk bus.</li> </ul> |                                                                                                    |
| P08 | Bezpečnostní vstup<br>kontaktní lišty                                          | 0: neaktivní<br><b>1: aktivní</b><br>2: aktivní s automatickým testem                                                                                                    |                        | <ol> <li>vstup bezpečnostního zařízení není brán v potaz.</li> <li>bezpečnostní zařízení bez automatického testu.</li> <li>automatický test zařízení proběhne při každém funkčním cyklu testovacím výstupem.</li> </ol>                                                                                                    |                                                                                                    |
| P09 | Nastavitelný<br>bezpečnostní vstup                                             | 0: neaktivní<br>1: aktivní<br>2: aktivní s automatickým testem<br>prostřednictvím testovacího<br>výstupu<br>3: aktivní s automatickým testem<br>přepnutí napájení                                                        |                        | <ol> <li>0: vstup bezpečnostního zařízení není brán v potaz.</li> <li>1: bezpečnostní zařízení bez automatického testu.</li> <li>2: automatický test zařízení proběhne při každém funkčním cyklu testovacím výstupem.</li> <li>3: automatický test zařízení proběhne při každém funkčním cyklu dodáním napětí výstupu napájení fotobuněk (svorky 21 a 22).</li> </ol>                                                                                                    |                                                                                                    |
| P10 | Nastavitelný<br>bezpečnostní vstup -<br>funkce                                 | <b>0: aktivní zavření</b><br>1: aktivní otevření<br>2: aktivní zavření + ADMAP<br>3: zákaz jakéhokoli pohybu                                                                                                    |                        | <ul> <li>0: nastavitelný vstup bezpečnostního prvku je aktivní pouze při zavírání.</li> <li>1: nastavitelný vstup bezpečnostního prvku je aktivní pouze při otevírání.</li> <li>2: nastavitelný vstup bezpečnostního prvku je aktivní pouze při zavírání, a je-li aktivní, otevření brány není možné.</li> <li>3: použití pro nouzové zastavení; pokud je nastavitelný vstup bezpečnostního prvku aktivován, žádný pohyb brány není možný.</li> </ul>                                                                        |                                                                                                    |
| P11 | Nastavitelný vstup<br>bezpečnostního<br>zařízení – akce                        | 0: vypnutí<br>1: vypnutí + posun zpět<br>2: vypnutí + celková inverze<br>směru                                                                                                    |                        | <ol> <li>použití při nouzovém zastavení, povinné, pokud parametr P10=3<br/>zakázáno, pokud je k nastavitelnému vstupu bezpečnostního prvku připojena<br/>kontaktní lišta.</li> <li>doporučeno pro použití s kontaktní lištou.</li> <li>doporučeno pro použití s fotobuňkou.</li> </ol>                                                                                                    |                                                                                                    |
| P12 | Výstraha oranžovým<br>světlem                                                  | <ul> <li>0: bez výstrahy</li> <li>1: s výstrahou 2 s před uvedením do pohybu</li> </ul>                                                                                                    |                        | Vede-li brány na veřejnou komunikaci, povinně zvolte možnost výstrahy: P12=1.                                                                                                    |                                                                                                    |
| P13 | Výstup osvětlení zóny                                                          | 0: neaktivní<br>1: řízená funkce<br>2: automatická + řízená funkce                                                                                                    |                        | <ul> <li>0: signál výstupu osvětlení zóny není zaznamenáván.</li> <li>1: osvětlení zóny je řízeno dálkovým ovladačem.</li> <li>2: osvětlení zóny je řízeno dálkovým ovladačem, jakmile je brána zastavená<br/>+ osvětlení zóny se automaticky rozsvítí, jakmile se brána dá do pohybu a zůstane<br/>rozsvíceno až do konce pohybu a po dobu intervalu nastaveného v časovači pomoc<br/>parametru "P14".</li> <li>P13=2 je povinné nastavení pro funkci v automatickém režimu.</li> </ul>                                     |                                                                                                    |
| P14 | Časování osvětlení<br>zóny                                                     | 0 až 60 (hodnota x 10 s = hodnota<br>časovače)<br>6: 60 s                                                                                                    |                        | Je-li vybrána hodnota                                                                                                    | 0, osvětlení zóny zhasne ihned po ukončení pohybu brány.                                                                                                    |

CS

| Kód | Název                                      | Hodnoty (tučné písmo = výchozí<br>nastavení)                                                                                                    | Provedené<br>nastavení | Komentáře                                                                                                    |  |
|-----|--------------------------------------------|----------------------------------------------------------------------------------------------------|------------------------|----------------------------------------------------------------------------------------------------|--|
| P15 | Pomocný výstup                             | <ol> <li>0: neaktivní</li> <li>1: automatický: kontrolka otevřené<br/>brány</li> <li>2: automatický: bistabilní ovladač<br/>s časovačem</li> <li>3: automatický: impulzní</li> <li>4: řízený: bistabilní (ON-OFF)</li> <li>5: řízený: impulzní</li> <li>6: řízený: bistabilní ovladač<br/>s časovačem</li> </ol> |                        | <ol> <li>0: signál pomocného výstupu není zaznamenáván.</li> <li>1: kontrolka vjezdové brány je zhasnutá, je-li brána zavřená, bliká, je-li brána v pohybu, a svítí, je-li brána otevřená.</li> <li>2: výstup je aktivní na začátku pohybu a během pohybu a deaktivován je poté po uplynutí intervalu časovače nastaveného v rámci parametru "P16".</li> <li>3: impulz kontaktu na začátku pohybu.</li> <li>4: každé stisknutí nastaveného tlačítka ovladače vyvolá následující: ON, OFF, ON, OFF</li> <li>5: impulz kontaktu stisknutím nastaveného tlačítka dálkového rádio ovladače.</li> <li>6: výstup je aktivován stisknutím nastaveného tlačítka dálkového rádio ovladače a poté deaktivován po uplynutí prodlevy časovače nastavené v rámci parametru "P16".</li> </ol> |  |
| P16 | Časovač na pomocném<br>výstupu             | 0 až 60 (hodnota x 10 s = hodnota<br>časovače)<br>6: 60 s                                                                                                    |                        | Časovač pomocného výstupu je aktivní, pouze pokud vybraná hodnota parametru P15 je 2 nebo 6.                                                                                                    |  |
| P19 | Rychlost zavírání                          | 1: nejnižší rychlost<br>až<br>10: nejvyšší rychlost<br><b>Výchozí hodnota: 5</b>                                                                                                    |                        |                                                                                                    |  |
| P20 | Rychlost otevírání                         | 1: nejnižší rychlost<br>až<br>10: nejvyšší rychlost<br><b>Výchozí hodnota: 5</b>                                                                                                    |                        | V případě změny tohoto parametru je nutné na konci instalace změřit silový účinek                                                                                                    |  |
| P21 | Zóna pomalého<br>zavírání                  | 1: nejkratší zóna pomalého zavírání<br>až<br>5: nejdelší zóna pomalého zavírání<br><b>Výchozí hodnota: 1</b>                                                                                                    |                        | V případě změny tohoto parametru je nutné na konci instalace změřit silový účine<br>nebo nainstalovat kontaktní lištu.                                                                                                    |  |
| P22 | Zóna pomalého<br>otevírání                 | 1: nejkratší zóna pomalého zavírání<br>až<br>5: nejdelší zóna pomalého zavírání<br><b>Výchozí hodnota: 1</b>                                                                                                    |                        |                                                                                                    |  |
| P25 | Snížení momentu<br>zavírání                | 1: minimální moment<br>až<br>10: maximální moment<br>Nastaveno během automatického<br>načtení                                                                                                    |                        |                                                                                                    |  |
| P26 | Snížení momentu<br>otevírání               | 1: minimální moment<br>až<br>10: maximální moment<br>Nastaveno během automatického<br>načtení                                                                                                    |                        | V případě změny tohoto parametru je nutné na konci instalace změřit silový účinek<br>nebo nainstalovat kontaktní lištu.                                                                                                    |  |
| P27 | Omezení momentu při<br>zpomalení zavírání  | 1: minimální moment<br>až<br>10: maximální moment<br>Nastaveno během automatického<br>načtení                                                                                                    |                        | Je-li moment příliš nízký, hrozí riziko nechtěné detekce překážek.<br>Je-li moment příliš vysoký, hrozí riziko, že instalace nebude ve shodě s normami.                                                                                                    |  |
| P28 | Omezení momentu při<br>zpomalení otevírání | 1: minimální moment<br>až<br>10: maximální moment<br>Nastaveno během automatického<br>načtení                                                                                                    |                        |                                                                                                    |  |
| P37 | Vstup vodičového<br>ovládání               | 0: režim celý cyklus - cyklus pro<br>pěší průchod<br>1: režim otevírání - zavírání                                                                                                    |                        | 0: vstup svorky 30 = celkový cyklus, vstup svorky 32 = cyklus pěšího režimu<br>1: vstup svorky 30 = pouze otevření, vstup svorky 32 = pouze zavření                                                                                                    |  |
| P40 | Rychlost dovírání                          | 1: nejpomalejší rychlost<br>až<br>4: nejvyšší rychlost<br><b>Výchozí hodnota: 2</b>                                                                                                    |                        | V případě změny tohoto parametru je nutné na konci instalace změřit silový účinek                                                                                                    |  |
| P41 | Rychlost otevírání                         | 1: nejpomalejší rychlost<br>až<br>4: nejvyšší rychlost<br><b>Výchozí hodnota: 2</b>                                                                                                    |                        | nebo nainstalovat kontaktní lištu.                                                                                                    |  |

# NASTAVENÍ DÁLKOVÝCH OVLADAČŮ

## Přiřazení dálkových ovladačů se 2 nebo 4 tlačítky prostřednictvím rozhraní pro programování

Do paměti lze uložit až 40 kanálů ovladačů, které budou rozděleny dle potřeby mezi níže uvedené ovladače. Po zaplnění paměti se na displeji zobrazí "FuL". Provedení následujícího postupu pro kanál, který již byl přiřazen, povede ke smazání starého přiřazení. Na displeji se zobrazí "**dEL**".

#### Ovládání ÚPLNÉHO otevření

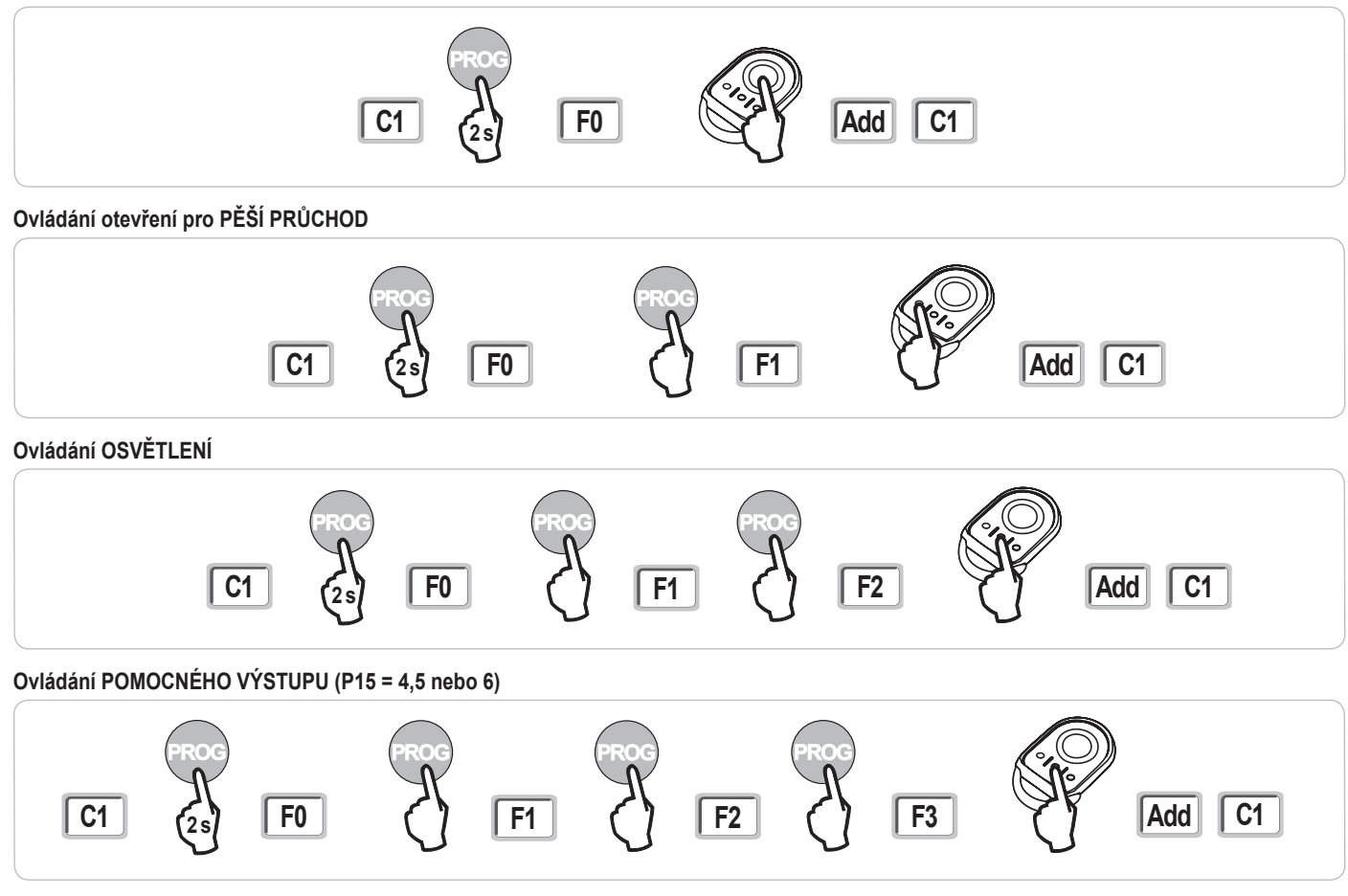

## Přiřazení dálkových ovladačů se 3 tlačítky prostřednictvím rozhraní pro programování

- Stiskněte tlačítko "PROG" (na 2 s) ovládací skříně. Na displeji se zobrazí "F0".
   Poznámka: novým stisknutím "PROG" přejdete k nastavení další funkce.
- Stisknutím "PROG" na zadní straně dálkového ovladače se 3 tlačítky uložíte funkci do paměti.
   Na displeji se zobrazí "Add".

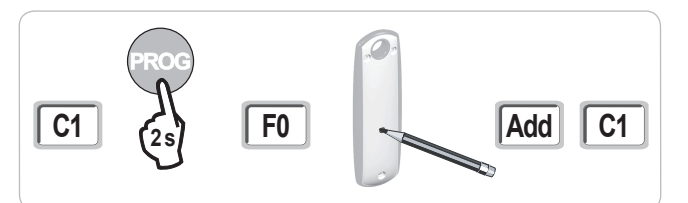

### Funkce tlačítek dálkového ovladače se 3 tlačítky

|    | ^                | my                                               | v               |
|----|------------------|--------------------------------------------------|-----------------|
| F0 | Celkové otevření | Stop                                             | Celkové zavření |
| F1 | Celkové otevření | Je-li brána zavřená → otevření<br>v pěším režimu | Celkové zavření |
|    |                  | Jinak → stop                                     |                 |
| F2 | Osvětlení ON     |                                                  | Osvětlení OFF   |
| F3 | Pom. výstup ON   |                                                  | Pom. výstup OFF |

## Přiřazení dálkových ovladačů

Zkopírování funkce z tlačítka dálkového ovladače Keygo RTS na tlačítko nového dálkového ovladače se 2 nebo 4 tlačítky:

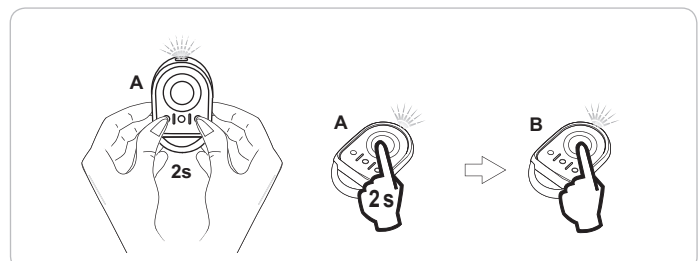

A = "zdrojový" dálkový ovladač již přiřazen

B = "cílový" dálkový ovladač určený k přiřazení

x = hodnota funkce, která má být zkopírována

Zkopírování funkce dálkového ovladače se 3 tlačítky na nový dálkový ovladač se 3 tlačítky:

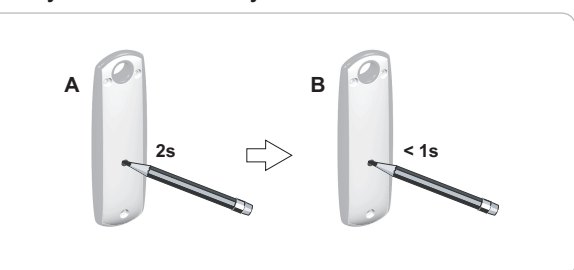

# SMAZÁNÍ DÁLKOVÝCH OVLADAČŮ A VEŠKERÉHO NASTAVENÍ Z PAMĚTI

## Smazání přiřazených dálkových ovladačů

Způsobí smazání všech přiřazených dálkových ovladačů.

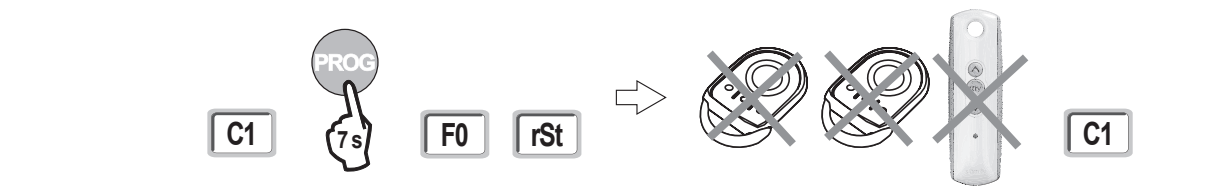

### Smazání všech nastavení

Vyvolá smazání automatického načtení a návrat k výchozímu nastavení hodnot všech parametrů.

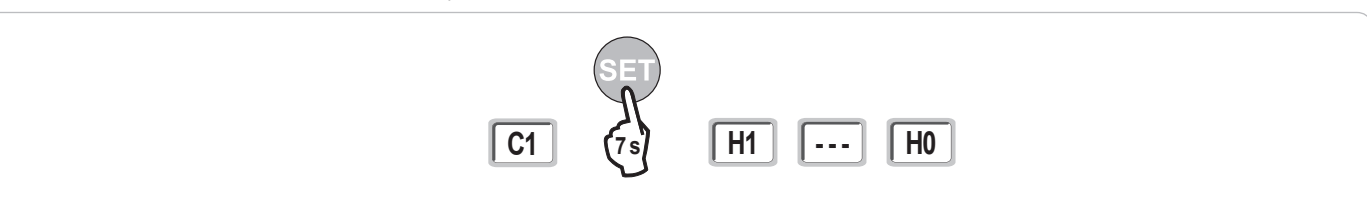

# ZAMKNUTÍ PROGRAMOVACÍCH TLAČÍTEK

Umožňuje zamknout provedená nastavení (koncových poloh, automatického načtení, parametrů).

Jakmile jsou programovací tlačítka zamknutá, za 1. znakem displeje se zobrazí tečka.

Stiskněte současně tlačítka "SET", "+", "-".

- při současném stisknutí je nutno nejdříve stisknout "SET".
- ke stisknutí "+" a "-" musí dojít během následujících 2 s.

Chcete-li znovu získat přístup k provádění nastavení, zopakujte stejný postup.

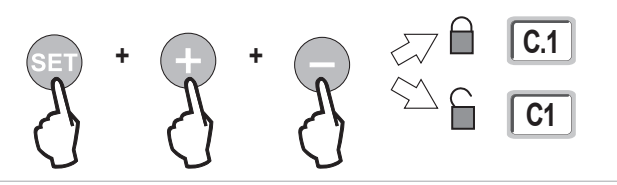

RTS E

# DIAGNOSTIKA

## Zobrazení provozních kódů

| Kód | Název                                                              | Komentáře                                                                                                    |
|-----|--------------------------------------------------------------------|----------------------------------------------------------------------------------------------------|
| C1  | Čekání na povel                                                    |                                                                                                    |
| C2  | Probíhající otevření brány                                         |                                                                                                    |
| C3  | Čekání na zavření brány                                            | Probíhající prodleva časovače automatického zavření P02, P04 nebo P05.                                                                                                    |
| C4  | Probíhající zavírání brány                                         |                                                                                                    |
| C6  | Přítomnost detekce na fotobuňce                                    |                                                                                                    |
| C7  | Přítomnost detekce na kontaktní liště                              | Zobrazení při požadavku pohybu brány nebo během pohybu brány, pokud na vstupu bezpečnostního prvku byla                                                                                |
| C8  | Přítomnost detekce na nastavitelném<br>bezpečnostním prvku         | zaznamenána<br>detekce.                                                                                                    |
| C9  | Přítomnost detekce na bezpečnostním prvku<br>nouzového zastavení   | Tento kód zůstává zobrazen po celou dobu trvání detekce na vstupu bezpečnostního prvku.                                                                                                |
| C12 | Probíhající napájení proudem                                       |                                                                                                    |
| C13 | Probíhající automatický test bezpečnostního<br>zařízení            | Zobrazení v průběhu automatického testu bezpečnostních zařízení.                                                                                                    |
| C14 | Vstup vodičového ovládání permanentního<br>celkového otevření      | Signalizuje, že vstup vodičového ovládání celkového otevření je permanentně aktivní (kontakt sepnutý). Povely<br>pocházející z dálkových rádio ovládačů jsou v tom případě zakázány.   |
| C15 | Vstup vodičového ovládání permanentního<br>otevření v pěším režimu | Signalizuje, že vstup vodičového ovládání otevření v pěším režimu je permanentně aktivní (kontakt sepnutý). Povely pocházející z dálkových rádio ovládačů jsou v tom případě zakázány. |
| C16 | Načtení fotobuněk BUS zamítnuto                                    | Zkontrolujte správnou funkci fotobuněk BUS (kabelové přípojení, vyrovnání atd.)                                                                                                    |
| Cc1 | Napětí 9,6 V                                                       | Zobrazení během provozu s nouzovou baterií 9,6 V                                                                                                    |
| Cu1 | Napětí 24 V                                                        | Zobrazení během provozu s nouzovou baterií 24 V nebo na solární panel                                                                                                    |

## Zobrazení nastavitelných kódů

| Kód | Název                                                                        | Komentáře                                                                                                    |
|-----|------------------------------------------------------------------------------|----------------------------------------------------------------------------------------------------|
| H0  | Čeká na nastavení                                                            | Stisknutí tlačítka "SET" po dobu 2 s spustí režim automatického načtení.                                                                                                    |
| H1  | Čekání na spuštění automatického načtení                                     | Stisknutí tlačítka "OK" spustí cyklus automatického načtení.<br>Stisknutí tlačítek "+" nebo "-" uvede ovládání motoru do nuceného chodu.                                                                                                    |
| H2  | Režim automatického načtení – probíhající<br>otevírání                       |                                                                                                    |
| H4  | Režim automatického načtení – probíhající<br>zavírání                        |                                                                                                    |
| F0  | Čekání na přiřazení dálkového ovladače pro<br>funkci celkového otevření      | Stisknutím tlačítka dálkového ovladače lze toto tlačítko přiřadit k povelu celkového otevření motoru.<br>Nové stisknutí tlačítka " <b>PROG</b> " vyvolá přechod do režimu "čekání na načtení dálkového ovladače pro funkci otevření<br>v pěším režimu: <b>F1</b> ". |
| F1  | Čekání na přiřazení dálkového ovladače pro<br>funkci otevření v pěším režimu | Stisknutím tlačítka dálkového ovladače lze toto tlačítko přiřadit k povelu otevření v pěším režimu.<br>Nové stisknutí tlačítka "PROG" umožňuje přechod do režimu "čekání na načtení ovladače vzdáleného osvětlení: F2".                                             |
| F2  | Čekání na přiřazení dálkového ovladače pro ovládání vzdáleného osvětlení     | Stisknutím tlačítka dálkového ovladače bude toto tlačítko přiřazeno k povelu vzdáleného osvětlení.<br>Novým stisknutím tlačítka " <b>PROG</b> " přejdete do režimu "čekání na načtení ovladače pomocného výstupu: <b>F3</b> ".                                      |
| F3  | Čekání na přiřazení dálkového ovladače pro<br>ovládání pomocného výstupu     | Stisknutím tlačítka dálkového ovladače bude toto tlačítko přiřazeno k povelu vzdáleného osvětlení.<br>Nové stisknutí tlačítka " <b>PROG</b> " vyvolá přechod do režimu "čekání na načtení dálkového ovladače pro funkci celkového<br>otevření: <b>F0</b> ".         |

## Zobrazení chybových kódů a poruch

| Kód | Název                               | Komentáře                                    | Co dělat?                                                                     |
|-----|-------------------------------------|----------------------------------------------|-------------------------------------------------------------------------------|
| E1  | Závada automatického testu          | Automatický test fotobuněk nebyl uspokojivý. | Zkontrolujte správné nastavení parametrů "P07".                               |
|     | fotobuňky                           |                                              | Zkontrolujte kabely fotobuněk.                                                |
| E2  | Závada automatického testu          | Automatický test nastavitelného vstupu       | Zkontrolujte správné nastavení parametrů "P09".                               |
|     | nastavitelného bezpečnostního prvku | bezpečnostního prvku nebyl uspokojivý.       | Zkontrolujte kabely nastavitelného bezpečnostního vstupu.                     |
| E3  | Závada automatického testu          | Automatický test kontaktní lišty nebyl       | Zkontrolujte správné nastavení parametrů "P08".                               |
|     | kontaktní lišty                     | uspokojivý.                                  | Zkontrolujte kabelové zapojení kontaktní lišty.                               |
| E4  | Detekce překážky během otevírání    |                                              |                                                                               |
| E5  | Detekce překážky během zavírání     |                                              |                                                                               |
| E6  | Bezpečnostní závada fotobuňky       |                                              | Zkontrolujte, zda žádná překážka nezpůsobuje detekci prostřednictvím          |
| E7  | Bezpečnostní závada kontaktní lišty |                                              | fotobuněk nebo kontaktní lišty.                                               |
| E8  | Závada nastavitelného               | Přítomnost detekce na bezpečnostním vstupu   | Zkontrolujte správné nastavení parametru "P07", "P08" nebo "P09" podle toho,  |
|     | bezpečnostního prvku                | již déle než 3 minuty.                       | jaké zařízení je připojeno na bezpečnostní vstup.                             |
|     |                                     |                                              | Zkontrolujte kabely bezpečnostnich zařízení.                                  |
|     |                                     |                                              | V případě použití fotoelektrických buněk zkontrolujte jejich řádné zarovnání. |
| E10 | Bezpečnostní prvek zkratu motoru    |                                              |                                                                               |
| E13 | Závada napájení příslušenství       | Napájení příslušenství byla přerušeno        |                                                                               |
|     |                                     | v důsledku přepětí (nadměrná spotřeba)       |                                                                               |
| E14 | Závada vniknutí                     |                                              |                                                                               |
| E15 | Závada prvního napájení motoru      |                                              | Pro první uvedení pod napětí odpojte rezervní baterii a motor připojte        |
|     | rezervní baterií                    |                                              | k rozvodné elektrické síti.                                                   |

# **Přístup k datům uloženým do paměti** Pro přístup k datům uloženým v paměti vyberte parametr "**Ud**" a poté stiskněte "**OK**".

| Data       | Název                                                                              |                                                                                                    |  |
|------------|------------------------------------------------------------------------------------|----------------------------------------------------------------------------------------------------|--|
| U0 až U1   | Čítač cyklu úplných otevření                                                       | celkový [Stovky tisíc - desítky tisíc - tisíce] [stovky - desítky - jednotky]                             |  |
| U2 až U3   |                                                                                    | od posledního automatického načtení [Stovky tisíc - desítky tisíc - tisíce] [stovky - desítky - jednotky] |  |
| U6 až U7   | Čítač cyklu s detekcí                                                              | celkový [Stovky tisíc - desítky tisíc - tisíce] [stovky - desítky - jednotky]                             |  |
| U8 až U9   | překážky                                                                           | od posledního automatického načtení [Stovky tisíc - desítky tisíc - tisíce] [stovky - desítky - jednotky] |  |
| U12 až U13 | Čítač otevření v pěším režimu                                                      |                                                                                                    |  |
| U14 až U15 | Čítač zpětného pohybu                                                              |                                                                                                    |  |
| U20        | Počet přiřazených jednosměrných dálkových ovladačů pro úplné otevření              |                                                                                                    |  |
| U21        | Počet přiřazených jednosměrných dálkových ovladačů pro otevření v pěším režimu     |                                                                                                    |  |
| U22        | Počet přiřazených jednosměrných dálkových ovladačů pro řízení vzdáleného osvětlení |                                                                                                    |  |
| U23        | Počet přiřazených jednosměrných dálkových ovladačů pro řízení přídavného výstupu   |                                                                                                    |  |
| d0 až d9   | Historie 10 posledních závad (d0 poslední – d9 nejstarší)                          |                                                                                                    |  |
| dd         | Vymazání historie závad: podržte tlačítko "OK" stisknuté po dobu 7 s.              |                                                                                                    |  |

# **TECHNICKÉ ÚDAJE**

| VŠEOBECNÁ CHARAKTERISTIKA                      |                                       |                                                                                                    |
|------------------------------------------------|---------------------------------------|----------------------------------------------------------------------------------------------------|
| Síťové napětí                                  |                                       | 230 V - 50 Hz                                                                                                    |
| Maximální příkon                               | Stand-by - v provozu                  | 5 W - 600 W (se vzdáleným osvětlením 500 W)                                                                                                    |
| Rozhraní pro programování                      |                                       | 7 tlačítek - 3 místný LCD displej                                                                                                    |
| Klimatické podmínky použití                    |                                       | - 20 °C / + 60 °C - IP 44                                                                                                    |
| Rádio frekvence Somfy                          |                                       | RTS 433,42 MHz                                                                                                    |
| Počet kanálů, které lze načíst                 |                                       | 40                                                                                                    |
| PŘIPOJENÍ                                      |                                       |                                                                                                    |
| Nastavitelný bezpečnostní vstup                | Typ<br>Kompatibilita                  | Bezp. kontakt: NC<br>Fotoelektrické buňky TX/RX - Fotobuňky Bus - Fotobuňky Reflex - Kontaktní lišta výstup bezp.<br>kontaktu                              |
| Vstup ovládání kabely                          |                                       | Bezp. kontakt: NO                                                                                                    |
| Výstup vzdáleného osvětlení                    |                                       | 230 V - 500 W                                                                                                    |
| Výstup oranžového světla                       |                                       | 24 V - 15 W s integrovaným řízením blikání                                                                                                    |
| Výstup napětí 24 V, řízený                     |                                       | Ano: pro umožnění automatického testu fotoelektrických buněk TX/RX                                                                                         |
| Výstup pro test vstupu bezpečnostního<br>prvku |                                       | Ano: pro umožnění automatického testu fotobuňky Reflex nebo kontaktní lišty                                                                                |
| Výstup pro napájení příslušenství              |                                       | 24 V - 1,2 A max.                                                                                                    |
| Vstup externí antény                           |                                       | Ano: kompatibilní s anténou RTS (obj. č. 2400472)                                                                                                    |
| Vstup rezervní baterie                         | Autonomie                             | Ano: kompatibilní sada baterií 9,6V (obj. č. 9001001) a 24V (obj. č. 9014609)<br>24 hodin; 5 až 10 cyklů dle typu brány<br>Čas nabíjení: 48 h              |
| FUNKCE                                         |                                       |                                                                                                    |
| Režim vynuceného chodu                         |                                       | Dlouhým stisknutím tlačítka pro ovládání motoru                                                                                                    |
| Nezávislé ovládání externího osvětlení         |                                       | Ano                                                                                                    |
| Časovač osvětlení (po skončení pohybu)         |                                       | Nastavitelný: 60 s až 600 s                                                                                                    |
| Režim automatického zavření                    |                                       | Ano: časovač opětovného zavření nastavitelný na 0 až 255 min                                                                                               |
| Výstraha oranžovým světlem                     |                                       | Nastavitelný: s nebo bez výstrahy (pevná délka 2 s)                                                                                                    |
| Funkce vstupu bezpečnostního prvku             | Při zavření<br>Před otevřením (ADMAP) | Nastavitelný: vypnutí - částečné opětovné otevření - úplné opětovné otevření<br>Nastavitelný: bez účinku nebo zamítnutí pohybu                             |
| Ovládání částečného otevření                   |                                       | Ano                                                                                                    |
| Postupné spuštění                              |                                       | Ano                                                                                                    |
| Rychlost otevírání                             |                                       | Nastavitelná: 10 možných hodnot                                                                                                    |
| Rychlost zavírání                              |                                       | Nastavitelná: 10 možných hodnot                                                                                                    |
| Rychlost dovírání                              |                                       | Nastavitelná: 5 možných hodnot                                                                                                    |
| Diagnostika                                    |                                       | Záznam a prohlížení dat: čítač cyklů, čítač cyklů s detekcí překážky, počet uložených kanálů<br>rádio ovladačů, historie posledních 10 zaznamenaných závad |

R T S

# ÍNDICE

| ASPECTOS GENERALES                                                                             | 2  |
|------------------------------------------------------------------------------------------------|----|
| NORMAS DE SEGURIDAD                                                                            | 2  |
| Advertencia                                                                                    | 2  |
| Normas de seguridad relacionadas con la instalación                                            | 2  |
| Añadido de una motorización en un portal existente                                             | 3  |
| DESCRIPCIÓN DEL PRODUCTO                                                                       | 3  |
| Ámbito de aplicación                                                                           | 3  |
| Composición del kit estándar                                                                   | 3  |
| Descripción de la motorización                                                                 | 4  |
| Dimensiones generales del motor                                                                | 4  |
| Vista general de una instalación tipo                                                          | 4  |
| Descripción de la interfaz                                                                     | 4  |
| INSTALACIÓN                                                                                    | 5  |
| Ensamblaje del mango de desbloqueo manual                                                      | 5  |
| Desbloqueo de la motorización                                                                  | 5  |
| Instalación de la motorización                                                                 | 5  |
| PUESTA EN SERVICIO RÁPIDA                                                                      | 7  |
| Memorización de los telemandos Keygo RTS para el funcionamiento en apertura total              | 7  |
| Autoaprendizaje                                                                                | Ī  |
| PRUEBA DE FUNCIONAMIENTO                                                                       | 8  |
| Funcionamiento en apertura total                                                               | 8  |
| Funcionamiento de la detección de obstáculos                                                   | 3  |
| Funcionamiento de las células fotoeléctricas                                                   | 8  |
| Funcionamiento de la barra sensible (sólo durante el cierre)                                   | 8  |
| Funcionamiento particular                                                                      | 8  |
| PLANO DE CABLEADO GENERAL                                                                      | g  |
| CONEXIÓN DE LOS PERIFÉRICOS                                                                    | 10 |
| Descripción de los distintos periféricos                                                       | 10 |
| CONFIGURACIÓN AVANZADA                                                                         | 13 |
| Navegación por la lista de parámetros                                                          | 13 |
| Representación de los valores de parámetro                                                     | 13 |
| Significado de los distintos parámetros                                                        | 13 |
| PROGRAMACIÓN DE LOS TELEMANDOS                                                                 | 16 |
| Memorización de telemandos de 2 ó 4 teclas mediante la interfaz de programación                | 16 |
| Memorización de telemandos de 3 teclas mediante la interfaz de programación                    | 16 |
| Memorización de telemandos sin utilizar la interfaz de programación                            | 17 |
| BORRADO DE LOS TELEMANDOS Y DE TODOS LOS A IUSTES                                              | 17 |
| Borrado de los telemandos memorizados                                                          | 17 |
| Borrado de todos los ajustes                                                                   | 17 |
| BLOQUEO DE LAS TECLAS DE PROGRAMACIÓN                                                          | 17 |
|                                                                                                |    |
| DIAGNOSTICO<br>Visualización de les códises de funcionamiente                                  | 18 |
|                                                                                                | 16 |
| visualizacion de los códigos de programación<br>Visualización de los códigos de error y avería | 10 |
| Acceso a los datos memorizados                                                                 | 19 |
| CARACTERÍSTICAS TÉCNICAS                                                                       | 10 |
|                                                                                                | 13 |

S Ш

# **ASPECTOS GENERALES**

Este producto, instalado conforme a las presentes instrucciones, permite una puesta en servicio acorde con a las normas EN 12453 y EN 13241-1...

Las instrucciones citadas en los manuales de instalación y de uso del producto tienen por objeto cumplir los requisitos de seguridad de los bienes, de las personas y de las citadas normas.

SOMFY declara que este producto cumple los requisitos básicos y demás disposiciones pertinentes de la directiva 1999/5/CE. Puede consultar la declaración de conformidad en el sitio web www.somfy.com/ce (ELIXO 500 3S RTS).

Este producto es apto para su utilización en la Unión Europea, en Suiza y en Noruega.

# NORMAS DE SEGURIDAD

### **Advertencia**

Lea siempre estas instrucciones de instalación, así como las normas de seguridad adjuntas, antes de proceder a la instalación de este producto Somfy.

Esta guía describe la instalación, la puesta en marcha y el funcionamiento del producto. Siga todas las instrucciones de esta guía para evitar lesiones graves debidas a una instalación incorrecta.

Cualquier uso distinto al ámbito de aplicación definido por Somfy se considerará inapropiado. Dicho uso, así como cualquier incumplimiento de las instrucciones que figuran en esta guía, conllevarán la exclusión de la responsabilidad y de la garantía por parte de Somfy.

Este producto Somfy debe ser instalado por un profesional de la motorización y de la automatización del hogar, a quien va dirigida esta guía.

Por otro lado, el instalador deberá adecuarse a las normas y a la legislación vigentes en el país de instalación y deberá informar a sus clientes de las condiciones de uso y de mantenimiento del producto. Es responsabilidad del instalador asegurarse de que la instalación del automatismo y su funcionamiento se ajusten a la normativa.

Este equipo no está destinado para ser utilizado por personas (niños incluidos) cuyas capacidades físicas, sensoriales o mentales estén mermadas, ni por personas sin la experiencia o los conocimientos necesarios para poder manejarlo correctamente, salvo si han recibido de una persona responsable de su seguridad una supervisión o instrucciones previas relativas al manejo del aparato.

## Normas de seguridad relacionadas con la instalación

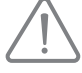

Somfy declina cualquier responsabilidad en cuestión de seguridad y de buen funcionamiento de la motorización si se utilizan componentes de otros fabricantes.

No efectúe modificaciones en los componentes de la motorización a menos que estén expresamente autorizadas por Somfy. Informe al usuario del funcionamiento de los sistemas de control y del procedimiento de apertura manual en caso de emergencia. Una instalación no acorde con las especificaciones de este manual o un uso no adecuado del producto pueden provocar lesiones a personas y animales, así como daños materiales.

#### Lugar de instalación

- Antes de proceder a la instalación, asegúrese de que el emplazamiento de instalación cumple los requerimientos de la normativa en vigor. En particular, la posición establecida para la fijación de la motorización debe permitir efectuar el desbloqueo manual de la barrera de un modo fácil y seguro.
- Asegúrese de que no existen zonas peligrosas (aplastamiento, cizallamiento, atasco) entre el portal y las partes fijas próximas afectadas por el movimiento de apertura del portal.
- No instale el producto en un entorno explosivo.
- · Conserve una zona despejada de 500 mm en la parte posterior del portal cuando esté completamente abierto.

#### Instalación

- Antes de proceder a la instalación, asegúrese de que la estructura del portal cumple los requerimientos de las normas vigentes, y en particular:
  - El raíl de deslizamiento del portal debe ser lineal, horizontal y las ruedas deben ser aptas para soportar el peso del mismo.
  - El portal debe poder desplazarse con facilidad de forma manual a lo largo de su recorrido, y no debe constatarse ningún bandazo lateral excesivo.
  - · El guiado superior debe permitir el juego exacto con el portal para asegurar un movimiento regular y silencioso.
  - · Los topes de parada en el suelo deben instalarse tanto en la apertura como en el cierre.
- Sobre un portal con barrotes, cuando los barrotes tengan un espacio superior a 40 mm entre sí, instale el dispositivo de seguridad adecuado para evitar el cizallamiento.
- · Mantenga el portal a la vista durante el movimiento.
- · El desbloqueo manual puede comportar un movimiento incontrolado del batiente.
- · Mantenga los dispositivos de control fijos y los telemandos fuera del alcance de los niños.
- Todo interruptor sin bloqueo debe instalarse a la vista directa del portal, aunque alejado de las partes móviles. Debe instalarse a una altura mínima de 1,5 m y no debe ser accesible al público.

#### Durante la instalación de la motorización

- · Quítese todas las joyas (pulseras, cadenas, etc.).
- · Para las operaciones de taladrado y soldadura, utilice gafas especiales y protecciones adecuadas.
- · Utilice herramientas apropiadas.
- No se conecte a la red eléctrica o a una batería auxiliar antes de haber finalizado la instalación.
- Manipule con precaución el sistema de motorización para evitar cualquier riesgo de lesiones.

#### Alimentación eléctrica

· Para su funcionamiento, la motorización debe recibir una alimentación de 230 V 50 Hz. La línea eléctrica debe:

- · estar reservada exclusivamente a la motorización,
- contar con una sección mínima de 1,5 mm²,
- estar equipada con un interruptor omnipolar homologado con apertura de los contactos de al menos 3,5 mm, dotado de una protección (fusible o disyuntor de calibre 16 A) y un dispositivo diferencial (30 mA),
- instalarse según las normas de seguridad eléctrica vigentes,
- estar equipada con un pararrayos (conforme a la norma NF C 61740, tensión residual máxima 2 kV),
- Compruebe que la instalación de tierra se haya realizado correctamente: conecte todas las partes metálicas del conjunto y todos los componentes de la instalación dotados de bornes de puesta a tierra.
- Tras la instalación, asegúrese de que el mecanismo esté correctamente ajustado y de que el sistema de protección y los dispositivos de desembrague manual funcione correctamente.

#### Dispositivos de seguridad

- La elección de los accesorios de seguridad de la instalación debe cumplir las normas aplicables y reglamentaciones vigentes en el país de instalación. El uso de cualquier accesorio de seguridad no validado por Somfy se realizará bajo la única responsabilidad del instalador.
- Instale todos los dispositivos de seguridad (células fotoeléctricas, barras sensibles, etc.) necesarios para proteger la zona de riesgos de aplastamiento, arrastre y cizallamiento, según las directivas y las normas técnicas aplicables, y de conformidad con las mismas.

#### Mantenimiento

- Compruebe regularmente el estado del portal. Los portales en mal estado deben ser reparados, reforzados, e incluso sustituidos. Compruebe que los tornillos y fijaciones de los diferentes elementos de la motorización estén perfectamente apretados.
- · Corte la corriente eléctrica antes de intervenir en la instalación.
- · Utilice exclusivamente piezas originales para cualquier intervención de mantenimiento o reparación.

### Añadido de una motorización en un portal existente

Realice una medición de esfuerzo con un instrumento de medición conforme a las exigencias de la cláusula 5.1.1 de la norma EN 12445.

# **DESCRIPCIÓN DEL PRODUCTO**

### Ámbito de aplicación

Portales deslizantes de hasta 500 kg y 30 maniobras diarias.

Para garantizar la seguridad de los bienes y de las personas, siga las indicaciones recogidas en la siguiente tabla:

| Para un portal de | utilice                                       | Ref.    |
|-------------------|-----------------------------------------------|---------|
| 0 a 300 kg        | un borde de caucho pasivo al final del portal | 9014597 |
| 300 a 500 kg      | un borde de caucho pasivo al final del portal | 9014598 |

En el caso de utilización de un borde de caucho distinto a los mencionados anteriormente, asegúrese de que la instalación cumple las normativas vigentes.

## Composición del kit estándar

| 1      | Motor Elixo 24 V                    | x 1 |
|--------|-------------------------------------|-----|
| 2      | Telemando Keygo RTS                 | x 2 |
| 3      | Antena externa RTS                  | x 1 |
| Kit de | fijación en el suelo:               |     |
| 4a     | Tirafondo                           | x 4 |
| 4b     | Tuerca                              | x 8 |
| 4c     | Arandela                            | x 4 |
| 4d     | Тасо                                | x 4 |
| 4e     | Placa de base                       | x 1 |
| 5      | Conjunto mango de desbloqueo manual | x 1 |
| 6      | Llave de desbloqueo del mango       | x 2 |
| 7      | Tope de finales de carrera          | x 2 |

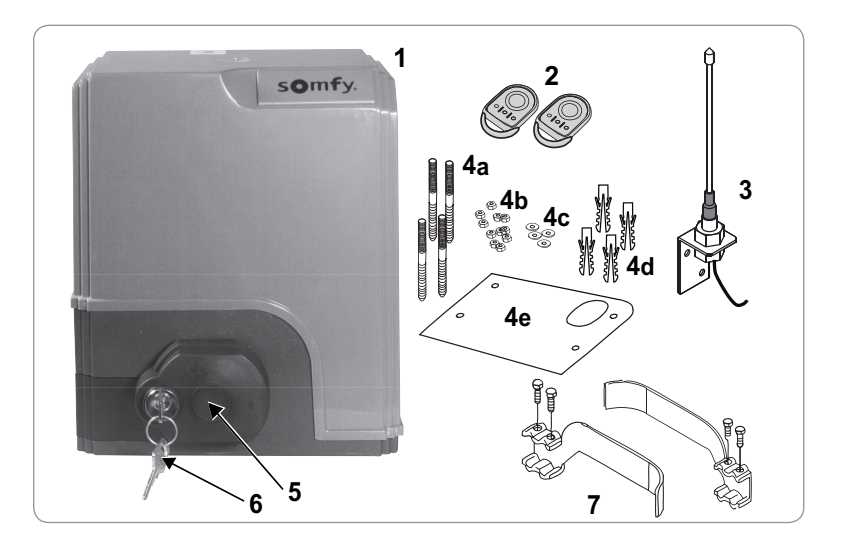

## Descripción de la motorización

| 1    | Motor                                                               |  |  |  |  |
|------|---------------------------------------------------------------------|--|--|--|--|
| 2    | Reductor de tornillo sin fin - rueda helicoidal                     |  |  |  |  |
| 3    | Grupo de final de carrera electromecánico                           |  |  |  |  |
| 4    | Piñón                                                               |  |  |  |  |
| 5    | Mecanismo de desbloqueo manual                                      |  |  |  |  |
| 6    | Unidad de control                                                   |  |  |  |  |
| Pack | de batería (opcional, ref.9014612):                                 |  |  |  |  |
| 7a   | 2 baterías auxiliares                                               |  |  |  |  |
| 7b   | Base portabaterías                                                  |  |  |  |  |
| 7c   | Tarjeta de gestión de la alimentación de las baterías               |  |  |  |  |
| 8    | Batería (opcional, ref. 9001001)                                    |  |  |  |  |
| 9    | Fusible (250 V/5 A) de protección de la salida de iluminación 230 V |  |  |  |  |
| 10   | Fusible (250 V/5 A) de recambio                                     |  |  |  |  |

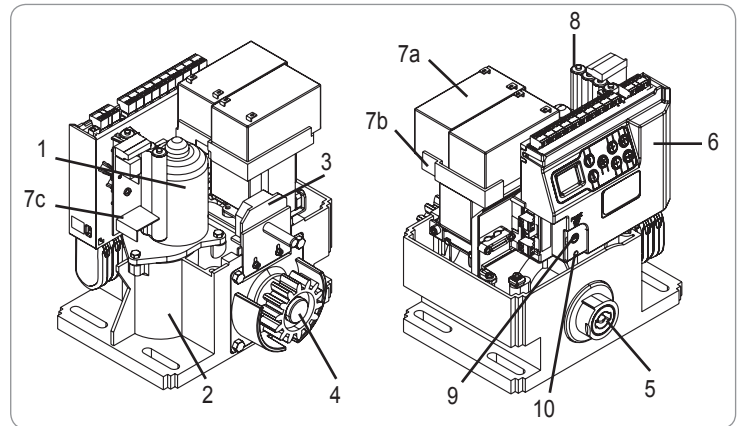

## Descripción de la interfaz

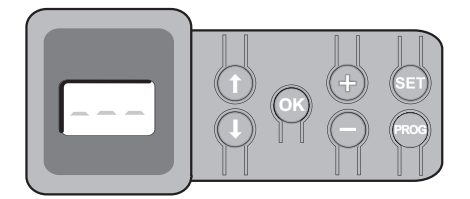

### Pantalla LCD de 3 dígitos

Visualización de parámetros, códigos (funcionamiento, programación, errores y averías) y datos memorizados.

Visualización de los valores de parámetro:

- fijo = valor seleccionado/fijado automáticamente
- . intermitente = valor seleccionable del parámetro

| Tecla      | Función                                                                                                    | Tecla | Función                                                                                                    |
|------------|----------------------------------------------------------------------------------------------------|-------|----------------------------------------------------------------------------------------------------|
|            | <ul> <li>Navegación por la lista de parámetros y códigos:</li> <li>pulsación breve = desplazamiento parámetro por parámetro</li> <li>pulsación prolongada = desplazamiento rápido de los<br/>parámetros</li> </ul>                                                                   | SET   | <ul> <li>Pulsación de 0,5 s: entrada y salida del menú de parámetros</li> <li>Pulsación de 2 s: activación del autoaprendizaje</li> <li>Pulsación de 7 s: borrado del autoaprendizaje y de los parámetros</li> <li>Interrupción del autoaprendizaje</li> </ul> |
| OK         | <ul> <li>Inicio del ciclo de autoaprendizaje</li> <li>Validación de la selección de un parámetro</li> <li>Validación del valor de un parámetro</li> </ul>                                                                                                    | PROG  | <ul> <li>Pulsación de 2 s: Memorización de los telemandos</li> <li>Pulsación de 7 s: Supresión de telemandos</li> </ul>                                                                                                    |
| <b>+ •</b> | <ul> <li>Modificación del valor de un parámetro</li> <li>pulsación breve = aparición parámetro por parámetro</li> <li>pulsación prolongada = aparición rápida de los parámetros</li> <li>Utilización del modo de funcionamiento forzado mediante<br/>pulsación prolongada</li> </ul> |       |                                                                                                    |

### Dimensiones generales del motor

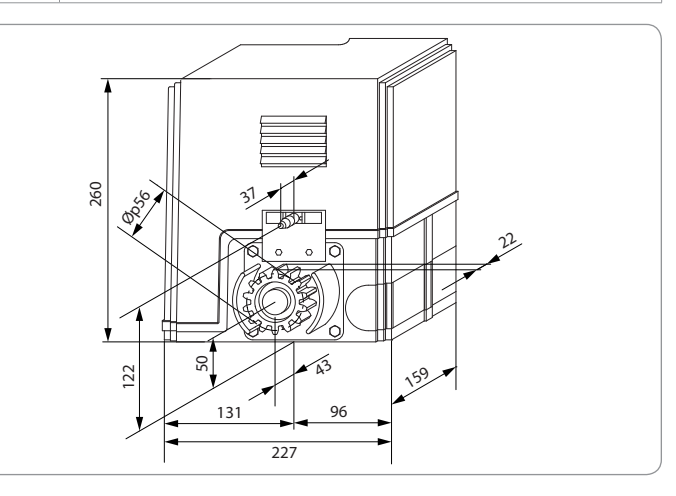

## Vista general de una instalación tipo

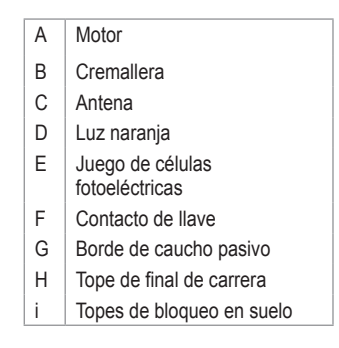

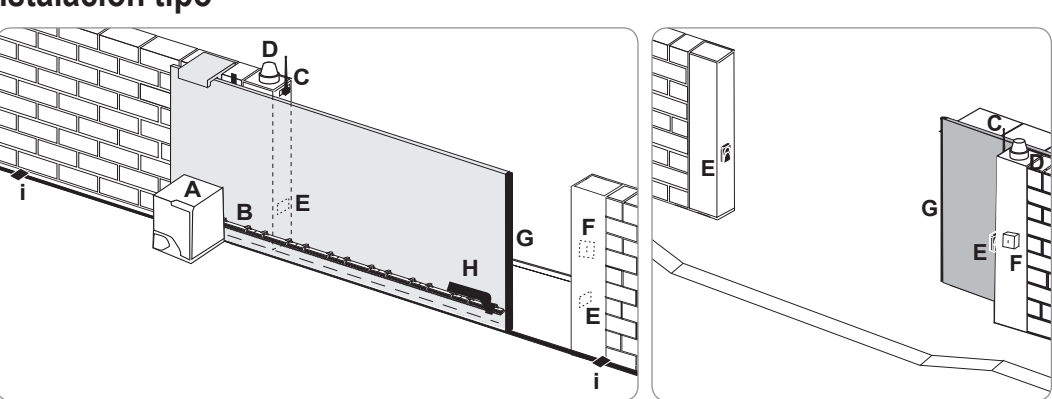

# **INSTALACIÓN**

RTS

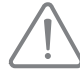

La motorización debe estar desembragada durante su instalación.

## Ensamblaje del mango de desbloqueo manual

- [1] Inserte el mango de desbloqueo en el alojamiento especial del motor.
- [2] Atornille el mango de desbloqueo.
- [3] Coloque los embellecedores.

### Desbloqueo de la motorización

- [1] Gire la llave un cuarto de vuelta hacia la izquierda.
- [2] Gire el mango de desbloqueo a la derecha.

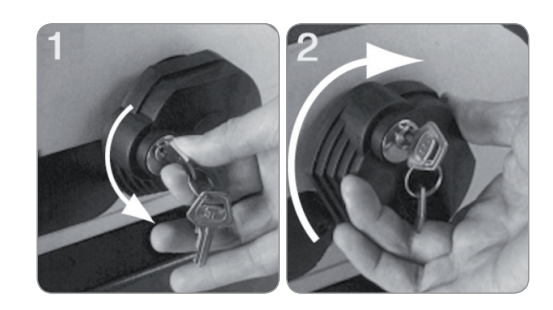

No empuje el portal bruscamente. Acompañe al portal a lo largo de su recorrido durante las maniobras manuales.

## Instalación de la motorización

### Montaje del sistema de fijación

El kit de fijación del motor suministrado está previsto para una base de hormigón. Para cualquier otro tipo de soporte, utilice las fijaciones adaptadas.

- [1] Posicione la placa de base:
  - · de forma paralela al portal,
  - orientando el símbolo del piñón hacia el portal,
  - dejando un espacio de 25 mm respecto al aplomo anterior a la cremallera (cuando la cremallera cuente con un embellecedor, realizar la medición a partir del aplomo de la cremallera y no del embellecedor),
  - de modo que no se entorpezca el paso y se asegure la apertura y el cierre total del portal.
- [2] Marque las posiciones de las fijaciones en el suelo.
- [3] Taladre a una profundidad de 85 mm.
- [4] Introduzca los tacos.
- [5] Atornille los tirafondos en:
  - la parte roscada para una altura de cremallera comprendida entre 110 y 130 mm,
  - la parte roscada + no roscada para una altura de cremallera comprendida entre 100 y 110 mm.

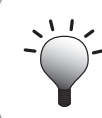

Para facilitar el atornillado de los tirafondos, utilice dos tuercas para apretar "tuerca contra tuerca".

- [6] Atornille una tuerca en cada tirafondo.
- [7] Coloque la placa de base sobre los tirafondos, orientando el símbolo del piñón hacia el portal. Debe tener una elevación de 23 mm mínimo respecto al suelo.

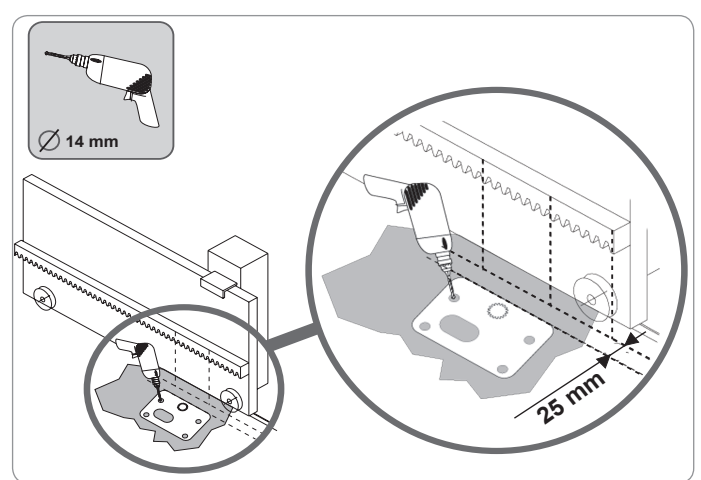

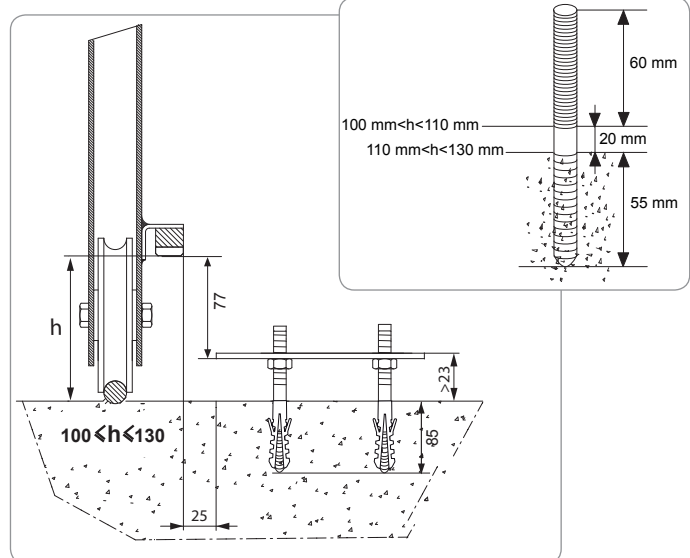

#### Fijación del motor

- Posicione el motor sobre los tirafondos, introdúzcalo y después empújelo hacia el portal.
- [2] Asegúrese de que el piñón esté correctamente posicionado bajo la cremallera.
- [3] Ajuste la altura del motor y/o de la cremallera para asegurar un juego cremallerapiñón de aproximadamente 2 mm. Este ajuste es importante para evitar un desgaste prematuro del piñón y de la cremallera; el piñón no debe soportar el peso del portal.
- [4] Compruebe que:
  - · las tuercas de ajuste estén todas en contacto con el fondo del motor,
  - el motor esté bien nivelado,
  - el portal se desliza correctamente,
  - el juego de cremallera-piñón no varíe demasiado en todo el recorrido del portal.
- [5] Coloque una arandela y una tuerca en cada tirafondo para fijar el motor.

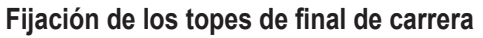

- [1] Maniobre manualmente el portal para colocarlo en posición abierta.
- [2] Coloque un tope en la cremallera para que éste accione el contacto de final de carrera del motor.
- [3] Atornille el tope en la cremallera.
- [4] Maniobre manualmente el portal para colocarlo en posición cerrada y repetir las etapas 2 y 3 del procedimiento para fijar el segundo tope en la cremallera.

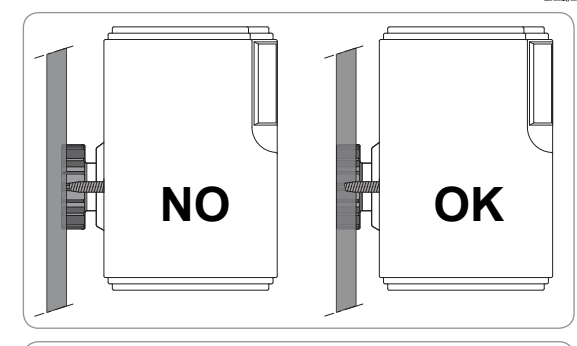

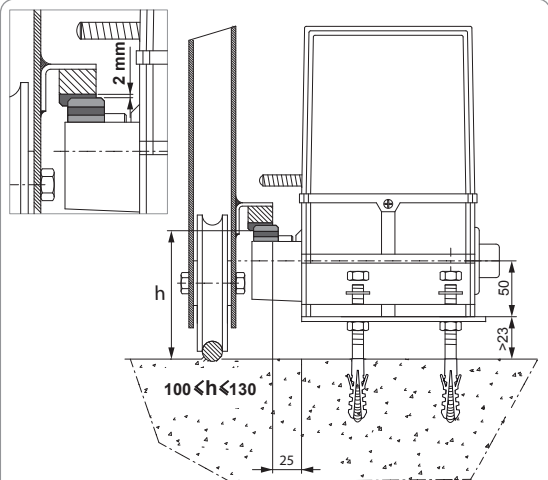

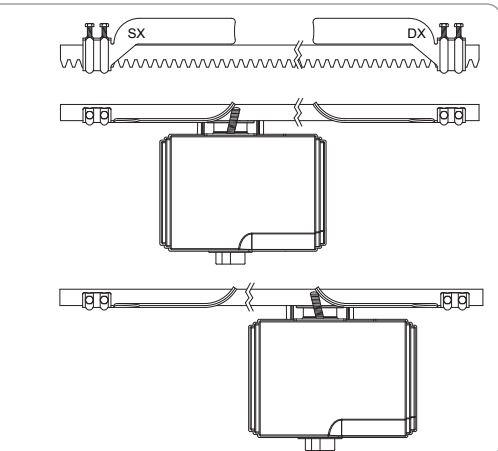

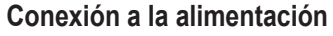

Conecte la fase (L) al borne 1 del motor.

Conecte el neutro (N) al borne 2 del motor.

Conecte el cable de tierra al borne de tierra de la base del motor.

Suministre tensión a la instalación antes de comenzar la puesta en marcha.

El transformador viene precableado (bornes 3 y 4). No modifique dicha conexión.

### Antes de comenzar la puesta en marcha rápida

- [1] Compruebe que el raíl esté limpio.
- [2] Maniobre manualmente el portal para colocarlo en posición intermedia.

### Vuelva a embragar la motorización

- [1] Gire el mango de desbloqueo a la izquierda.
- [2] Maniobre el portal manualmente hasta que el dispositivo de accionamiento se bloquee de nuevo.
- [3] Gire la llave un cuarto de vuelta hacia la derecha.

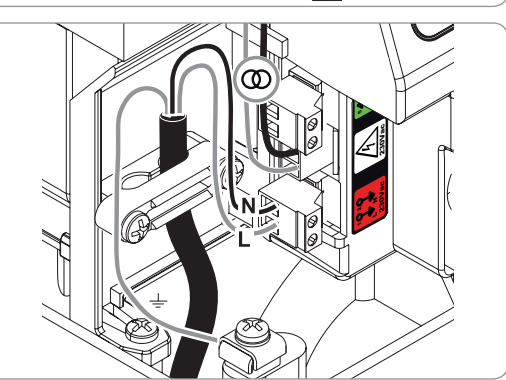

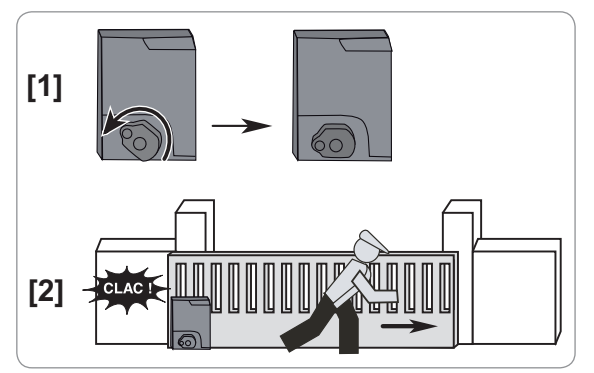

# PUESTA EN MARCHA RÁPIDA

## Memorización de los telemandos Keygo RTS para el funcionamiento en apertura total

Se pueden memorizar hasta 40 canales de control.

La ejecución de este procedimiento para un canal ya memorizado provocará que el borrado del mismo.

- [1] Pulse la tecla "**PROG**" (2 s). En la pantalla aparecerá "**F0**".
- [2] Pulse la tecla del telemando que controlará la apertura total del portal.

En la pantalla aparecerá "Añadir".

## Autoaprendizaje

El autoaprendizaje permite ajustar la velocidad, el par máximo y las zonas de ralentización del portal.

- El autoaprendizaje del recorrido del portal es una etapa obligatoria en la puesta en marcha de la motorización.
- El portal debe estar en posición intermedia antes de iniciar el autoaprendizaje.
- Durante el autoaprendizaje, la función de detección de obstáculo no está activada. Se debe retirar cualquier objeto u obstáculo e impedir que nadie se acerque o se desplace dentro del radio de acción de la motorización.

- Para efectuar una parada de emergencia durante el autoaprendizaje, utilice un telemando memorizado o pulse una de las teclas de la interfaz.

#### Inicio del autoaprendizaje

- [1] Pulse la tecla "**SET**" (2 s).
  - Deje de pulsar la tecla cuando en la pantalla aparezca "H1".
- Pulse "OK" para iniciar el autoaprendizaje.
   El autoaprendizaje debe empezar con la apertura del portal.
   El portal efectuará dos ciclos completos de Apertura/Cierre.

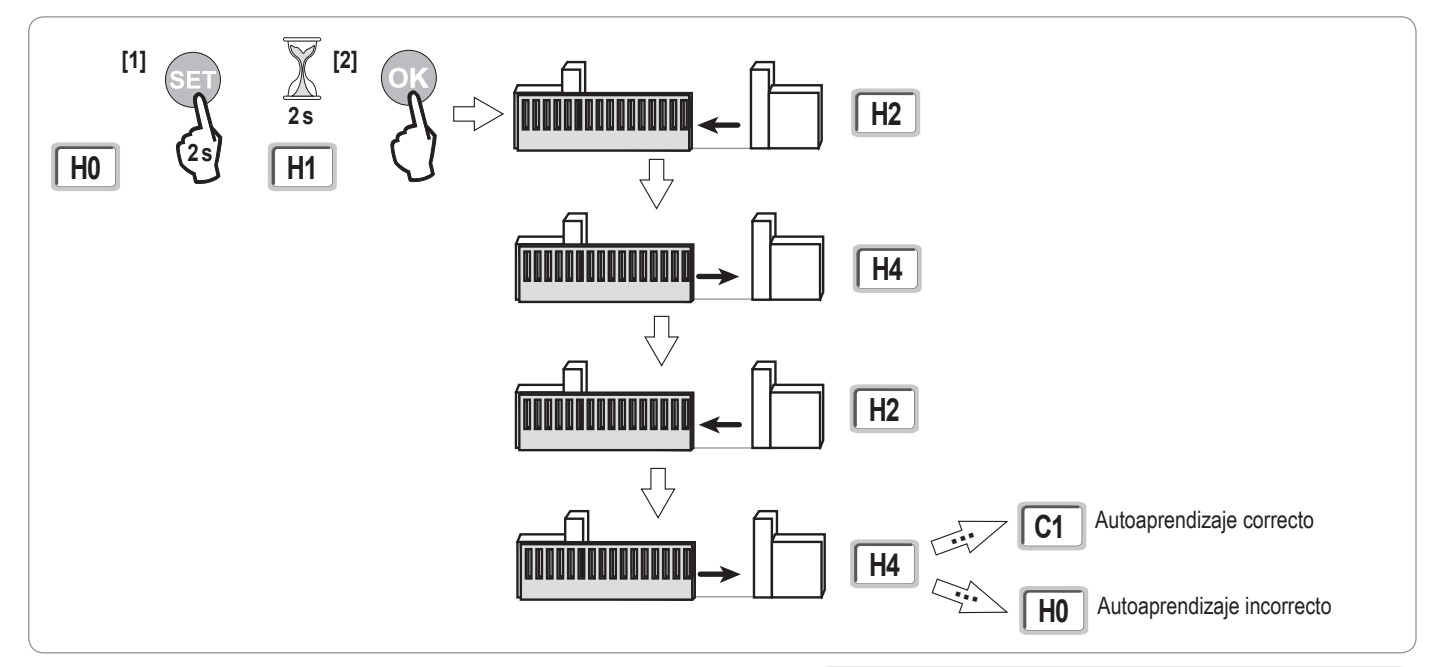

• Si el autoaprendizaje empieza con un cierre del portal, detenga el autoaprendizaje en curso, cambie la posición del cursor indicado en la ilustración contigua y empiece de nuevo el autoaprendizaje.

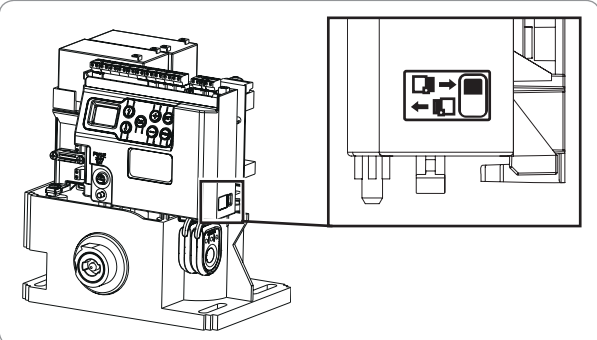

- Si el autoaprendizaje es correcto, en la pantalla aparecerá "C1".
- Si el ciclo de autoaprendizaje no se ha efectuado correctamente, en la pantalla aparecerá "H0".

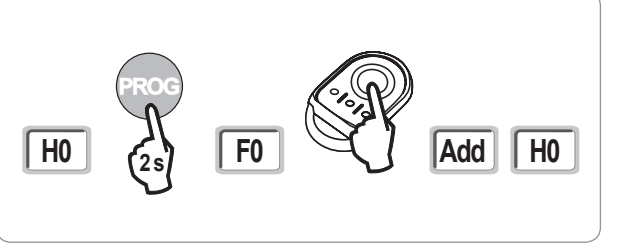

Es posible acceder al modo de autoaprendizaje en cualquier momento incluso cuando el ciclo de autoaprendizaje ya se ha realizado y en la pantalla aparece "C1".

El autoaprendizaje puede interrumpirse debido a:

- · la activación de una entrada de seguridad (células fotoeléctricas, etc.)
- · la aparición de un fallo técnico (protección térmica, etc.)
- la pulsación de una tecla de control (electrónica del motor, telemando memorizado, punto de control cableado, etc.)
- En caso de interrupción, en la pantalla aparece "H0" y la motorización vuelve al modo "En espera de ajuste".

En modo "En espera de ajuste", los controles de radio funcionan y el movimiento del portal se efectúa a una velocidad muy baja. Este modo sólo debe utilizarse durante la instalación. Es obligatorio llevar a cabo un autoaprendizaje correcto antes de la utilización normal del portal.

Durante el autoaprendizaje, si el portal está parado, se puede salir del modo de autoaprendizaje pulsando la tecla "SET".

## PRUEBA DE FUNCIONAMIENTO

### Funcionamiento en apertura total

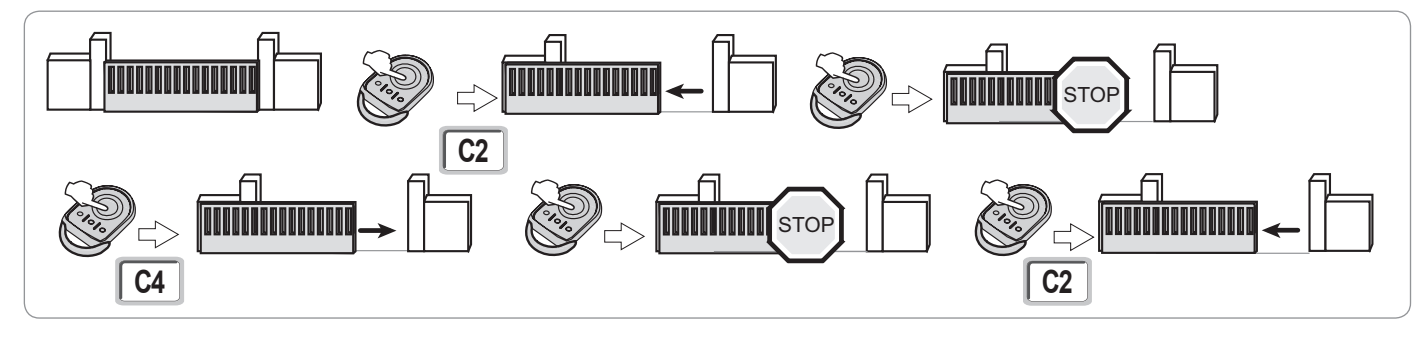

### Funcionamiento de la detección de obstáculo

Detección de obstáculo en la apertura = parada + retroceso.

Detección de obstáculo en el cierre = parada + reapertura total.

### Funcionamiento de las células fotoeléctricas

#### Con células fotoeléctricas conectadas al contacto seco/Célula (bornes 19-20) y parámetro Entrada de seguridad células P07 = 1.

Ocultación de las células portal cerrado/abierto = no será posible ningún movimiento del portal hasta que no se pase al modo de funcionamiento hombre muerto (al cabo de tres minutos).

Ocultación de las células en la apertura = el estado de las células no se tiene en cuenta, el portal continúa su movimiento.

Ocultación de las células en el cierre = parada + reapertura total.

## Funcionamiento de la barra sensible (sólo durante el cierre)

Activación de la barra sensible en el cierre = parada + reapertura total.

## Funcionamiento particular

Consulte el manual del usuario.

# PLANO DE CABLEADO GENERAL

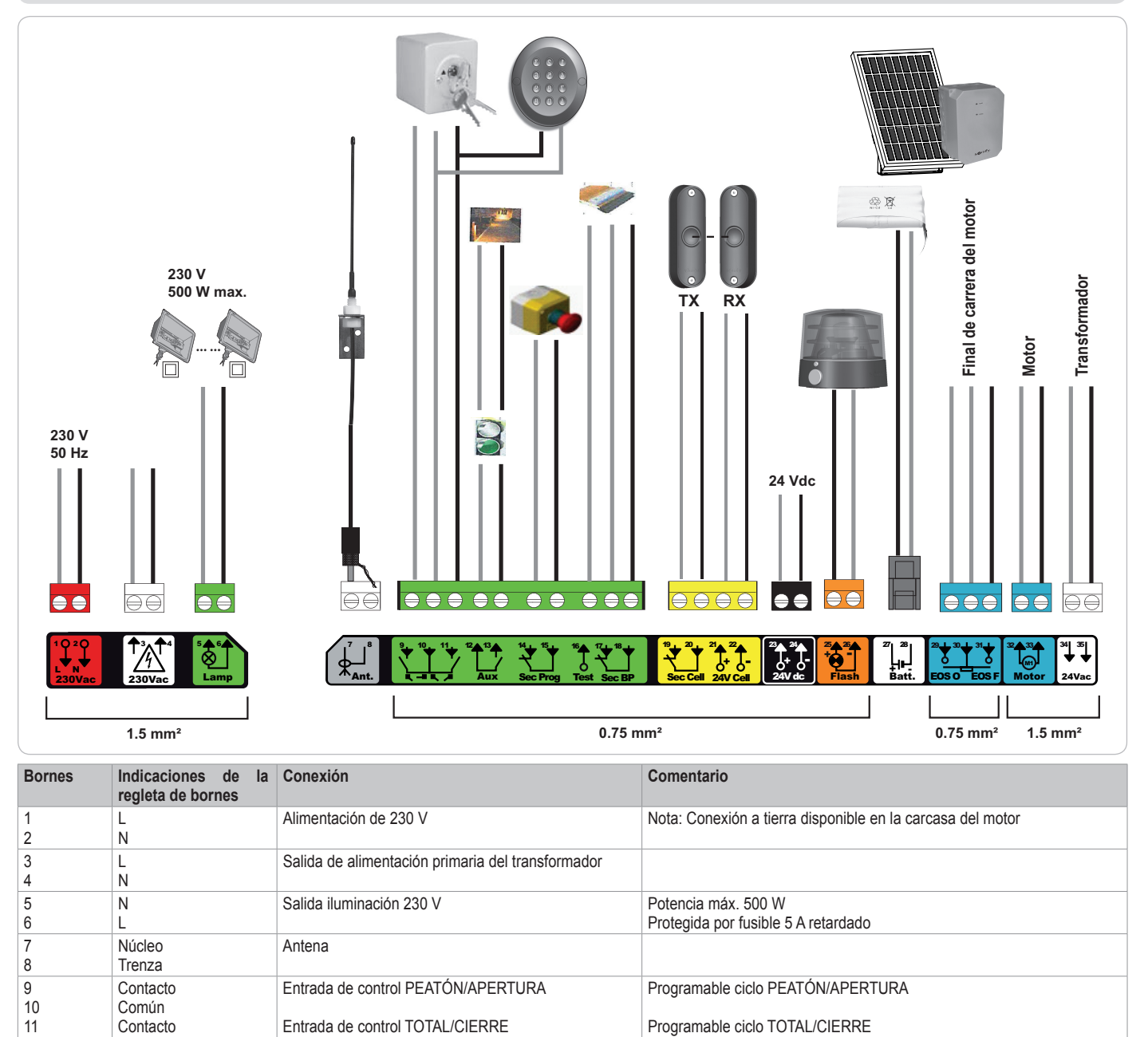

Corte 24 V, 1,2 A

seleccionado autotest

Muy baja tensión de seguridad (MBTS)

Utilizada para la conexión de la célula RX

En 9 V, funcionamiento degradado En 24 V, funcionamiento normal

Compatible barra sensible contacto seco únicamente

Compatible con BUS (consulte la tabla de parámetros)

Permanente si no se ha seleccionado autotest, controlado si se ha

1,2 A como máx. para el conjunto de accesorios en todas las salidas

Compatible con baterías de 9,6 V y 24 V o alimentación solar

12

13 14

15

16

17

18

19

20

21

22

23

24

25

26

27

28

29

30 31

32 33

34

Común

Contacto

Contacto

Común

Contacto

Contacto

Contacto

Común

Común

24 V

0 V

24 V

0 V

0 V

0 V

1

2

24 V - 15 W

9 V - 24 V

EOS O

Común EOS F

24 VAC

Salida de contacto auxiliar

Salida de prueba seguridad

Entrada de seguridad 1, células

Entrada de seguridad 3, programable

Entrada de seguridad 2 - barra sensible

Alimentación de dispositivos de seguridad

Entrada de alimentación de baja tensión de 9 V ó 24 V

Alimentación de 24 V de accesorios

Salida de luz naranja 24 V - 15 W

Final de carrera motor

Motor

Transformador

# **CONEXIÓN DE LOS PERIFÉRICOS**

## Descripción de los distintos periféricos

### Células fotoeléctricas (fig. 1)

Se pueden realizar tres tipos de conexiones:

A: Sin autotest: programe el parámetro "P07" = 1.

**B: Con autotest:** programe el parámetro "P07" = 3.

Permite efectuar una prueba automática del funcionamiento de las células fotoeléctricas para cada movimiento del portal. Si la prueba de funcionamiento resulta negativa, no será posible ningún movimiento del portal hasta que no se pase al modo de funcionamiento hombre muerto (al cabo de tres minutos).

C: BUS: programe el parámetro "P07" = 4. Hay que volver a realizar un autoaprendizaje tras la conexión BUS de las células.

- $\triangle$
- Si se suprimen las células, es preciso hacer un puente entre los bornes 19 y 20. Es obligatorio instalar células fotoeléctricas si:
  - se utiliza el control a distancia del automatismo (sin visibilidad del usuario),
  - se activa el cierre automático (P01 = 1, 3 ó 4).

#### Célula fotoeléctrica Reflex (fig. 2)

- Sin autotest: programe el parámetro "P07" = 1.
- Con autotest: programe el parámetro "P07" = 2.

Permite efectuar una prueba automática del funcionamiento de la célula fotoeléctrica para cada movimiento del portal.

Si la prueba de funcionamiento resulta negativa, no será posible ningún movimiento del portal hasta que no se pase al modo de funcionamiento hombre muerto (al cabo de tres minutos).

#### Luz naranja (fig. 3)

Programe el parámetro "P12" según el modo de funcionamiento deseado:

- Sin preaviso antes del movimiento del portal: "P12" = 0.
- Con preaviso de 2 s antes del movimiento del portal: "P12" = 1.
- Conecte el cable de antena a los bornes 7 (núcleo) y 8 (trenza).

#### Teclado de código por cable (fig. 4)

No funciona con alimentación solar.

#### Antena (fig. 5)

#### Barra sensible (fig. 6)

No funciona con alimentación solar.

Activa en cierre únicamente (para una barra sensible activa en apertura, utilice la entrada de seguridad programable y programe el parámetro "P10" = 1). Con autotest: programe el parámetro "P08" = 2.

Permite efectuar una prueba automática del funcionamiento de la barra sensible para cada movimiento de la puerta.

Si la prueba de funcionamiento resulta negativa, no será posible ningún movimiento del portal hasta que no se pase al modo de funcionamiento hombre muerto (al cabo de tres minutos).

Si se suprime la barra sensible, es preciso hacer un puente entre los bornes 17 y 18.

#### Batería 24 V (fig. 7)

- [1] Coloque y atornille la tarjeta de gestión de la alimentación de las baterías.
- [2] Coloque las baterías.
- [3] Realice las conexiones.

Para más información, consulte las instrucciones de la batería de 24 V.

### Batería 9,6 V (fig. 8)

Funcionamiento degradado: velocidad reducida y constante (sin ralentización al final de la carrera), accesorios de 24 V inactivos (incluidas las células). Autonomía: 5 ciclos/24 h

#### Kit solar (fig. 9)

Ajuste la longitud del cable que conecta el armario de control con la caja de la batería; debe ser lo más corto posible para evitar caídas de tensión. *Nota:* Empalme los cables del mismo color para evitar inversiones de polaridad.

#### Iluminación de zona (fig. 10)

Para una iluminación de clase I, conecte el cable de tierra al borne de tierra de la base.

Nota: En caso de arranque, el cable de tierra siempre debe ser más largo que la fase y el neutro.

Se pueden conectar varias iluminaciones sin sobrepasar una potencia total de 500 W.

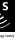

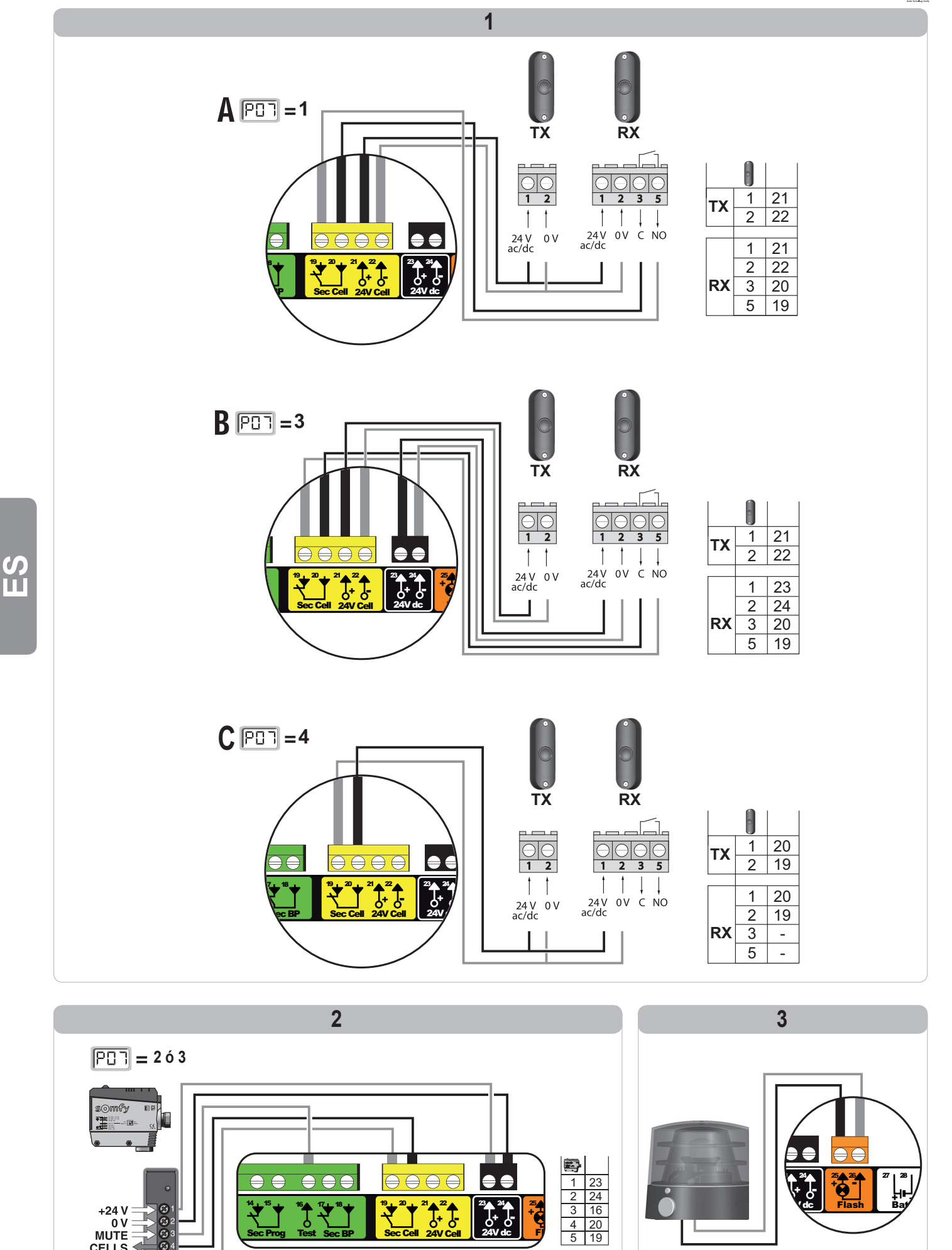

<sup>21</sup>▲<sup>22</sup>▲ 0<sup>+</sup> 0 24V Cell

••

<sup>23</sup> <sup>24</sup> + 24V dc

Ć

<sup>16</sup>♠

 $\in$ 

₹

, <sup>24</sup>

\_2®

Flash

+24 V 0 V MUTE CELLS OUTPUT

5

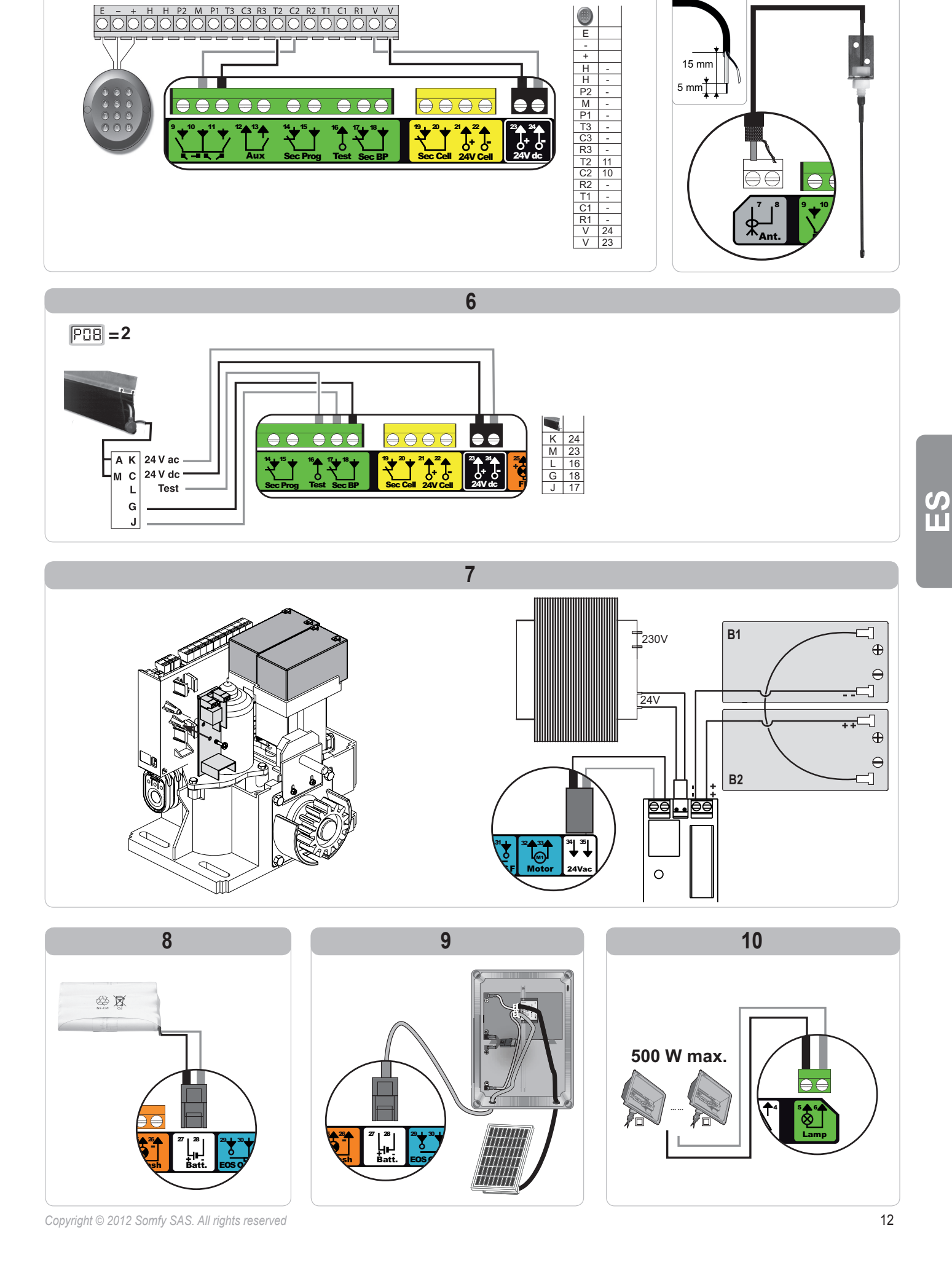

4

# **CONFIGURACIÓN AVANZADA**

## Navegación por la lista de parámetros

| Pulse | para                                                                                                    |  |  |  |  |
|-------|----------------------------------------------------------------------------------------------------|--|--|--|--|
| SET   | Entrar y salir del menú de parámetros                                                                                                    |  |  |  |  |
|       | Navegar por la lista de parámetros y códigos:<br>. pulsación breve = aparición normal parámetro por parámetro<br>. pulsación prolongada = aparición rápida de los parámetros         |  |  |  |  |
| ОК    | Validar:<br>. la selección de un parámetro<br>. el valor de un parámetro                                                                                                    |  |  |  |  |
| +     | Aumentar/disminuir el valor de un parámetro<br>. pulsación breve = desplazamiento normal parámetro por parámetro<br>. pulsación prolongada = desplazamiento rápido de los parámetros |  |  |  |  |

## Representación de los valores de parámetro

Si se ve fijo, el valor mostrado es el valor seleccionado para ese parámetro.

Si se ve intermitente, el valor mostrado es un valor seleccionable para ese parámetro.

## Significado de los distintos parámetros

| Código | Denominación                                                     | Valores (negrita = predeterminado)                           | Ajuste<br>realizado | Comentarios                                                                                                    |                                                                                                    |  |
|--------|------------------------------------------------------------------|--------------------------------------------------------------|---------------------|----------------------------------------------------------------------------------------------------|----------------------------------------------------------------------------------------------------|--|
| P01    | Modo de<br>funcionamiento ciclo<br>total                         | 0: secuencial                                                |                     | Cada pulsación de la tecla del telemando provoca el movimiento del motor (posición inicial: portal cerrado) según el siguiente ciclo: Apertura, Stop, Cierre, Stop, Apertura.                          |                                                                                                    |  |
|        |                                                                  | 1: secuencial + temporización de<br>cierre                   |                     | El funcionamiento<br>en modo de cierre<br>automático sólo está<br>autorizado si se han<br>instalado células<br>fotoeléctricas.<br>Es decir, P07=1 a 4.                                                 | <ul> <li>En modo secuencial con temporización de cierre automático:</li> <li>El cierre del portal se realiza automáticamente una vez<br/>transcurrida la duración de temporización programada en el<br/>parámetro "P02".</li> <li>Una pulsación de la tecla del telemando interrumpe el<br/>movimiento en curso y la temporización de cierre (el portal<br/>permanece abierto).</li> </ul>                                                                                                    |  |
|        |                                                                  | 2: semiautomático                                            |                     | En modo semiautomático:<br>- Una pulsación de la tecla del telemando durante la apertura no tiene ningún efecto.<br>- Una pulsación de la tecla del telemando durante el cierre provoca la reapertura. |                                                                                                    |  |
|        |                                                                  | 3: automático                                                |                     | El funcionamiento<br>en modo de cierre<br>automático sólo está<br>autorizado si se han<br>instalado células<br>fotoeléctricas.<br>Es decir, P07=1 a 4.                                                 | <ul> <li>En modo cierre automático:</li> <li>El cierre del portal se realiza automáticamente una vez<br/>transcurrida la duración de temporización programada en el<br/>parámetro "P02".</li> <li>Una pulsación de la tecla del telemando durante la apertura<br/>no tiene ningún efecto.</li> <li>Una pulsación de la tecla del telemando durante el cierre<br/>provoca la reapertura.</li> <li>Una pulsación de la tecla del telemando durante la<br/>temporización de la tecla del telemando durante la<br/>temporización de cierre pone en marcha de nuevo la<br/>temporización).</li> <li>Si existe un obstáculo en la zona de detección de las células,<br/>el portal no se cerrará. Se cerrará cuando se haya retirado el<br/>obstáculo.</li> </ul> |  |
|        |                                                                  | 4: automático + bloqueo célula                               |                     |                                                                                                    | Tras la apertura del portal, el paso por delante de las células (seguridad cierre) provoca el cierre tras una temporización corta (2 s fija).<br>Si no se lleva a cabo el paso por delante de las células, el cierre del portal se realiza de forma automática tras la temporización de cierre programada en el parámetro " <b>P02</b> ".<br>Si existe un obstáculo en la zona de detección de las células, el portal no se cerrará. Se cerrará cuando se haya retirado el obstáculo.                                                                                                    |  |
|        |                                                                  | 5: hombre muerto (por cable)                                 |                     | En modo de hombre r<br>- el control del portal s<br>con cable.<br>- los controles de radi                                                                                                    | muerto por cable:<br>se efectúa sólo a través de una acción prolongada en un control<br>io permanecen inactivos.                                                                                                    |  |
| P02    | Temporización de<br>cierre automático en<br>funcionamiento total | 0 a 30 (valor x 10 s = valor de<br>temporización)<br>2: 20 s |                     | Si se selecciona el valor 0, el cierre automático del portal será instantáneo.                                                                                                    |                                                                                                    |  |
| Código | Denominación                                                     | Valores (negrita = predeterminado)                                                                                                    | Ajuste<br>realizado | Comentarios                                                                                                    |                                                                                                    |
|--------|------------------------------------------------------------------|----------------------------------------------------------------------------------------------------|---------------------|----------------------------------------------------------------------------------------------------|----------------------------------------------------------------------------------------------------|
| P03    | Modo de<br>funcionamiento ciclo                                  | 0: idéntico al modo de<br>funcionamiento ciclo total                                                                                                    |                     |                                                                                                    | El modo de funcionamiento de ciclo peatonal es idéntico al modo de funcionamiento de ciclo total seleccionado.                                                                                                    |
|        | peatonal                                                         | 1: sin cierre automático<br>2: con cierre automático                                                                                                    | -                   | El modo de<br>funcionamiento de<br>ciclo peatonal sólo es<br>configurable si P01<br>= 0 a 2                                                                                                    | Si P01=1, el cierre del portal no se efectúa automáticamente<br>después de un control de apertura peatonal.<br>El funcionamiento en modo de cierre automático sólo está<br>autorizado si se han instalado células fotoeléctricas. Es decir,<br>P07=1 a 4.<br>Sea cual sea el valor de P01, el cierre del portal se efectúa<br>automáticamente después de un control de apertura peatonal.<br>La temporización de cierre automático se puede programar en<br>el parámetro " <b>P04</b> " (duración de temporización corta) o en el<br>parámetro " <b>P05</b> " (duración de temporización larga). |
| P04    | Temporización corta de<br>cierre automático en<br>ciclo peatonal | 0 a 30 (valor x 10 s = valor de<br>temporización)<br>2: 20 s                                                                                                    |                     | Si se selecciona el valo                                                                                                    | or 0, el cierre automático del portal será instantáneo.                                                                                                    |
| P05    | Temporización larga de<br>cierre automático en<br>ciclo peatonal | 0 a 50 (valor x 5 min = valor de<br>temporización)<br>0: 0 s                                                                                                    |                     | Hay que seleccionar el automático en ciclo per                                                                                                    | valor 0 si la que prevalece es la temporización corta de cierre<br>atonal.                                                                                                    |
| P06    | Amplitud de apertura peatonal                                    | 1 a 9<br>1: 80 cm                                                                                                    |                     | 1: apertura peatonal m<br><br>9: apertura peatonal m                                                                                                    | ínima<br>áxima (aproximadamente el 80% de la carrera total del portal)                                                                                                    |
| P07    | Entrada de seguridad<br>células                                  | <ol> <li>inactivo</li> <li>activo</li> <li>activo</li> <li>activo con autotest por salida de<br/>prueba</li> <li>activo con autotest por<br/>conmutación de alimentación</li> <li>células bus</li> </ol> |                     | <ul> <li>0: la entrada de seguri</li> <li>1: dispositivo de seguri<br/>funcionamiento del d</li> <li>2: el autotest del dispos<br/>prueba, aplicación d</li> <li>3: el autotest del dispo<br/>conmutación de alim</li> <li>4: aplicación de células</li> </ul> | dad no se tiene en cuenta.<br>dad sin autotest, es obligatorio comprobar el correcto<br>lispositivo cada seis meses.<br>sitivo se efectúa en cada ciclo de funcionamiento por salida de<br>e célula réflex con autotest.<br>sitivo se efectúa en cada ciclo de funcionamiento por<br>ientación de la salida alimentación células (bornes 21 y 22).<br>s bus.                                                                                                    |
| P08    | Entrada de seguridad de barra sensible                           | 0: inactivo<br>1: activo<br>2: activo con autotest                                                                                                    |                     | <ul><li>0: la entrada de segurid</li><li>1: dispositivo de segurid</li><li>2: el autotest del disposi<br/>prueba.</li></ul>                                                                                                    | dad no se tiene en cuenta.<br>dad sin autotest.<br>sitivo se efectúa en cada ciclo de funcionamiento por salida de                                                                                                    |
| P09    | Entrada de seguridad<br>programable                              | 0: inactivo<br>1: activo<br>2: activo con autotest por salida de<br>prueba<br>3: activo con autotest por<br>conmutación de alimentación                                                                  |                     | <ul> <li>0: la entrada de seguri</li> <li>1: dispositivo de seguri</li> <li>2: el autotest del dispo<br/>prueba.</li> <li>3: el autotest del dispo<br/>conmutación de alim</li> </ul>                                                                          | dad no se tiene en cuenta.<br>dad sin autotest.<br>sitivo se efectúa en cada ciclo de funcionamiento por salida de<br>sitivo se efectúa en cada ciclo de funcionamiento por<br>ientación de la salida alimentación células (bornes 21 y 22).                                                                                                    |
| P10    | Entrada de seguridad<br>programable, función                     | 0: activa cierre<br>1: activa apertura<br>2: activa cierre + ADMAP<br>3: prohibido cualquier movimiento                                                                                                  |                     | <ul> <li>0: la entrada de seguri</li> <li>1: la entrada de seguri</li> <li>2: la entrada de seguri</li> <li>imposible la apertura</li> <li>3: aplicación de parada<br/>activada, es imposible</li> </ul>                                                       | dad programable sólo está activa en cierre.<br>dad programable sólo está activa en apertura.<br>dad programable sólo está activa en cierre, y si está activada es<br>a del portal.<br>a de emergencia; si la entrada de seguridad programable está<br>le cualquier movimiento del portal.                                                                                                    |
| P11    | Entrada de seguridad<br>programable, acción                      | 0: parada<br>1: parada + retroceso<br>2: parada + nueva inversión total                                                                                                    |                     | <ol> <li>aplicación de parada<br/>prohibido si hay una<br/>programable.</li> <li>recomendado para u<br/>2: recomendado para u</li> </ol>                                                                                                    | a de emergencia, <b>obligatorio si P10=3</b><br>barra sensible conectada en la entrada de seguridad<br>una aplicación de barra sensible.<br>una aplicación de célula.                                                                                                    |
| P12    | Preaviso de la luz<br>naranja                                    | 0: sin preaviso<br>1: con preaviso de 2 s antes del<br>movimiento                                                                                                    |                     | Si el portal da a la vía p<br>P12=1.                                                                                                    | oública, seleccione obligatoriamente la opción con preaviso:                                                                                                    |
| P13    | Salida de iluminación<br>de zona                                 | 0: inactivo<br>1: funcionamiento controlado<br>2: funcionamiento automático +<br>controlado                                                                                                    |                     | 0: la salida de iluminac<br>1: el control de la ilumin<br>2: el control de la ilumin<br>está detenido + la ilu-<br>portal está en movin<br>de la duración de ter<br>P13=2 es obligator                                                                         | ión de zona no se tiene en cuenta.<br>nación de zona se efectúa con un telemando.<br>nación de zona se efectúa con un telemando cuando el portal<br>iminación de zona se enciende automáticamente cuando el<br>niento y permanece encendida al final del movimiento a lo largo<br>mporización programada en el parámetro "P14".<br>io para un funcionamiento en modo automático.                                                                                                    |
| P14    | Temporización de iluminación de zona                             | 0 a 60 (valor x 10 s = valor de<br>temporización)<br>6: 60 s                                                                                                    |                     | Si se selecciona el valo movimiento del portal.                                                                                                    | or 0, la iluminación de zona se apaga justo después del final del                                                                                                    |

 С Ш

| Código | Denominación                                          | Valores (negrita = predeterminado)                                                                                                    | Ajuste<br>realizado                                                                                     | Comentarios                                                                                                    |
|--------|-------------------------------------------------------|----------------------------------------------------------------------------------------------------|----------------------------------------------------------------------------------------------------|----------------------------------------------------------------------------------------------------|
| P15    | Salida auxiliar                                       | 0: inactivo<br>1: automático: testigo de portal<br>abierto<br>2: automático: biestable<br>temporizado<br>3: automático: impulsivo<br>4: controlado: biestable (ON-OFF)<br>5: controlado: biestable<br>temporizado |                                                                                                    | <ol> <li>la salida auxiliar no se tiene en cuenta.</li> <li>el testigo de portal está apagado si el portal está cerrado, parpadea si está en movimiento y está encendido si está abierto.</li> <li>salida activada al inicio del movimiento y durante el movimiento, y luego desactivada al final de la temporización programada en el parámetro "P16".</li> <li>impulso en contacto al inicio del movimiento.</li> <li>cada pulsación de la tecla memorizada del punto de control de radio provoca el siguiente funcionamiento: ON, OFF, ON, OFF</li> <li>impulso en contacto mediante la pulsación de la tecla memorizada del punto de control de radio.</li> <li>salida activada mediante la pulsación de la tecla memorizada del punto de control de radio.</li> <li>salida activada mediante la pulsación de la tecla memorizada del punto de control de radio.</li> </ol> |
| P16    | Temporización de salida auxiliar                      | 0 a 60 (valor x 10 s = valor de<br>temporización)<br>6: 60 s                                                                                                    |                                                                                                    | La temporización de salida auxiliar sólo está activa si el valor seleccionado para P15 es 2 ó 6.                                                                                                    |
| P19    | Velocidad en cierre                                   | 1: la velocidad más lenta<br>a<br>10: la velocidad más rápida<br>Valor predeterminado: 5                                                                                                    |                                                                                                    |                                                                                                    |
| P20    | Velocidad en apertura                                 | 1: la velocidad más lenta<br>a<br>10: la velocidad más rápida<br>Valor predeterminado: 5                                                                                                    |                                                                                                    | En caso de modificación de este parámetro, es obligatorio realizar el procedimiento de                                                                                                    |
| P21    | Zona de ralentización<br>en cierre                    | 1: zona de ralentización más corta<br>a<br>5: zona de ralentización más larga<br>Valor predeterminado: 1                                                                                                    | medición de esfuerzo al finalizar la instalación o instalar una barra sensible.                         |                                                                                                    |
| P22    | Zona de ralentización<br>en apertura                  | 1: zona de ralentización más corta<br>a<br>5: zona de ralentización más larga<br>Valor predeterminado: 1                                                                                                    |                                                                                                    |                                                                                                    |
| P25    | Limitación del par de<br>cierre                       | 1: par mínimo<br>a<br>10: par máximo<br>Ajustada después del<br>autoaprendizaje                                                                                                    |                                                                                                    |                                                                                                    |
| P26    | Limitación del par de<br>apertura                     | 1: par mínimo<br>a<br>10: par máximo<br>Ajustada después del<br>autoaprendizaje                                                                                                    |                                                                                                    | En caso de modificación de este parámetro, es obligatorio realizar el procedimiento de medición de esfuerzo al finalizar la instalación o instalar una barra sensible. Si el par es demasiado bajo, existe el riesgo de detecciones de obstáculos                                                                                                    |
| P27    | Limitación del par de<br>ralentización en cierre      | 1: par mínimo<br>a<br>10: par máximo<br>Ajustada después del<br>autoaprendizaje                                                                                                    | inoportunas.<br>Si el par es demasiado elevado, existe el riesgo de que la instalación no<br>normativa. | inoportunas.<br>Si el par es demasiado elevado, existe el riesgo de que la instalación no cumpla la<br>normativa.                                                                                                    |
| P28    | Limitación del par<br>de ralentización en<br>apertura | 1: par mínimo<br>a<br>10: par máximo<br>Ajustada después del<br>autoaprendizaje                                                                                                    |                                                                                                    |                                                                                                    |
| P37    | Entradas de control con cable                         | 0: modo ciclo total - ciclo<br>peatonal<br>1: modo apertura - cierre                                                                                                    |                                                                                                    | 0: entrada borne 30 = ciclo total, entrada borne 32 = ciclo peatonal<br>1: entrada borne 30 = solamente apertura, entrada borne 32 = solamente cierre                                                                                                    |
| P40    | Velocidad de<br>aproximación en cierre                | 1: la velocidad más lenta<br>a<br>4: la velocidad más rápida<br><b>Valor predeterminado: 2</b>                                                                                                    |                                                                                                    | En caso de modificación de este parámetro, es obligatorio realizar el procedimiento de                                                                                                    |
| P41    | Velocidad de<br>aproximación en<br>apertura           | 1: la velocidad más lenta<br>a<br>4: la velocidad más rápida<br><b>Valor predeterminado: 2</b>                                                                                                    | medición de estuerzo al finalizar la instalación o instalar una barra sensible                          |                                                                                                    |

S Ш

## **PROGRAMACIÓN DE LOS TELEMANDOS**

### Memorización de telemandos de 2 ó 4 teclas mediante la interfaz de programación

Se pueden memorizar hasta 40 canales de controles repartidos según convenga entre los controles que aparecen a continuación. Si la memoria está llena, en la pantalla aparecerá "FuL".

La ejecución de este procedimiento para un canal ya memorizado provocará que se borre el mismo. En la pantalla aparecerá "dEL".

#### Control de apertura TOTAL

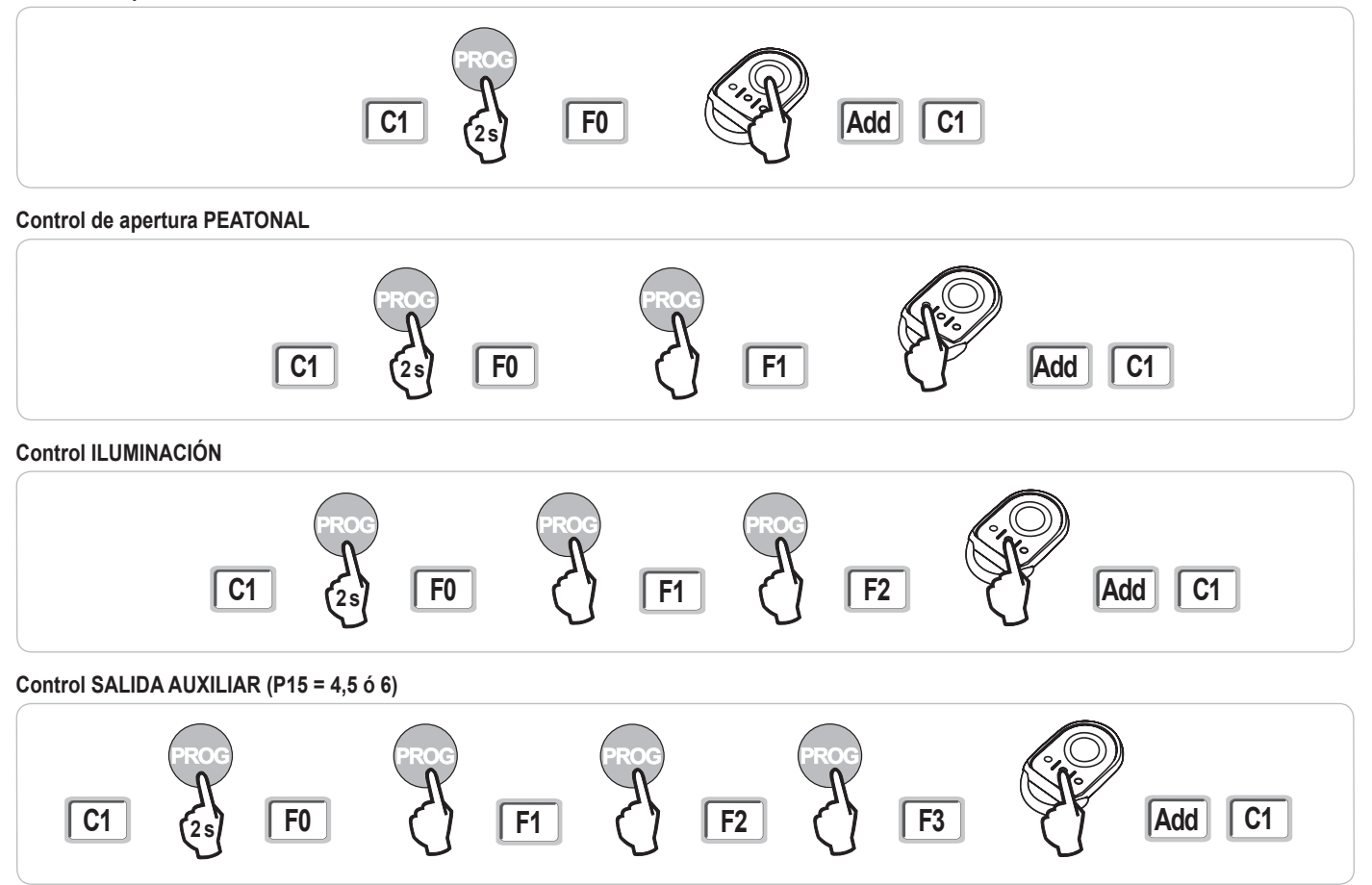

## Memorización de telemandos de 3 teclas mediante la interfaz de programación

- Pulse la tecla "PROG" (2 s) del armario. En la pantalla aparecerá "F0".
   Nota: Pulsando de nuevo "PROG" pasará a la memorización de la siguiente función.
- [2] Pulse "PROG" en la parte posterior del telemando de 3 teclas para memorizar la función. En la pantalla aparecerá "Añadir".

# C1 23 F0 Add

#### Funciones de las teclas de un telemando de 3 teclas

|    | ^              | my                                                        | v               |
|----|----------------|-----------------------------------------------------------|-----------------|
| F0 | Apertura total | Stop                                                      | Cierre total    |
| F1 | Apertura total | Si el portal está cerrado $\rightarrow$ apertura peatonal | Cierre total    |
|    |                | Si no, → stop                                             |                 |
| F2 | Iluminación ON |                                                           | Iluminación OFF |
| F3 | Salida aux. ON |                                                           | Salida aux. OFF |

C1

## Memorización de telemandos sin utilizar la interfaz de programación

Copia de la función de una tecla de un telemando Keygo RTS a la tecla de un nuevo telemando de 2 o 4 teclas:

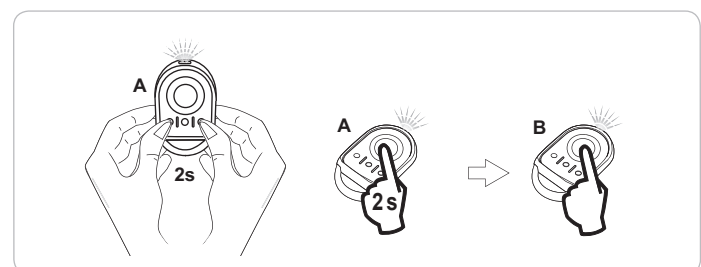

- **A** = telemando de "origen" ya memorizado
- B = telemando de "destino" para memorizar

x = valor correspondiente a la función de la tecla copiada

Copia de la función de un telemando de 3 teclas a un nuevo telemando de 3 teclas:

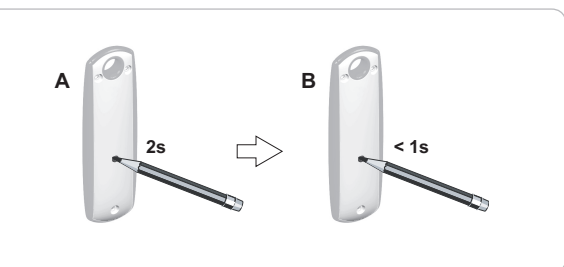

## **BORRADO DE LOS TELEMANDOS Y DE TODOS LOS AJUSTES**

#### Borrado de los telemandos memorizados

Provoca el borrado de todos los telemandos memorizados.

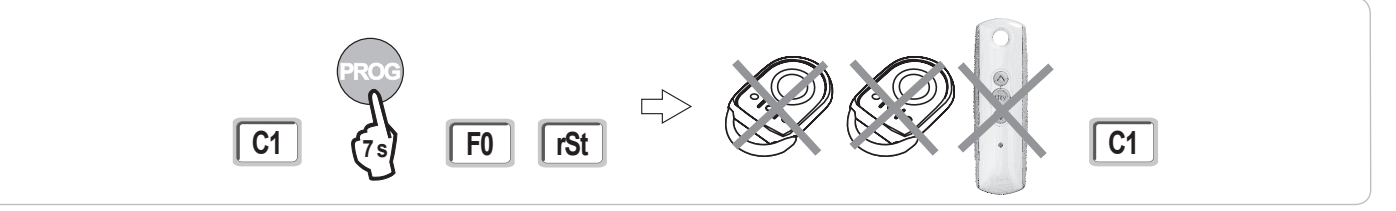

#### Borrado de todos los ajustes

Provoca el borrado del autoaprendizaje y la vuelta a los valores predeterminados de todos los parámetros.

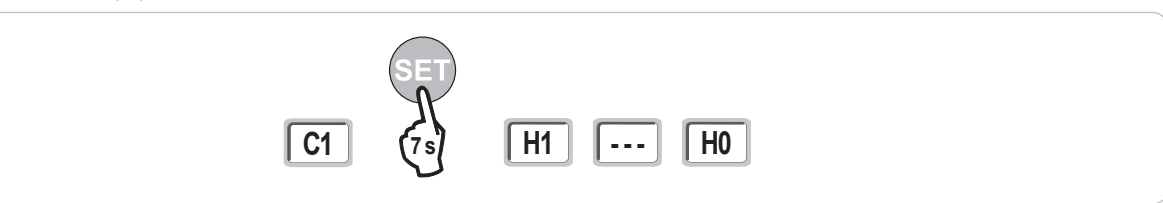

# **BLOQUEO DE LAS TECLAS DE PROGRAMACIÓN**

Permite bloquear las programaciones (ajuste de los finales de carrera, autoaprendizaje, parámetros).

Cuando las teclas de programación están bloqueadas, aparece un punto después del primer dígito.

Pulse las teclas "SET", "+", "-" .

- Hay que empezar pulsando "SET".

- Las teclas "+"y "-" deben pulsarse en los 2 s siguientes.

Para acceder de nuevo a la programación, repita el mismo procedimiento.

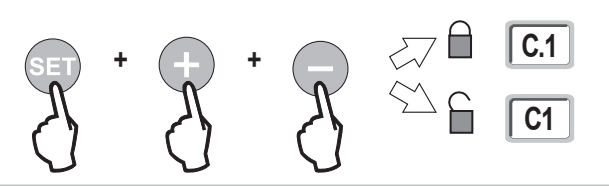

# DIAGNÓSTICO

## Visualización de los códigos de funcionamiento

| Código | Denominación                                                    | Comentarios                                                                                                    |  |
|--------|-----------------------------------------------------------------|----------------------------------------------------------------------------------------------------|--|
| C1     | En espera de control                                            |                                                                                                    |  |
| C2     | Apertura del portal en curso                                    |                                                                                                    |  |
| C3     | En espera de nuevo cierre del portal                            | Temporización de cierre automático P02, P04 o P05 en curso.                                                                                                    |  |
| C4     | Cierre del portal en curso                                      |                                                                                                    |  |
| C6     | Detección en curso en seguridad de célula                       |                                                                                                    |  |
| C7     | Detección en curso en seguridad barra<br>sensible               | Visualización durante una petición de movimiento o en curso de movimiento, cuando hay una detección en curso                                                                              |  |
| C8     | Detección en curso en seguridad<br>programable                  | en la entrada de seguridad.<br>La visualización se mantiene mientras la detección está en curso en la entrada de seguridad.                                                               |  |
| C9     | Detección en curso en seguridad de parada<br>de emergencia      |                                                                                                    |  |
| C12    | Reinyección de corriente en curso                               |                                                                                                    |  |
| C13    | Autotest de dispositivo de seguridad en curso                   | Visualización durante el desarrollo del autotest de los dispositivos de seguridad.                                                                                                    |  |
| C14    | Entrada de control con cable en apertura total permanente       | Indica que la entrada de control con cable en apertura total está activada de forma permanente (contacto cerrado).<br>Los controles procedentes de telemandos radio quedan prohibidos.    |  |
| C15    | Entrada de control con cable en apertura<br>peatonal permanente | Indica que la entrada de control con cable en apertura peatonal está activada de forma permanente (contacto cerrado). Los controles procedentes de telemandos de radio quedan prohibidos. |  |
| C16    | Aprendizaje de células BUS rechazado                            | Compruebe el buen funcionamiento de las células BUS (cableado, alineación, etc.).                                                                                                    |  |
| Cc1    | Alimentación de 9,6 V                                           | Visualización durante funcionamiento en batería auxiliar de 9,6 V                                                                                                    |  |
| Cu1    | Alimentación de 24 V                                            | Visualización durante funcionamiento en batería auxiliar de 24 V o en alimentación solar                                                                                                  |  |

## Visualización de los códigos de programación

| Código | Denominación                                                                           | Comentarios                                                                                                    |
|--------|----------------------------------------------------------------------------------------|----------------------------------------------------------------------------------------------------|
| H0     | En espera de ajuste                                                                    | Pulsando la tecla "SET" durante 2 s se pondrá en marcha el modo de autoaprendizaje.                                                                                                    |
| H1     | En espera de puesta en marcha del<br>autoaprendizaje                                   | Pulsando la tecla " <b>OK</b> " se inicia el ciclo de autoaprendizaje.<br>Pulsando las teclas "+" o "-" se puede controlar el motor en funcionamiento forzado.                                                                                                    |
| H2     | Modo de autoaprendizaje - apertura en<br>curso                                         |                                                                                                    |
| H4     | Modo de autoaprendizaje - cierre en curso                                              |                                                                                                    |
| F0     | En espera de memorización del telemando<br>para el funcionamiento en apertura total    | Al pulsar una tecla del telemando es posible asignar dicha tecla al control de apertura total del motor.<br>Al pulsar nuevamente la tecla " <b>PROG</b> " es posible pasar al modo "En espera de memorización del telemando para el<br>funcionamiento en apertura peatonal: <b>F1</b> ". |
| F1     | En espera de memorización del telemando<br>para el funcionamiento en apertura peatonal | Al pulsar una tecla del telemando es posible asignar dicha tecla al control de apertura peatonal del motor.<br>Al pulsar nuevamente la tecla " <b>PROG</b> " es posible pasar al modo "en espera de memorización del control de<br>iluminación externa: <b>F2</b> ".                     |
| F2     | En espera de memorización del telemando<br>para control de iluminación externa         | Al pulsar una tecla del telemando es posible asignar dicha tecla al control de iluminación externa.<br>Al pulsar nuevamente la tecla " <b>PROG</b> " es posible pasar al modo "En espera de memorización del control de salida<br>auxiliar: <b>F3</b> ".                                 |
| F3     | En espera de memorización del telemando<br>para control de salida auxiliar             | Al pulsar una tecla del telemando es posible asignar dicha tecla al control de iluminación externa.<br>Al pulsar " <b>PROG</b> " es posible pasar al modo "En espera de memorización del telemando para el funcionamiento en apertura total: <b>F0</b> ".                                |

## Visualización de los códigos de error y avería

| Código                            | Denominación                         | Comentarios                                     | ¿Qué puede hacer?                                                          |  |
|-----------------------------------|--------------------------------------|-------------------------------------------------|----------------------------------------------------------------------------|--|
| E1                                | Fallo autotest seguridad célula      | El autotest de las células no es satisfactorio. | Compruebe que los ajustes de "P07" sean correctos.                         |  |
|                                   |                                      |                                                 | Compruebe el cableado de las células.                                      |  |
| E2                                | Fallo autotest seguridad programable | El autotest de la entrada de seguridad          | Compruebe que los ajustes de "P09" sean correctos.                         |  |
|                                   |                                      | programable no es satisfactorio.                | Compruebe el cableado de la entrada de seguridad programable.              |  |
| E3                                | Fallo de autotest de barra sensible  | El autotest de la barra sensible no es          | Compruebe que los ajustes de "P08" sean correctos.                         |  |
|                                   |                                      | satisfactorio.                                  | Compruebe el cableado de la motorización.                                  |  |
| E4                                | Detección de obstáculo en apertura   |                                                 |                                                                            |  |
| E5                                | Detección de obstáculo en cierre     |                                                 |                                                                            |  |
| E6                                | Fallo de seguridad de célula         |                                                 | Compruebe que no haya ningún obstáculo que provoque la detección de las    |  |
| E7 Fallo de seguridad en la barra |                                      |                                                 | células o de la barra sensible.                                            |  |
|                                   | sensible                             | Detección en curso en entrada de seguridad      | Compruebe que los ajustes de "P07", "P08" o "P09" sean correctos en        |  |
| E8                                | Fallo de seguridad programable       | desde hace más de 3 minutos.                    | función del dispositivo conectado en la entrada de seguridad.              |  |
|                                   |                                      |                                                 | Compruebe el cableado de los dispositivos de seguridad.                    |  |
|                                   |                                      |                                                 | En caso de células fotoeléctricas, compruebe su correcta alineación.       |  |
| E10                               | Seguridad cortocircuito en el motor  |                                                 |                                                                            |  |
| E13                               | Fallo alimentación de accesorios     | La alimentación de los accesorios ha            |                                                                            |  |
|                                   |                                      | quedado cortada tras una sobrecarga             |                                                                            |  |
|                                   |                                      | (exceso de consumo)                             |                                                                            |  |
| E14                               | Fallo intrusión                      |                                                 |                                                                            |  |
| E15                               | Fallo en primer encendido de la      |                                                 | Desconecte la batería auxiliar y conecte la motorización a la alimentación |  |
|                                   | motorización alimentada por la       |                                                 | eléctrica para su primer encendido.                                        |  |
|                                   | batería auxiliar                     |                                                 |                                                                            |  |
|                                   |                                      |                                                 | 1                                                                          |  |

## Acceso a los datos memorizados

Para acceder a los datos memorizados, seleccione el parámetro "Ud" y luego pulse "OK".

| Datos     | Denominación                                                                    |                                                                                                    |  |  |
|-----------|---------------------------------------------------------------------------------|----------------------------------------------------------------------------------------------------|--|--|
| U0 a U1   | Contador de ciclo apertura                                                      | global [centenas de millar - decenas de millar - millares] [centenas - decenas - unidades]                          |  |  |
| U2 a U3   | total                                                                           | desde el último autoaprendizaje [centenas de millar - decenas de millar - millares] [centenas - decenas - unidades] |  |  |
| U6 a U7   | Contador de ciclo con                                                           | global [centenas de millar - decenas de millar - millares] [centenas - decenas - unidades]                          |  |  |
| U8 a U9   | detección de obstáculo                                                          | desde el último autoaprendizaje [centenas de millar - decenas de millar - millares] [centenas - decenas - unidades] |  |  |
| U12 a U13 | Contador de ciclo apertura peatonal                                             |                                                                                                    |  |  |
| U14 a U15 | Contador de movimiento de recalibrado                                           |                                                                                                    |  |  |
| U20       | Número de telemandos memorizados en el control de apertura total                |                                                                                                    |  |  |
| U21       | Número de telemandos memorizados en el control de apertura peatonal             |                                                                                                    |  |  |
| U22       | Número de telemandos memorizados en el control de iluminación externa           |                                                                                                    |  |  |
| U23       | Número de telemandos memorizados en el control de salida auxiliar               |                                                                                                    |  |  |
| d0 a d9   | Historial de los últimos 10 fallos (d0 los más recientes - d9 los más antiguos) |                                                                                                    |  |  |
| dd        | Borrado del historial de fallos: pulse "OK" durante 7 s.                        |                                                                                                    |  |  |

# **CARACTERÍSTICAS TÉCNICAS**

| CARACTERISTICAS GENERALES                      |                                        |                                                                                                    |
|------------------------------------------------|----------------------------------------|----------------------------------------------------------------------------------------------------|
| Alimentación eléctrica                         |                                        | 230 V - 50 Hz                                                                                                    |
| Potencia máxima consumida                      | Vigilia-funcionamiento                 | 5 W - 600 W (con iluminación externa 500 W)                                                                                                    |
| Interfaz de programación                       |                                        | 7 botones, pantalla LCD de 3 caracteres                                                                                                    |
| Condiciones climáticas de uso                  |                                        | -20 °C/+60 °C - IP 44                                                                                                    |
| Frecuencia de radio Somfy                      |                                        | RTS 433,42 MHz                                                                                                    |
| Número de canales memorizables                 |                                        | 40                                                                                                    |
| CONEXIONES                                     |                                        |                                                                                                    |
| Entrada de seguridad programable               | Tipo<br>Compatibilidad                 | Contacto seco: NC<br>Células fotoeléctricas TX/RX - Células Bus - Célula réflex - Barra sensible salida contacto seco                                                                          |
| Entradas de control con cable                  |                                        | Contacto seco: NA                                                                                                    |
| Salida de iluminación externa                  |                                        | 230 V - 500 W                                                                                                    |
| Salida de luz naranja                          |                                        | 24 V - 15 W con gestión de parpadeo integrado                                                                                                    |
| Salida de alimentación 24 V<br>controlada      |                                        | Sí: para autotest posible células fotoeléctricas TX/RX                                                                                                    |
| Salida de prueba entrada de seguridad          |                                        | Sí: para autotest posible célula réflex o barra sensible                                                                                                    |
| Salida para alimentación de los<br>accesorios  |                                        | 24 V - 1,2 A máx.                                                                                                    |
| Entrada de antena desplazada                   |                                        | Sí: compatible con antena RTS (ref. 2400472)                                                                                                    |
| Entrada para batería auxiliar                  | Autonomía                              | Sí: compatible con packs batería 9,6 V (Ref. 9001001) y 24 V (Ref. 9014609)<br>24 horas; 5 a 10 ciclos según portal<br>Tiempo de carga: 48 h                                                   |
| FUNCIONAMIENTO                                 |                                        |                                                                                                    |
| Modo de marcha forzada                         |                                        | Mediante pulsación prolongada del botón de control de motor                                                                                                    |
| Control independiente de la iluminación extern | a                                      | Sí                                                                                                    |
| Temporización de encendido (tras movimiento)   |                                        | Programable: 60 s a 600 s                                                                                                    |
| Modo cierre automático                         |                                        | Sí: temporización de nuevo cierre programable de 0 a 255 min                                                                                                    |
| Preaviso de luz naranja                        |                                        | Programable: sin o con preaviso (duración fija 2 s)                                                                                                    |
| Funcionamiento de entrada de<br>seguridad      | En cierre<br>Antes de apertura (ADMAP) | Programable: parada - reapertura parcial - reapertura total<br>Programable: sin efecto o movimiento rechazado                                                                                  |
| Control apertura parcial                       |                                        | Sí                                                                                                    |
| Arranque progresivo                            |                                        | Sí                                                                                                    |
| Velocidad de apertura                          |                                        | Programable: 10 valores posibles                                                                                                    |
| Velocidad de cierre                            |                                        | Programable: 10 valores posibles                                                                                                    |
| Velocidad de aproximación en cierre            |                                        | Programable: 5 valores posibles                                                                                                    |
| Diagnóstico                                    |                                        | Registro y consulta de datos: contador de ciclos, contador de ciclos con detección de<br>obstáculos, número de canales de radio memorizados, historial de los últimos 10 fallos<br>registrados |

RTS

#### Somfy

50 avenue du Nouveau Monde BP 152 - 74307 Cluses Cedex France T +33 (0)4 50 96 70 00 F +33 (0)4 50 96 71 89

#### www.somfy.com

#### Somfy Worldwide

Argentina : Somfy Argentina +55 11 (0) 4737-37000

Australia : Somfy PTY LTD +61 (0) 2 9638 0744

Austria : Somfy GesmbH +43(0) 662 / 62 53 08 - 0

Belgium : Somfy Belux +32 (0)2 712 07 70

Brasil : Somfy Brasil STDA +55 11 (0) 6161 6613

**Canada : Somfy ULC** +1 (0) 905 564 6446

China : Somfy China Co. Ltd +8621 (0) 6280 9660

**Cyprus : Somfy Middle East** +357 (0) 25 34 55 40

**Czech Republic : Somfy Spol s.r.o.** (+420) 296 372 486-7

Denmark : Somfy Nordic AB Denmark +45 65 32 57 93

Finland : Somfy Nordic AB Finland +358 (0) 957 13 02 30

France : Somfy France +33 (0) 820 374 374

Germany : Somfy GmbH +49 (0) 7472 9300

Greece : Somfy Hellas +30 210 614 67 68

Hong Kong : Somfy Co. Ltd +852 (0) 2523 6339

Hungary : Somfy Kft +36 1814 5120

**India : Somfy India PVT Ltd** +91 (0) 11 51 65 91 76 Indonesia : Somfy IndonesiaEra +62 (0) 21 719 3620

Iran : Somfy Iran 0098-217-7951036

Israel : Sisa Home Automation Ltd +972 (0) 3 952 55 54

Italy : Somfy Italia s.r.l +39-024 84 71 84

Japan : Somfy KK +81 (0)45-475-0732 +81 (0)45-475-0922

Jordan : Somfy Jordan +962-6-5821615

Kingdom of Saudi Arabia : Somfy Saoudi Riyadh : +966 1 47 23 203 Jeddah : +966 2 69 83 353

Kuwait : Somfy Kuwait 00965 4348906

Lebanon : Somfy Middle East +961(0) 1 391 224

Malaisia : Somfy Malaisia +60 (0) 3 228 74743

Mexico : Somfy Mexico SA de CV +52(0) 55 5576 3421

**Morocco : Somfy Maroc** +212-22951153

Netherlands : Somfy BV +31 (0) 23 55 44 900

Norway : Somfy Norway +47 67 97 85 05

Poland : Somfy SP Z.O.O +48 (0) 22 509 53 00

Portugal : Somfy Portugal +351 229 396 840 Romania : Somfy SRL +40 - (0)368 - 444 081

Russia : Somfy LLC +7 095 781 47 72

Singapore : Somfy PTE LTD +65 (0) 638 33 855

Slovak Republic : Somfy Spol s.r.o. (+421) 33 77 18 638

South Korea : Somfy JOO +82 (0) 2 594 4333

**Spain : Somfy Espana SA** +34 (0) 934 800 900

Sweden : Somfy Nordic AB +46 (0) 40 165900

**Switzerland : Somfy A.G.** +41 (0) 44 838 40 30

**Syria : Somfy Syria** +963-9-55580700

**Taïwan : Somfy Taïwan** +886 (0) 2 8509 8934

**Thailand : Somfy Thailand** +66 (0) 2714 3170

**Turkey : Somfy Turkey** +90 (0) 216 651 30 15

United Arab Emirates : Somfy Gulf +971 (0) 4 88 32 808

**United Kingdom : Somfy LTD** +44 (0) 113 391 3030

**United States : Somfy Systems Inc** +1 (0) 609 395 1300

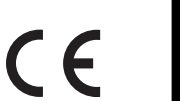

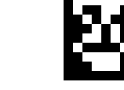

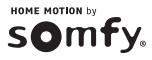